# MDM管理與應用

最後更新日期: 2020年12月31日 林祺龍

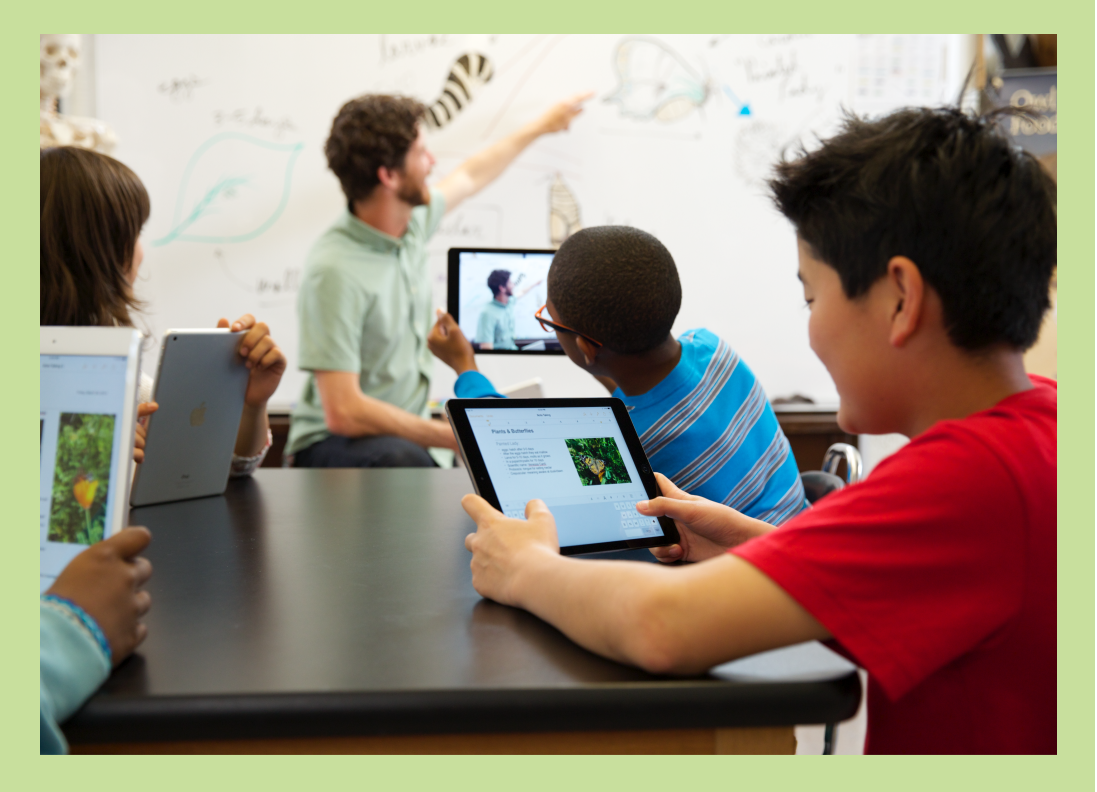

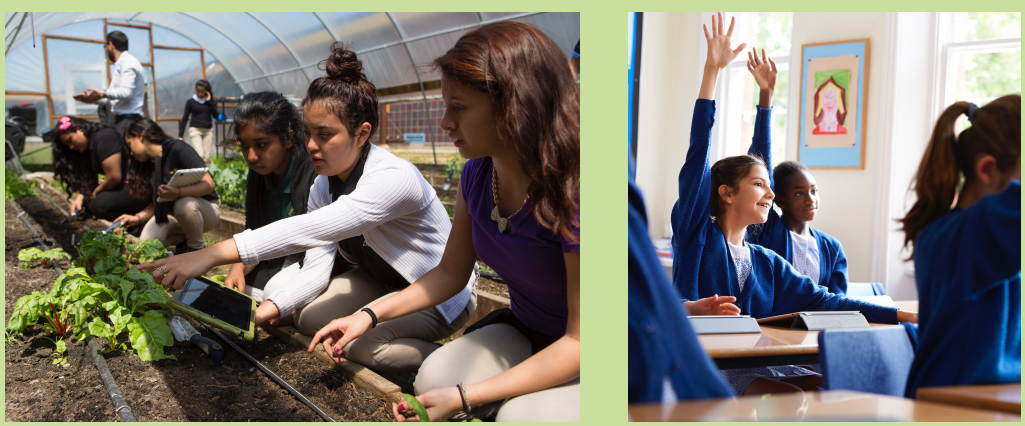

有了 Apple School Manager 和行動裝置管理 (MDM),你可以自動完成納管後的裝置設定。你可根據學校的需求,以無線方式配置設定和限制項目,然後輕鬆指派裝置給學生、教師或課堂群組。

### 我的帳號是什麼? Apple ID又是哪組?

第一次使用Apple的管理者,一定會對帳號感到頭痛不已,什麼Apple School Manager帳號? Apple ID?管理者帳號?這邊幫助你釐清擁有的帳號 資訊。

#### 基本的帳號有哪些?

架設完MDM伺服器後,一定會有一組使用者帳號、一組Apple School Manager帳號(以下簡稱ASM)以及一組Apple ID帳號。

所謂「使用者帳號」,其實就是電腦開機時,所登入的帳號,這個帳號可以是 中文,也可以設定英文,而且密碼設定沒有特殊的限制,macOS 10.14版之 後,使用者帳號的密碼需要4位數以上。

再來是「ASM帳號」,這組帳號比較特殊,申請時需要較嚴格的認證,普遍都 是由人工電話驗證,且需要申請人以及申請人之主管來進行確認,由於申請較 為繁複,所以大家都對這組帳號有著深刻的印象,其實ASM帳號也是一組 Apple ID,正確來說是一組「管理式」的Apple ID,主要使用在MDM系統 中,以及購買App也是使用這組管理式的Apple ID。

最後是一般的Apple ID,這組Apple ID是用來購買Server.app的帳號,由於鮮 少使用,僅有在Server.app要更新或是MDM需要重新架設時,才會使用到這 組Apple ID,所以經常被遺忘,若不幸遺忘,就只能再支付670NT來重新購買 Server.app了。

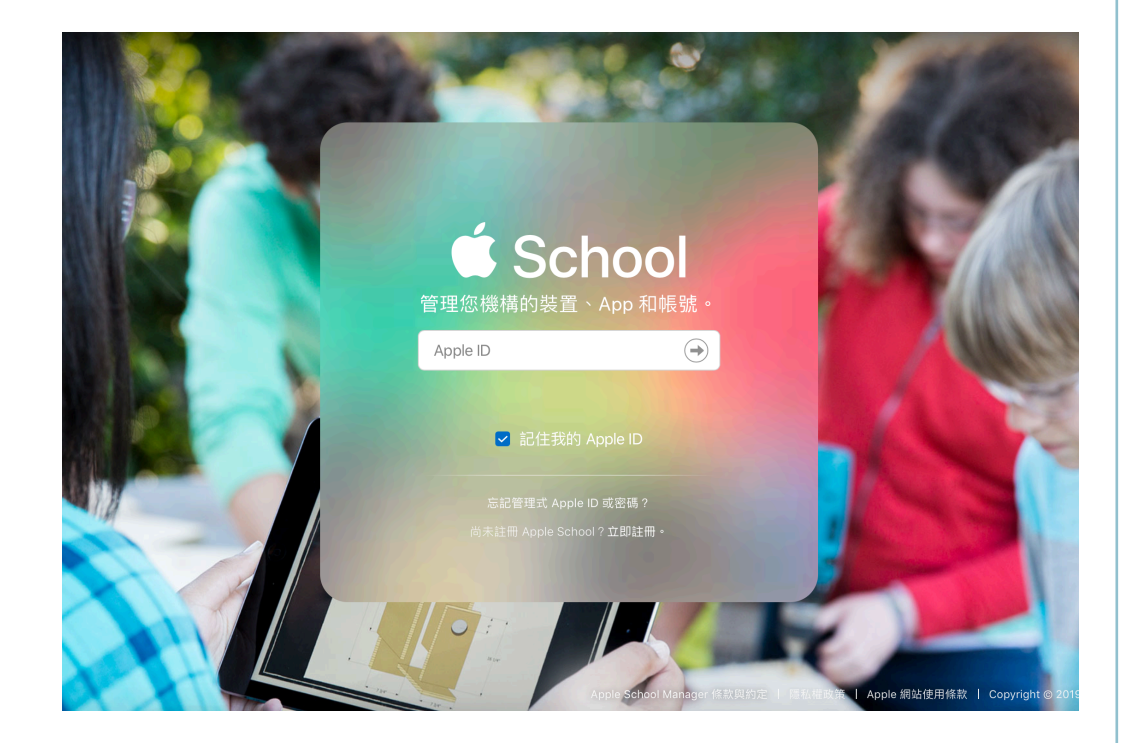

#### 不同的Apple ID

Apple的商店區分為一般 商店、教育商店及企業商 店三種,大眾較常使用一 般的Apple商店,而學校 會使用教育商店,也就是 所謂的大量採購計畫 VPP(Volume Purchase Program)中的教育商 店。

## 如何登入Apple School Manager?

Apple School Manager(以下簡稱ASM)的網址為: <u>https://school.apple.com</u> 是提供給教育機構使用的專屬網站。

# 首次登入Apple School Manager

第一次登入ASM網站時,一定會需要手機收認證簡訊,簡訊碼為六位數字。

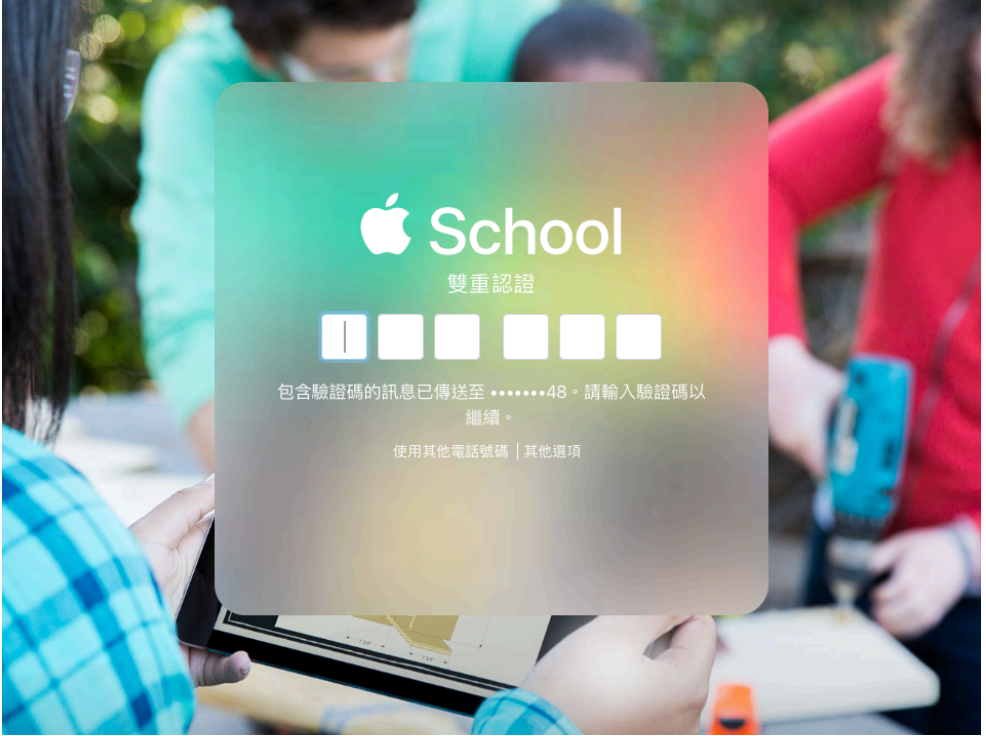

輸入完後系統會詢問您是否要信任這個瀏覽器? 一般這邊我們都會按「信任」,這樣下次再登入我們就不需要再收認證簡訊, 時效是一個月,一個月後會再次需要收認證簡訊,屆時就再次按「信任」便可 再度一個月內不需要收證認簡訊。

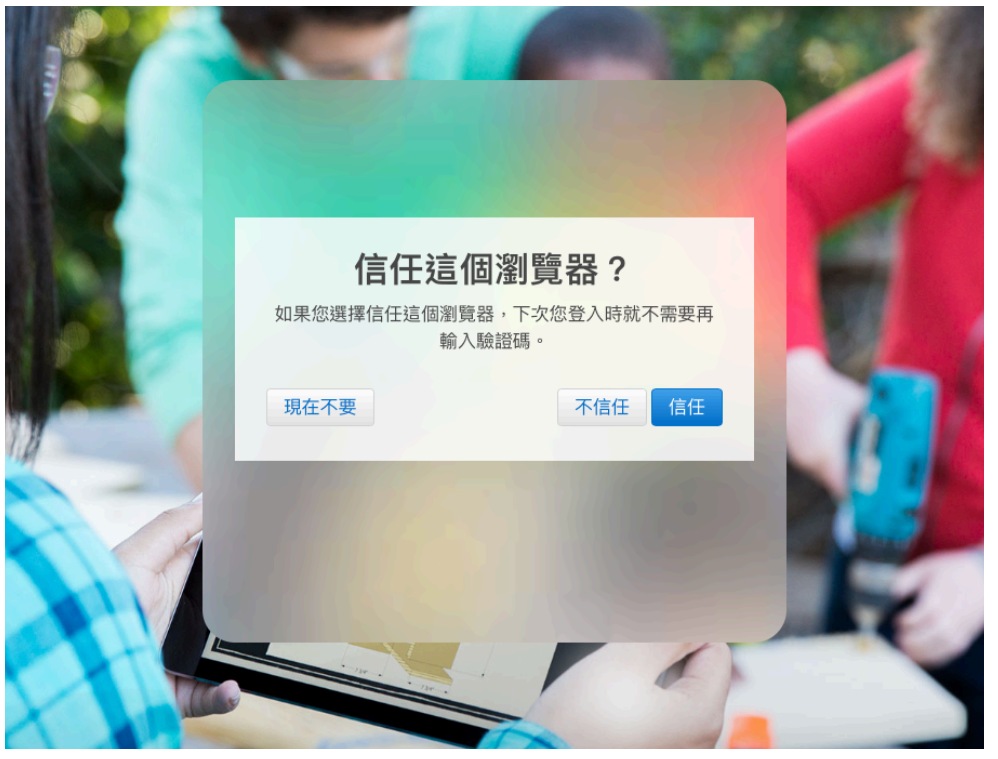

#### 瀏覽器的選擇

如果是使用Mac電腦登入可以選擇Safari或是 Google Chrome來登入

若是使用Windows的電 腦,建議使用Google Chrome來登入,IE會發 生無法預期的錯誤。

### 您目前是唯一的管理員

登入後在網頁上方,系統會提示您是唯一的管理員,當有其他管理員時,這個 訊息才會消失,所以我們要建立其他的管理員。

#### 新增第二管理員

由於學校內的人員不定期會有異動,所以這邊建議新增另一位管理員,以免原 始的管理員無法登入,最多可以設定額外四位管理員帳號。

| 🗯 School                  | Q 搜尋帳號                          | <b>(</b> | +     | ian ~ |
|---------------------------|---------------------------------|----------|-------|-------|
| <sup>機構</sup><br>動作<br>位置 | 以姓氏排序 ~    4 個時號   延和國中的所有帳號    |          |       |       |
| 成員<br><mark>帳號</mark>     | 林紹湖<br>管理員·延和國中                 |          |       |       |
| 班級<br>職務                  | 王登儀<br>管理員·延和國中                 |          |       |       |
| 裝置<br><b>社署</b>           | 張世明<br>管理員·延和國中                 |          |       |       |
| <b>装置</b><br>指派記錄         | <b>ian ian (本人)</b><br>管理員·延和國中 |          |       |       |
| 內容<br>Арр                 |                                 |          | 未選取帳號 |       |
| 設定                        |                                 |          |       |       |
|                           |                                 |          |       |       |

接著按上方的 → 圖示便可新增帳號,裡面的E-mail必須沒有申請過Apple ID,已經申請過Apple ID的E-mail是無法重複申請的。

| É School          | <b>Q、</b> 搜零 | 拿帳號 (                         | € + |                             |               |   |     |    |    | ian ~ |
|-------------------|--------------|-------------------------------|-----|-----------------------------|---------------|---|-----|----|----|-------|
| 機構<br><b>動作</b>   | 以姓氏排         | 序 ~                           |     |                             |               |   |     |    |    |       |
| 位置                |              | <b>4 個帳號</b><br>延和國中的所有帳號     |     | <b>新</b> 增帳號                |               |   |     |    |    |       |
| 成員                | 林            | 林紹湖                           |     | 姓名                          |               |   |     |    |    |       |
| 帳號                | -            | 官理員, 延相圖中<br><b>工 15. (2)</b> |     | test                        |               |   |     |    |    |       |
| 職務                | E            | <b>土 宣順</b><br>管理員・延和國中       |     | 中間名 (可留空)                   |               |   |     |    |    |       |
| 裝置                | 張            | <b>張世明</b><br>管理員 · 延和國中      |     | test                        |               |   |     |    |    |       |
| 装置                |              | ian ian (本人)                  |     | 管理式 Apple ID ⑦              | -             |   |     |    |    |       |
| <b>7日 川以百〇</b> 寧求 |              | 管理員:延和國中                      |     | test                        | @ ntct.edu.tw |   |     |    | \$ |       |
| 内容                |              |                               |     | 職務 / 位置                     |               |   |     |    |    |       |
| Арр               |              |                               |     | Q 延和國中                      |               | 的 | 管理員 | ٥  | 00 |       |
|                   |              |                               |     | 任何擁有管理員職務的成員可代表延和國中接受條款與約定。 |               |   |     |    |    |       |
|                   |              |                               |     | 電子郵件地址 (可留空)                |               |   |     |    |    |       |
|                   |              |                               |     | username@ehjhs.ntct.edu.tw  |               |   |     |    |    |       |
|                   |              |                               |     | 年級 (可留空)                    |               |   |     |    |    |       |
|                   |              |                               |     | 搜尋或新增年級                     |               |   |     |    |    |       |
|                   |              |                               |     | 成員編號(可留空) 🧭                 |               |   |     |    |    |       |
|                   |              |                               |     | 123456                      |               |   |     |    |    |       |
|                   |              |                               |     | 成員 ID(可留空) ⑦                |               |   |     |    |    |       |
|                   |              |                               |     | 1234567890                  |               |   |     |    |    |       |
| 設定                |              |                               |     |                             |               |   |     | 取》 |    | 儲存    |

### 建立登入的準備

帳號建立完成後,還不能登入,我們還需要設定登入時使用的密碼與手機。

### 建立登入時的必要資訊

點擊 ✔ 建議登入資訊後,可選擇下載CSV檔案或是以E-mail傳送

建立登入資訊

這邊以下載CSV檔案做說明:

| 7书 士 立                                               |                                                      | r <b>test</b><br>∞⊕ |
|------------------------------------------------------|------------------------------------------------------|---------------------|
| 建立和                                                  | <b>位八頁訊</b>                                          |                     |
| 您即將建立test test的新登入資訊。<br>或 CSV 檔案。這位使用者下次登入時<br>在 90 | 週撂透過電子郵件傳送,或是下載為 PDF<br>;將會需要輸入臨時密碼。 此登入資訊會<br>天後失效。 | 編戰 删除               |
| <b>_</b>                                             |                                                      |                     |
| 建立可下载的 PDF 與 CSV                                     | 以雪子郵件傳送                                              |                     |

按下右下方「繼續」按鈕後,等待系統自動建立臨時的登入密碼,期間等待時 間約3分鐘左右,便會看到臨時登入的密碼。

| IESTESL                                                                                                    |          |
|----------------------------------------------------------------------------------------------------|----------|
| 建立新登入資訊                                                                                                    | h        |
|                                                                                                    | <b>除</b> |
| 正在建立新登入資訊…                                                                                                    |          |
| 即使關閉此視窗,此程序仍含繼續。您可以在「動<br>作」區段中查看進度。                                                                                                    |          |
| 停止動作                                                                                                    |          |
|                                                                                                    |          |
| 「「「動作」中檢視」                                                                                                    |          |
| test test                                                                                                    |          |
| 建立新登入資訊<br>● ● ● ● ● ● ● ● ● ● ● ● ● ● ● ● ● ● ●                                                                                                     | Û        |
| <b>如果</b> 我                                                                                                    | 刪除       |
|                                                                                                    |          |
| 電時密碼:<br>全部では、<br>完成<br>とのでは、<br>たeteののでは、<br>のののののののののののでは、<br>たまでのでは、<br>でする。<br>でする。<br>でする<br>でする<br>でする。<br>でする<br>でする。<br>でする。<br>でする<br>でする<br>でする<br>でする<br>でする<br>でする<br>でする<br>でする |          |
|                                                                                                    |          |
|                                                                                                    |          |
| 在「動作」中檢視                                                                                                    |          |

#### 臨時密碼

臨時密碼僅使用在第一次 登入時,之後便會更改成 正式的密碼,其中「數 字」會以以藍色的文字顯 示。

第5頁(共80頁)

### 新管理員首次登入

第一次登入需要修改密碼,以及新增管理員的手機號碼來收驗證簡訊,這裡會 一一說明各項步驟。

# 新管理員登入Apple School Manager

同樣由Apple School Manager(以下簡稱ASM)的網頁進行登入,

網址為<u>https://school.apple.com</u>

#### 收認證簡訊

偶而簡訊收發會延遲,若 有此情況,需要多等待一 些時間。

| 由於是第一 | 次登入 | 9 | 系統會要求先增手機號碼 |
|-------|-----|---|-------------|
|       |     |   |             |

| ť  | 更新您的管理式 Apple ID                    |          |
|----|-------------------------------------|----------|
| 10 | 新增電話號碼至您的帳號:<br>需有通過驗證的電話號碼才能存取帳號。  |          |
|    | +886 (台灣) ~                         | 100      |
|    | 電話音號碼                               |          |
|    | 驗證方式:                               | A CALLER |
|    | <ul> <li>● SMS 簡訊 ○ 語音來電</li> </ul> | America  |
|    | 繼續                                  | S. De    |

#### 接著輸入收到的驗證簡訊,共6位數字

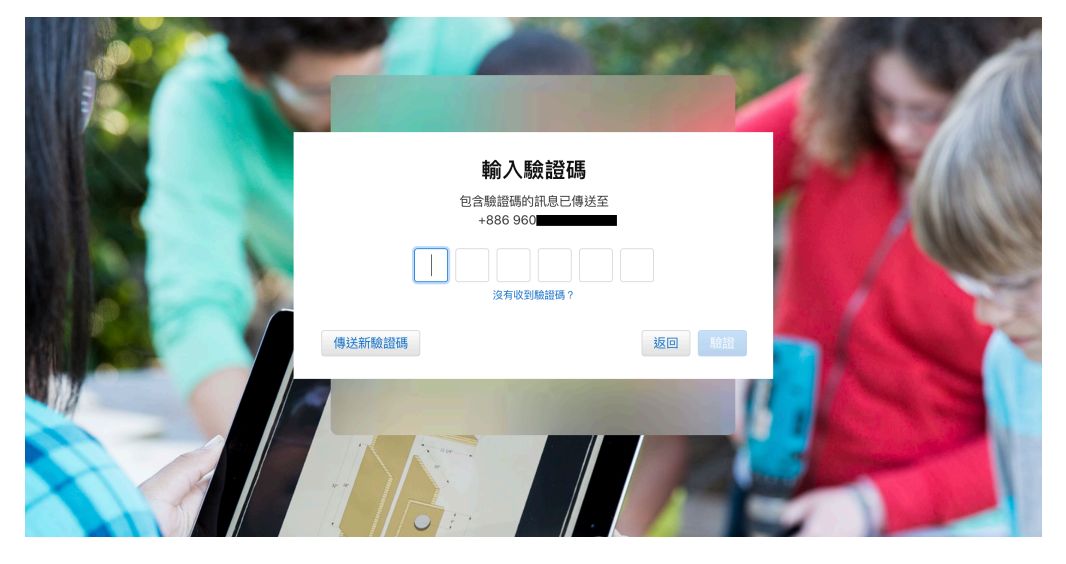

輸入完驗證簡訊後,接著系統會提示需要更改登入的密碼,其中「現用密碼」 即是之前系統提供的「臨時密碼」,新密碼需要符合以下條件。

1.至少8個字元

2.大寫與小寫字母

3.至少一個數字

| <b>A</b> | 更新您的管                                | 評理式 Apple ID                                                       |     |
|----------|--------------------------------------|--------------------------------------------------------------------|-----|
| 76       | <b>您的</b><br>請更新密碼以確保您的帳號安全。 避免<br>; | <b>密碼已過期</b><br>容易被他人猜中的密碼,或是您已用於其他網站<br>的密碼。                      |     |
|          | 現用密碼<br>◆ • • • • • • •              | <ul> <li>您的密碼必須包含:</li> <li>② 至少8個字元</li> <li>② 大寫與小寫字母</li> </ul> | 100 |
|          | 新密碼<br>•••••                         | <ul> <li>              至少一個數字             密碼強度:中等      </li> </ul> |     |
|          | 確認密碼<br>••••••• <b>१</b> ~           |                                                                    |     |
|          | <i>v</i>                             | 取消更改密碼                                                             |     |

接著需要輸入能夠收信的E-mail來收驗證的電子郵件。這邊的E-amil不一定需要跟ASM申請的mail相同,任何能夠收信的mail都可以收取驗證信。

| t. | 更新您的管理式 Apple ID                                                                                  |  |
|----|---------------------------------------------------------------------------------------------------|--|
|    | <b>驗證電子郵件位址</b><br>您必須先驗證 Apple ID 通知電子郵件位址,才能夠登入。請驗證下<br>方的位址,或選擇其他通知電子郵件位址。<br>name@example.com |  |

#### 密碼的規則

Apple ID的密碼有很明 顯的特色:一定有英文與 數字,並且英文同時有大 寫與小寫,其中不能有三 個相同連續的字元,例 如:Abcccd123,當中 有連續三個c是不被接受 的。 這邊我輸入E-amil來收驗證信。

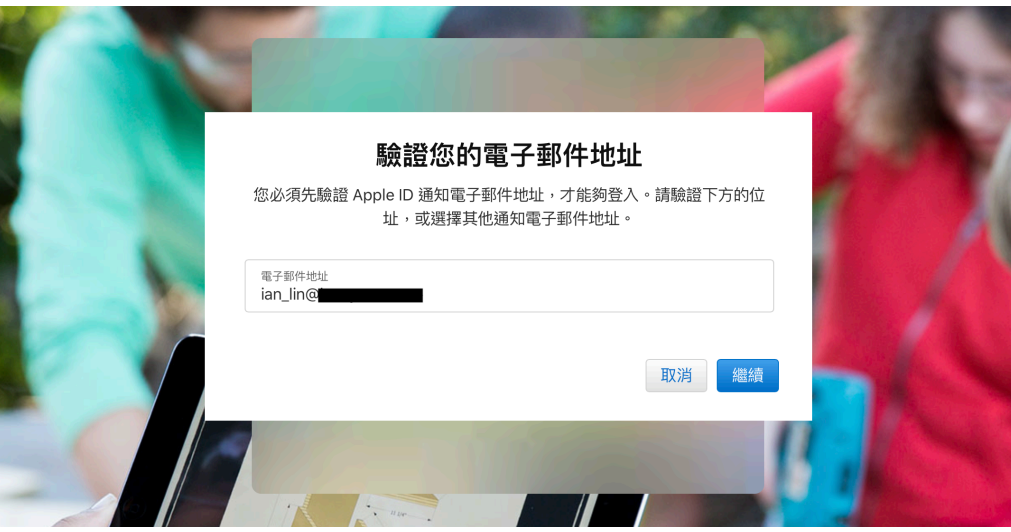

#### 來自系統的信

有時候驗證信這類由系統 自動發送的郵件,會被歸 納在垃圾郵件內,所以找 不到認證信時,不妨看看 垃圾郵件內是否能找到。

很快地便收到來自系統發送的驗證信,裡面會提供6位數字的驗證碼。

#### 驗證您的電子郵件地址

# 驗證您的電子郵件地址

您好:

ŕ

您最近選取了 ian\_lin@\_\_\_\_\_作為您的 新 Apple ID。為驗證您確實擁有此電子郵件地 址,請在電子郵件驗證頁面輸入下方的驗證 碼:

#### 869173

**您收到這封電子郵件的原因:** 每當您選取電子郵件地址作為您的 Apple ID, Apple 就會提出驗證要求。通過驗證後,您才 能使用該電子郵件地址。

若您並未執行這項更改,或認為有未經授權的 使用者存取了您的帳號,您應儘快到您的 Apple ID 帳號頁面 (https://

#### 再來是輸入驗證信內的6位數字代碼

| 包含制    | <b>輸入 驗證碼</b><br>歲證碼的電子郵件已傳送至 ian_lin@<br>在下方輸入驗證碼: | 100 |
|--------|-----------------------------------------------------|-----|
|        | 8 6 9 1 7 3<br>沒有收到驗證碼?                             |     |
| 傳送新驗證碼 | 返回 繼續                                               |     |
|        |                                                     |     |

#### 輸入數字時的差異

有些鍵盤是專門設計給 Windows來使用的,其 右邊的九宮格數字與鍵盤 上方的數字鍵,在編碼上 會有些微的差異,所以當 輸入驗證碼的時候,建議 使用鍵盤上方的數字鍵, 較不會發生異常的狀況。

如此一來才真正完成申請ASM管理者帳號的步驟。

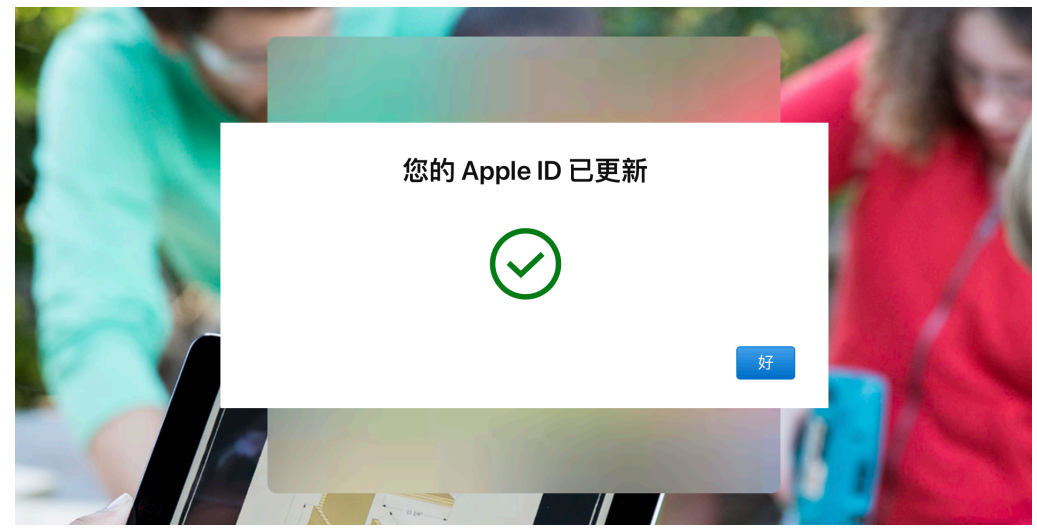

### 購買App變簡單了

以往購買App都需要從裝置登入Apple ID才能下載,10台裝置,就必須登入10次,相當麻煩,有了MDM管理後,我們就不需要登入裝置,直接從MDM派送 想要的App即可。

## 從Apple School Manager中購買App

同樣登入Apple School Manager(以下簡稱ASM)網址為: https://school.apple.com

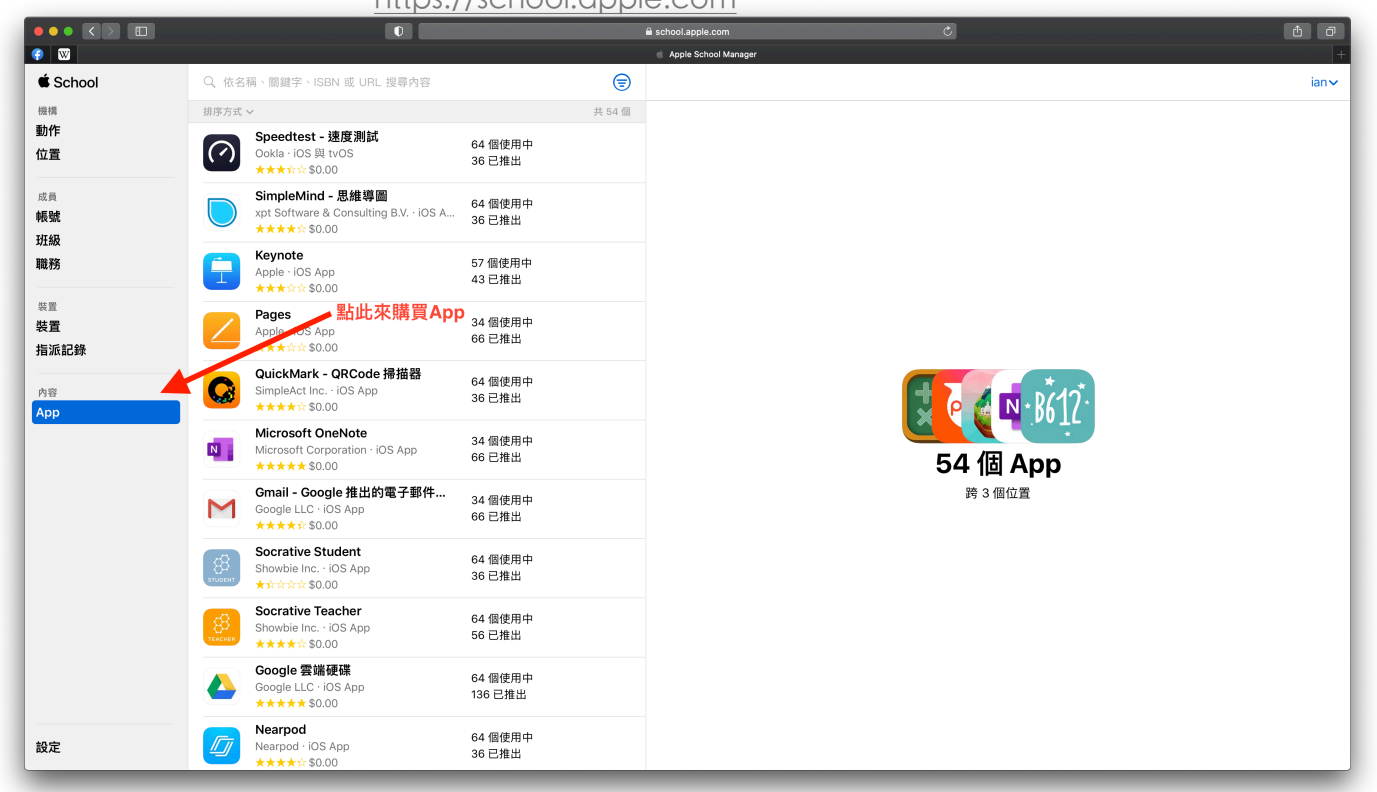

#### 輸入關鍵字來搜尋相關的App,中英文皆可。

| († 🛛                        |                                                                              |                                               | 🗰 Apple School Manager | +    |
|-----------------------------|------------------------------------------------------------------------------|-----------------------------------------------|------------------------|------|
| É School                    | ⊂ classroom                                                                  | $\times                                     $ |                        | ian∨ |
| 機構                          |                                                                              | 共 100 個                                       |                        |      |
| wiff<br>位置                  | 課堂<br>Apple · iOS App<br>*****\$ \$0.00                                      | 65 個使用中<br>85 已推出                             | 輸入App的關鍵字來搜尋           |      |
| 成員<br>•長號                   | Google Classroom<br>Google LLC · IOS App                                     |                                               |                        |      |
| 職務                          | 簡易數學 (Math Learner)<br>Fun Games For Free · iOS App<br>*****☆\$\$.0.0        |                                               |                        |      |
| <sup>裝置</sup><br>裝置<br>指派記錄 | Microsoft PowerPoint<br>Microsoft Corporation - iOS App<br>***** \$0.00      | 64 個使用中<br>36 已推出                             |                        |      |
| 內容<br>App                   | Escape Game-ClassRoom 新作脱出<br>NAKAYUBI CORPORATION · IOS App<br>***** \$0.00 | ゴゲーム                                          |                        |      |
|                             | Quizlet<br>Quizlet Inc · iOS App<br>***** \$0.00                             | 64 個使用中<br>36 已推出                             | 未選取 App                |      |
|                             | Kahoot! Play & Create Quizzes<br>Kahoot! AS · iOS App<br>***** \$ \$0.00     | 64 個使用中<br>36 已推出                             |                        |      |
|                             | MetaMoJi ClassRoom<br>MetaMoJi Corporation · iOS App                         |                                               |                        |      |
|                             | Edmodo: Your Online Classroom<br>Edmodo, Inc. · iOS App<br>*****\$\$0.00     |                                               |                        |      |
|                             | 空中英語教室 通用版<br>Soyong Corporation · iOS App<br>★★★★☆ \$0.00                   |                                               |                        |      |
| 設定                          | 大家說英語 通用版<br>Soyong Corporation - iOS App<br>***☆\$0.00                      |                                               |                        |      |

|                             |                                                                               | 1+HVVH XH1. I                |                                                                                |           | <b>A</b>      |   |
|-----------------------------|-------------------------------------------------------------------------------|------------------------------|--------------------------------------------------------------------------------|-----------|---------------|---|
|                             |                                                                               |                              | school.apple.com                                                               |           |               | - |
| É School                    | <ul><li>❑ classroom</li></ul>                                                 | ×                            |                                                                                |           | ian           | • |
| <sup>機構</sup><br>動作<br>位置   | 課堂<br>Apple - iOS App<br>****** \$0.00                                        | 井 100 御<br>65 個使用中<br>85 已推出 | 課堂<br>Apple · iOS App                                                          |           |               |   |
| 成員<br>帳號<br>14748           | Google Classroom<br>Google LLC · IOS App<br>★★★★☆\$0.00                       |                              | <ul> <li>○ 適用於「課業」 ✓ 可指定的装置</li> <li> <b>             提視詳細資料 2</b> </li> </ul> |           |               |   |
| 職務                          | 簡易數學 (Math Learner)<br>Fun Games For Free · iOS App<br>******\$0.00           |                              | 購買許可 選擇欲購買的App                                                                 |           |               |   |
| <sup>装置</sup><br>装置<br>指派記錄 | Microsoft PowerPoint<br>Microsoft Corporation · iOS App<br>***** \$0.00       | 64 個使用中<br>36 已推出            | 指定給                                                                            |           |               |   |
| 內容<br>App                   | Escape Game-ClassRoom 新作脱出<br>NAKAYUBI CORPORATION · iOS App<br>****** \$0.00 | ゲーム                          | 授辱位置<br>價格 数量 付款方式                                                             |           | \$            |   |
|                             | Quizlet<br>Quizlet Inc · iOS App<br>****** \$0.00                             | 64 個使用中<br>36 已推出            | \$0.00 m                                                                       |           |               |   |
|                             | Kahoot! Play & Create Quizzes<br>Kahoot! AS · iOS App<br>★★★★☆ \$0.00         | 64 個使用中<br>36 已推出            | 總費用 \$0.00                                                                     |           | 取得            |   |
|                             | MetaMoJi ClassRoom<br>MetaMoJi Corporation · iOS App<br>☆☆☆☆☆ \$0.00          |                              | 管理許可 ❷                                                                         |           |               |   |
|                             | Edmodo: Inc iOS App                                                           |                              | 位置 通知國中                                                                        | 使用中<br>64 | 可以使用<br>36 轉讓 |   |
|                             | 空中英語教室 通用版<br>Soyong Corporation · IOS App<br>★★★★☆ \$0.00                    |                              | 南投縣教育網路中心                                                                      | 1         | 49 轉讓         | - |
| 設定                          | 大家說英語 通用版<br>Soyong Corporation · iOS App<br>★★★☆☆ \$0.00                     |                              | 總計                                                                             | 65        | 85            |   |

再來選擇學校單位,並填入欲購買的數量,每一個App都是一個授權,即使是 免費的,也需要用0元來購買授權,付費App,需要先綁定信用卡才能購買。

|                             |                                                                                          | ≜ sc                                          | shool.apple.com Č                                                      | - C  |
|-----------------------------|------------------------------------------------------------------------------------------|-----------------------------------------------|------------------------------------------------------------------------|------|
| (*)                         |                                                                                          | é                                             | Apple School Manager                                                   | +    |
| 🖆 School                    | <pre>Q classroom</pre>                                                                   | $\times                                     $ |                                                                        | ian∨ |
| 機構                          |                                                                                          | 共 100 個                                       |                                                                        |      |
| 動作<br>位置                    | 課堂 65 個<br>Apple - iOS App 95 已                                                          | ₫使用中<br>В推出                                   | 課堂<br>Apple · IOS App                                                  |      |
| 成員<br>帳號<br>717-63          | Google Classroom<br>Google LLC · iOS App                                                 |                                               | <ul> <li>✓ 適用於「讓菜」</li> <li>✓ 可指定的裝置</li> <li>(檢視詳細資料 &gt;)</li> </ul> |      |
| 職務                          | 簡易數學 (Math Learner)<br>Fun Games For Free · iOS App<br>★★★★★☆ \$0.00                     |                                               | 購買許可                                                                   |      |
| <sup>裝置</sup><br>裝置<br>指派記錄 | Microsoft PowerPoint         64 個           Microsoft Corporation · iOS App         36 已 | 督使用中<br>已推出                                   | 指定给                                                                    |      |
| 內容<br>App                   | Escape Game-ClassRoom 新作脱出ゲーム<br>NAKAYUBI CORPORATION · iOS App<br>***** \$0.00          | 2                                             | 南投縣教育網路中心<br>個格 教量 付款方式                                                | 0    |
|                             | Quizlet 64 個<br>Quizlet Inc · iOS App 36 已                                               | 副使用中<br>3推出                                   | \$0.00 <b>10</b>                                                       |      |
|                             | Kahoot! Play & Create Quizzes         64 個           Kahoot! AS・IOS App         36 已     | 曾使用中<br>已推出                                   | 總費用 \$0.00                                                             | 取得   |
|                             | MetaMoJi ClassRoom<br>MetaMoJi Corporation · iOS App                                     |                                               | 管理許可● 選擇學校單位,並輸入欲購買的數量                                                 |      |
|                             | Edmodo: Your Online Classroom                                                            |                                               | 位置使用中可以使                                                               | 用    |
|                             | Edmodo, Inc. · iOS App<br>***** \$0.00                                                   |                                               | 延和國中 64 36                                                             | 轉讓   |
|                             | 空中英語教室 通用版<br>Soyong Corporation · iOS App<br>★★★★☆ \$0.00                               |                                               | 南投縣教育網路中心 1 59                                                         | 轉譲   |
| 設定                          | 大家說英語 通用版<br>Soyong Corporation - iOS App<br>★★★☆☆ \$0.00                                |                                               | 總計 65 95                                                               |      |

接著選擇欲購買的App,這邊以「課堂」為範例:

購買完會顯示「處理中」,需要等待約3~5分鐘,App才會真正買下來,等待的時間可以繼續購買其他的App。

|                             |                                                                                                    | 🗎 school.apple.com    | ی<br>orger                                                                                                    |     | (     | ð ð<br>+ |
|-----------------------------|----------------------------------------------------------------------------------------------------|-----------------------|----------------------------------------------------------------------------------------------------|-----|-------|----------|
| É School                    | Q classroom                                                                                                    | $\times$              |                                                                                                    |     |       | ian∨     |
| 機構<br>動作<br>位置              | 課堂<br>Apple -iOS App<br>★★★★★ \$0.00                                                                                            | 共 100 個<br>意理中        | 課堂<br>Apple · iOS App                                                                                                    |     |       |          |
| 成員<br>帳號<br>研級              | Google Classroom<br>Google LLC · iOS App                                                                                        |                       | <ul> <li>&gt; 適用於「課業」 ✓ 可指定的</li> <li>(          <sup>↑</sup> (          <sup>↑</sup> (          <sup>↑</sup> (          <sup>↑</sup> (          <sup>↑</sup> ) (          <sup>↑</sup> ) (</li></ul> | 裝置  |       |          |
| 職務                          | 簡易數學 (Math Learner)<br>Fun Games For Free · iOS App<br>***** \$0.00                                                             | 購買許可                  |                                                                                                    |     |       |          |
| <sup>要重</sup><br>裝置<br>指派記錄 | Microsoft PowerPoint         64 ff           Microsoft Corporation · iOS App         36 E           ******\$\$0.00         36 E | 图使用中<br>已推出 指定给       |                                                                                                    |     |       |          |
| 內容<br>App                   | Escape Game-ClassRoom 新作脱出ゲーム<br>NAKAYUBI CORPORATION · iOS App<br>******\$0.00                                                 | ム                     | 数量 付款方式                                                                                                    |     |       | \$       |
|                             | Quizlet         64 fl           Quizlet Inc · iOS App         36 E           ******\$\$0.00         36 E                        | 图使用中 \$0.00<br>已推出    | 0 7                                                                                                    |     |       |          |
|                             | Kahoot! Play & Create Quizzes         64 //<br>64 //<br>36 E           Kahoot! AS · iOS App         36 E                        | 图使用中 總費用 \$0.0<br>已推出 | 00                                                                                                    |     | 取得    |          |
|                             | MetaMoJi ClassRoom<br>MetaMoJi Corporation · IOS App                                                                            | 管理許可                  | •                                                                                                    |     |       |          |
|                             | Edmodo: Your Online Classroom                                                                                                   | 位置                    |                                                                                                    | 使用中 | 可以使用  |          |
|                             |                                                                                                    | 延和國中                  |                                                                                                    | 64  | 36 🛤  |          |
|                             |                                                                                                    | 南投縣教育                 | <b>资網路中</b> 心                                                                                                    | 1   | 59 涂湖 | 点理中      |
| 設定                          | 大家說英語 通用版<br>Soyong Corporation - iOS App<br>★★★☆☆\$0.00                                                                        | 總計                    |                                                                                                    | 65  | 95    |          |

等待直到出現「已推出」就代表App已經購買下來,接著就可以將App推播到 iPad上使用了。

|                             | 0                                                                                                    | 🕯 school.apple.com 🖒                                                   |     | ð ð   |
|-----------------------------|----------------------------------------------------------------------------------------------------|------------------------------------------------------------------------|-----|-------|
| () W                        |                                                                                                    | 👘 Apple School Manager                                                 |     | +     |
| 🗯 School                    | Q classroom                                                                                                    | $\times$                                                               |     | ian∨  |
| 機構                          |                                                                                                    | 共 100 個                                                                |     |       |
|                             | 課堂<br>Apple - iOS App<br>たたたた★\$0.00                                                                                                    | 課堂<br>Apple · IOS App                                                  |     |       |
| 成員<br>帳號<br>研紛              | Google LLassroom<br>Google LLC · IOS App<br>★★★★☆\$0.00                                                                                                    | <ul> <li>✓ 適用於「護業」</li> <li>✓ 可指定的装置</li> <li>(検視評論資料 &gt;)</li> </ul> |     |       |
| 職務                          | 簡易數學 (Math Learner)<br>Fun Games For Free · iOS App<br>★★★★☆ \$0.00                                                                                         | 呈現「已推出」就是購買完成了<br>購買許可                                                 |     |       |
| <sup>装重</sup><br>装置<br>指派記錄 | Microsoft PowerPoint     Microsoft Corporation · iOS App     *****\$     S0.00     G4 個使用中     G64 個使用中     G64 個使用中     G64 間使用中     G64 間使用中     G64 間使用中 | 指定始                                                                    |     |       |
| 內容<br>App                   | Escape Game-ClassRoom 新作脱出ゲーム<br>NAKAYUBI CORPORATION - iOS App<br>***** \$0.00                                                                             | 授尋位置<br>                                                               |     | \$    |
|                             | Quizlet         64 個使用中           Quizlet Inc · iOS App         36 已推出                                                                                      | \$0.00 m                                                               |     |       |
|                             | Kahoot! Play & Create Quizzes       64 個使用中         Kahoot! AS · iOS App       36 已推出                                                                       | 總費用 \$0.00                                                             |     | 取得    |
|                             | MetaMoJi ClassRoom<br>MetaMoJi Corporation - iOS App                                                                                                    | 管理許可●                                                                  |     |       |
|                             | Edmodo: Your Online Classroom                                                                                                    | 位置                                                                     | 使用中 | 可以使用  |
|                             | Edmodo, Inc iOS App<br>★★★★☆ \$0.00                                                                                                    | 延和國中                                                                   | 64  | 36 🛤  |
|                             | 空中英語教室 通用版<br>Soyong Corporation - iOS App<br>★★★☆☆\$0.00                                                                                                   | 南投縣教育網路中心                                                              | 1   | 69 轉讓 |
| 設定                          | <b>大家說英語 通用版</b><br>Soyong Corporation · iOS App<br>★★★☆☆ \$0.00                                                                                            | 總計                                                                     | 65  | 105   |

### 什麼是描述檔?

描述檔其實就是MDM伺服器告訴旗下裝置要做什麼事情的一種機制,舉凡連線的網路、下載的App、功能的限制等等,都是使用描述檔來管理。

## 描述檔管理程式

開啟 Server.app,其中描述檔管理程式是我們經常使用到的,在最下方可以開啟管理的介面,他是以Web網頁形式存在。

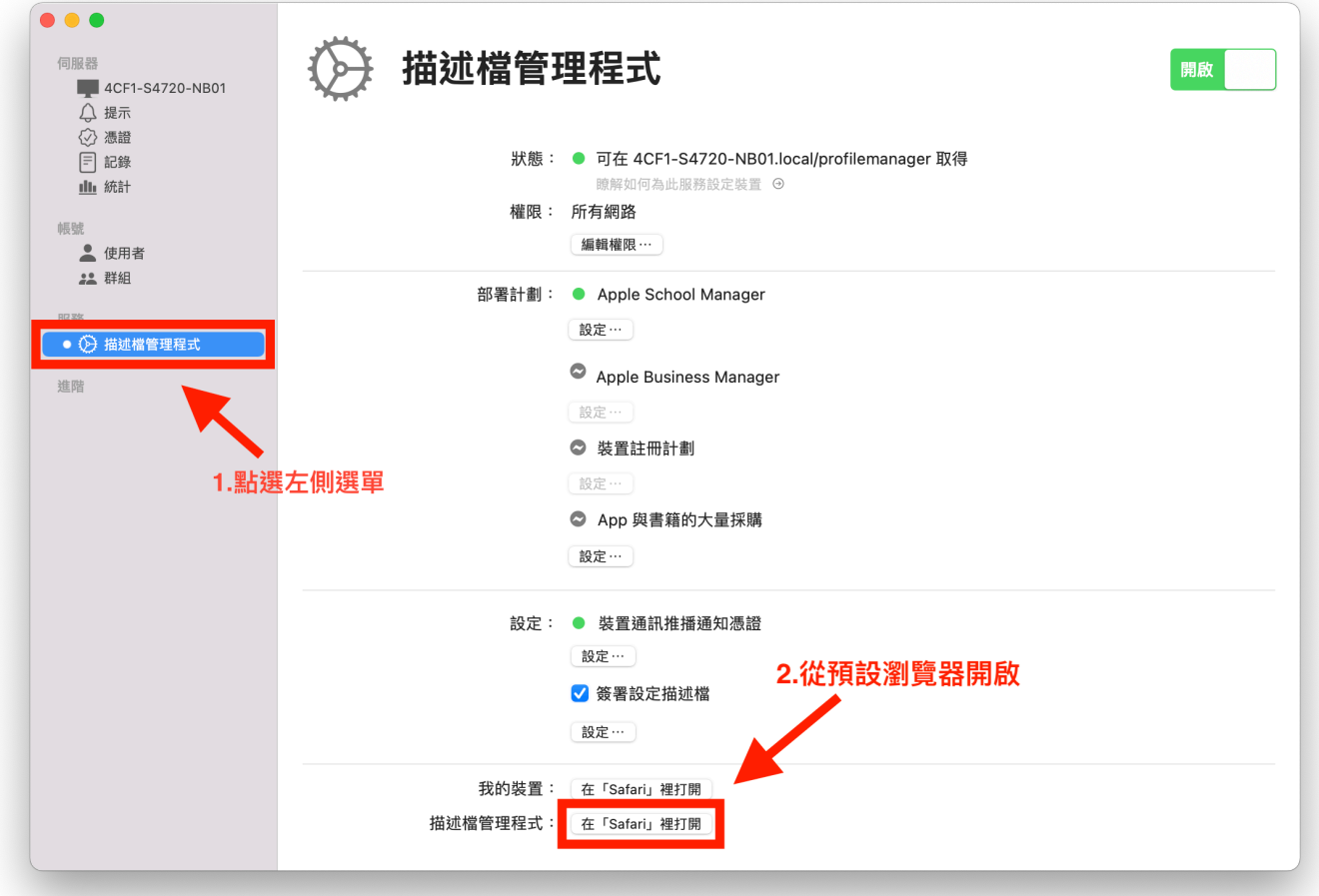

#### 開啟後便會看到「描述檔管理程式」,這是之後管理經常會用到的介面。

| ••• • • < >        |                           | ① ▲ 4cf1-s4720-hb01local     ② ① + €                                                                         |  |  |  |  |  |  |
|--------------------|---------------------------|----------------------------------------------------------------------------------------------------|--|--|--|--|--|--|
| 📀 🖾 🗢              |                           | 最終會驚躍程式·影响: Administrators                                                                                   |  |  |  |  |  |  |
| 🛞 描述檔管理程式          | Q. 授琴「群組」                 | Verlaat                                                                                                    |  |  |  |  |  |  |
| 資料庫<br>C App       | Administrators<br>1 個使用者  | Administrators                                                                                               |  |  |  |  |  |  |
| □ 書籍 ■ 裝置          | All ASM Persons<br>5 個使用者 | ■■■■■■■■■■■■■■■■■■■■■■■■■■■■■■■■■■■■                                                                         |  |  |  |  |  |  |
| ➡ 装置群组             | All Students<br>沒有成員      | ▼ 一般<br>型印名画 Administrators                                                                                  |  |  |  |  |  |  |
| ▲ 使用者<br>■ 群组      | All Teachers<br>沒有成員      | 來源 本地同庭發                                                                                                    |  |  |  |  |  |  |
| ₱ 班級<br>活助         | Leveryone<br>所有使用者        | ▼ 限制<br>▼ 税持連接「税約装置入口页面」 (https://4cf1-s4720-rb01.local/mydevices)                                           |  |  |  |  |  |  |
| ③ 啟用的作業<br>圖 完成的作業 |                           | <ul> <li>✓ 允許下載設定描述</li> <li>✓ 允許其冊和取消註冊發置</li> <li>✓ 允许發置</li> <li>✓ 允许發置</li> <li>✓ 公共等法書 寧原</li> </ul>    |  |  |  |  |  |  |
|                    |                           | ● 人好用時後表面●<br>● 人好用時後表面<br>● 人好得使用「設置註冊計畫」設定的設置在使用設定補助程式開間註冊<br>● 允许使用 Apple Configurator 設定的設置在使用設定補助程式開間註冊 |  |  |  |  |  |  |
|                    |                           | □ 限制通用管序面装置<br>□ 限制通用管存面装置<br>酵解脱制 ©                                                                         |  |  |  |  |  |  |
|                    |                           | ▼ 在已指定了「限制」、「設定」、App 或「曹羅」,或已啟用「大量採購」的「群組」中<br>不在任何群組中                                                       |  |  |  |  |  |  |
|                    |                           | ▶ OS、內證 App、系統資料檔案和安全性更新                                                                                     |  |  |  |  |  |  |
|                    |                           |                                                                                                    |  |  |  |  |  |  |
|                    |                           |                                                                                                    |  |  |  |  |  |  |
| + -                | ٢                         |                                                                                                    |  |  |  |  |  |  |

### 從裝置群組開始設定

其實描述檔可以針對每一台裝置一一設定,但這樣相當麻煩,而且許多裝置所 需要的設定大致都相同,所以我們會把裝置放到裝置群組中,並針對該裝置群 組來做設定,如此一來可以節省設定的時間,也能減少漏失。

### 提示使用者登記裝置

基本上學校的iPad都會註冊至MDM中管理,所以我們可以將所有的裝置放到 一個裝置群組內,這邊我命名此群組為「開通註冊」,並且在裡面「設定」分 頁如下圖所示(滑鼠往下滾動約1/3處),這樣學校的iPad,在新機開通時,或是 iPad重置成出廠預設狀態後,都會直接註冊回MDM伺服器中,以確保裝置不 會脫離管理。

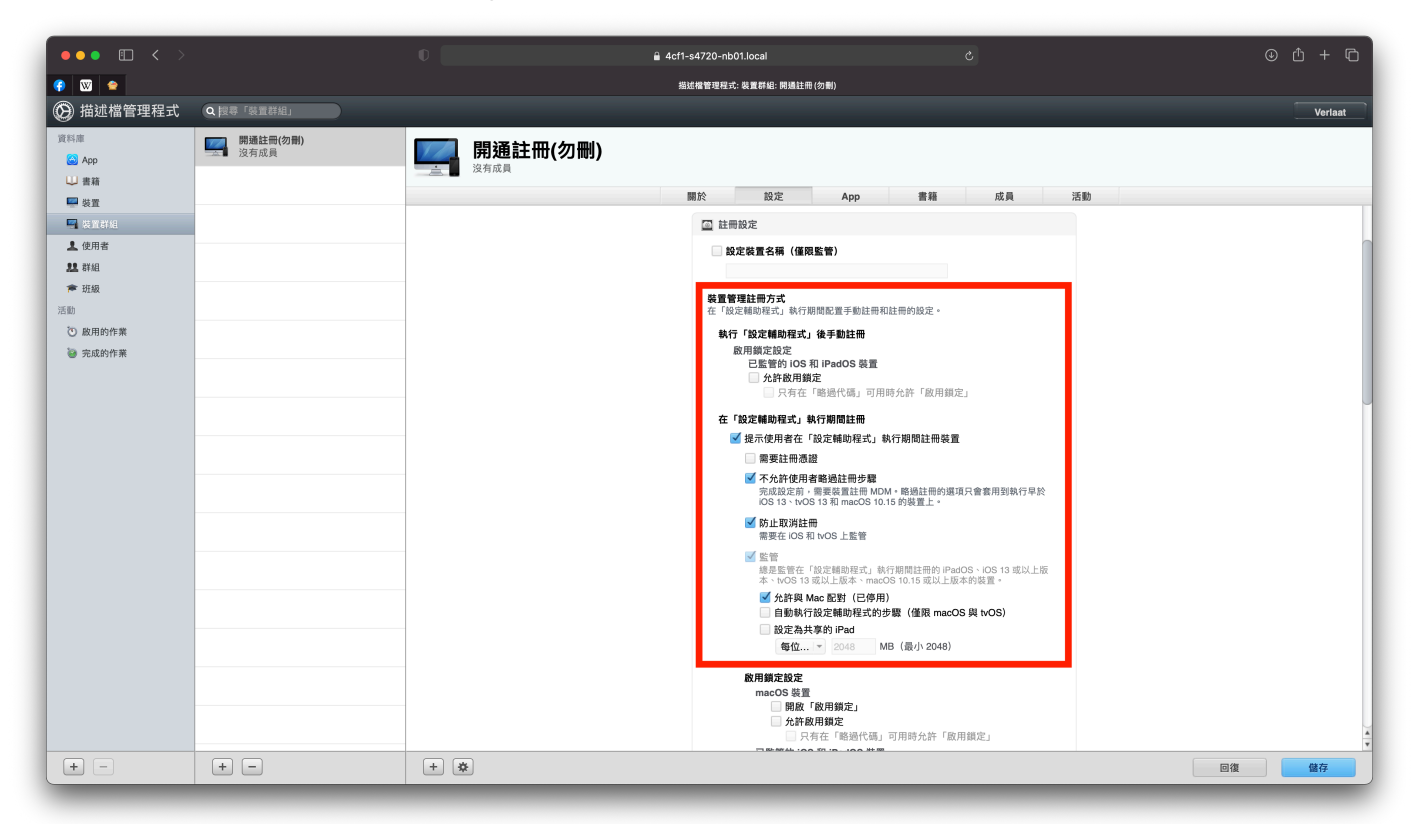

再往下是「設定輔助程式選項」(滑鼠往下滾動約2/3處),這邊可以設定開通後 系統詢問設定的選項,我的習慣會留下「定位服務」,其他都不會勾選,因為 開通後iPad的時間會依照定位來抓取時區,開啟定位才能確保時間正確。

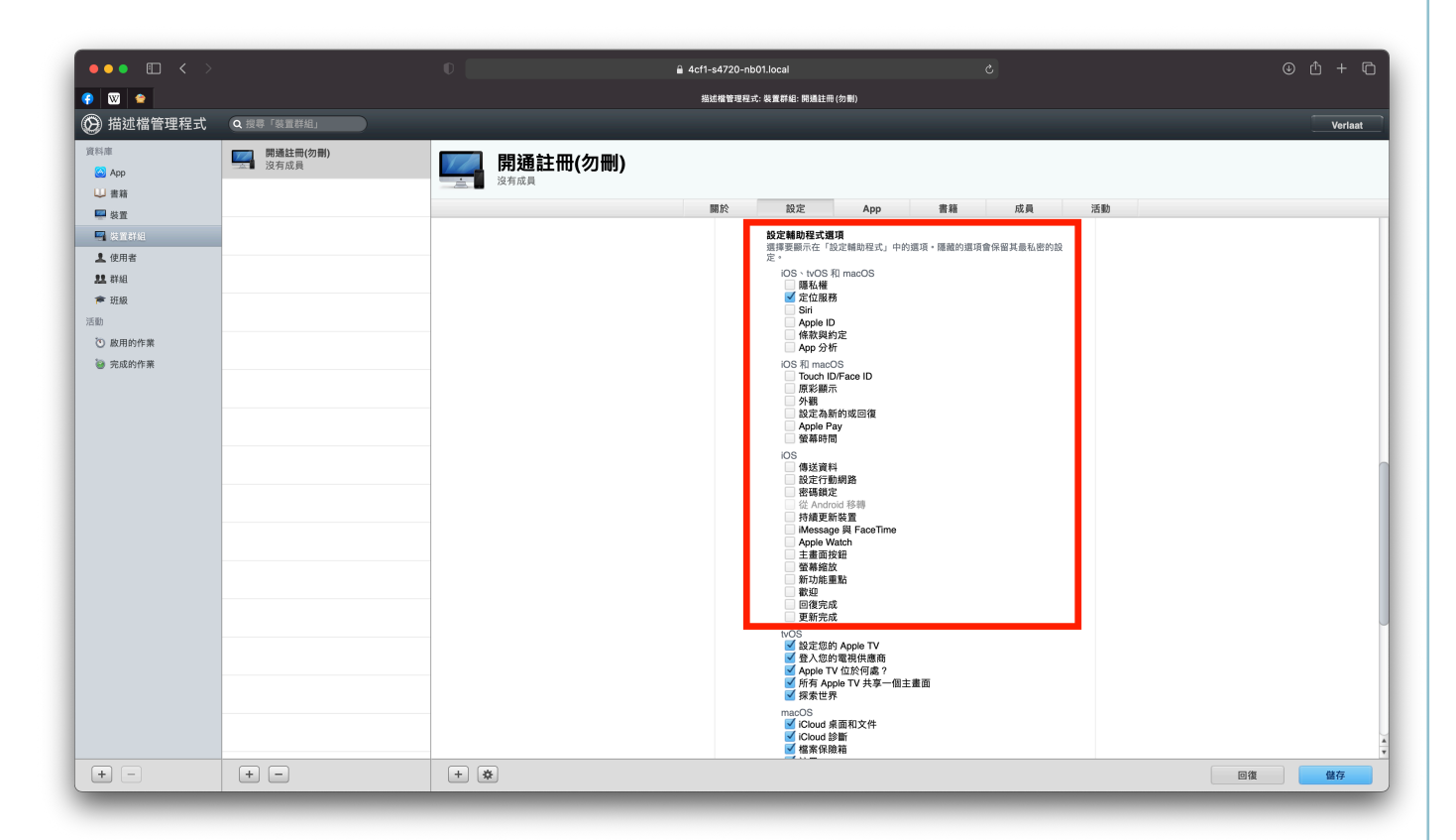

以上這些步驟,到學校協助安裝的工程師都會設定完成,管理者們未來在設定時,發現無法註冊至MDM伺服器時,也可以檢查看看「提示使用者註冊裝置」 這個選項是否有勾選?

### 將裝置做不同的區別

在學校的iPad中,有些給學生們使用,有些則是讓老師們操作,在設定上我們 會給予不同的限制,甚至是安裝不同的App,像「課堂」這款管理上課的 App,就只有老師們的iPad才會安裝,學生們就不會安裝這類型的App。

### 新增裝置群組

在裝置群組列表下方有「+」與「-」的按鈕,分別是新增與刪除,這邊要注 意,刪除後是無法復原的,裡頭的設定也會刪除,千萬別刪錯裝置群組了。

上方的裝置名稱,雙點兩下可以修改名稱,中、英文皆可。

設定完記得按右下角的「儲存」按鈕,設定才會保存下來。

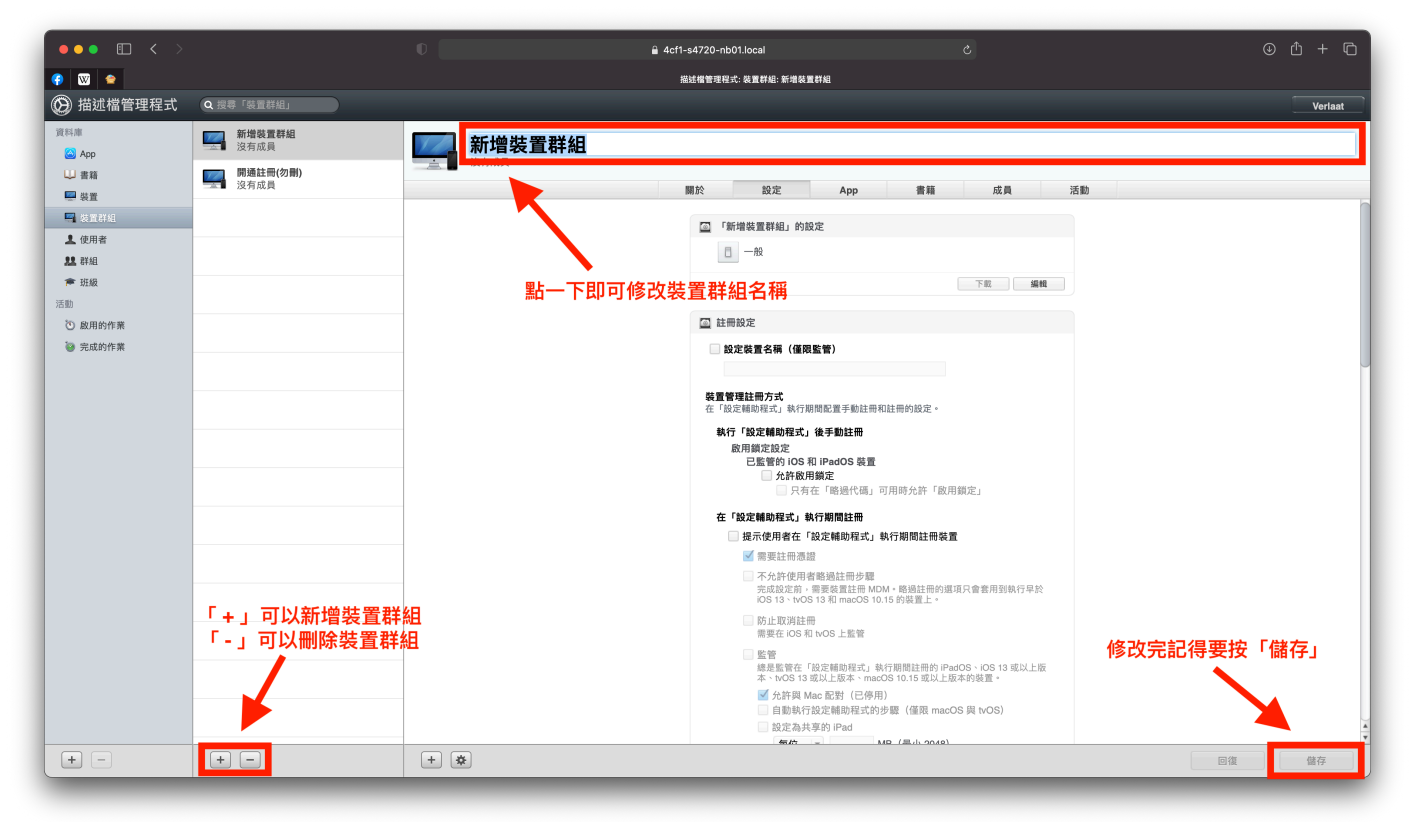

### 新增成員

設定完裝置群組後,接著需要添加該裝置群組的成員,加入的成員便會套用該 裝置群組的所有設定。

#### 新增裝置與新增裝置群組

切換到「成員」的分頁,下方也可以看到「+」的按鈕,按下便可新增成員, 這邊可以選擇「加入裝置」或是「加入裝置群組」,如果是剛接觸的管理者, 建議選擇「加入裝置」,一台裝置放到一個裝置群組,日後查詢或是交接新管 理者時,也比較不會錯亂。

| ••• 🗉 <u>&lt; &gt;</u>                                                                                                    |                                                                                                    |                  | 4cf1-s4720-nb01.local                                                                                                    |            |              |      |    |    |    | ⊕ û + © |
|----------------------------------------------------------------------------------------------------|----------------------------------------------------------------------------------------------------|------------------|----------------------------------------------------------------------------------------------------|------------|--------------|------|----|----|----|---------|
| 💎 🖾 🗢                                                                                                    |                                                                                                    |                  | 描述檔管理程式: 裝置群能                                                                                                    | ! 學生的 iPad |              |      |    |    |    |         |
| 🛞 描述檔管理程式                                                                                                    | Q.搜尋「裝置詳組」                                                                                                    |                  |                                                                                                    |            |              |      |    |    |    | Verlaat |
| <ul> <li>● 抽処福音理様式</li> <li>         環目準</li> <li>● 公司目前</li> <li>● 公司目前</li> <li>● 公司目前</li> <li>● 公司目前</li> <li>● 公司目前</li> <li>● 法目前</li> <li>● 法目前</li> <li>● 法目前</li> <li>● 法目前</li> <li>● 法目前</li> <li>● 法成的作業</li> <li>● 完成的作業</li> </ul> | <ul> <li>● 建築(新和)</li> <li>● 建築(新和)</li> <li>● μ</li> <li>● μ</li> <li>●</li></ul> | USA RAR<br>BARRA | 100 章<br>100 章<br>100<br>100<br>100<br>100<br>100<br>100<br>100<br>100<br>100<br>10 |            | pp 置<br>没有成員 | 86 D | 龙奥 | 活動 |    | Verlaat |
|                                                                                                    |                                                                                                    | 加入装置加入装置群组       |                                                                                                    |            |              |      |    |    |    |         |
| (+ -                                                                                                    | + -                                                                                                    | + *              |                                                                                                    | _          | _            | _    | _  |    | 回復 | 儲存      |

| ••• 🗉 < >                                 |                         |               |       | â 4cf1-s4720-nb01.local |         |    |                | ⊕ ₫ + Ⴊ |
|-------------------------------------------|-------------------------|---------------|-------|-------------------------|---------|----|----------------|---------|
| 📀 🖾 🗢                                     |                         |               |       | 描述檔管理程式: 裝置群組:          | 學生的iPad |    |                |         |
| 🛞 描述檔管理程式                                 | Q 搜尋「裝置群組」              |               | 加入 裝置 | 6                       | 2. 编述   |    |                | Verlaat |
| 資料庫<br>App                                | <b>學生的iPad</b><br>这有成員  | 學生:           | liPad | Verlaat                 | Ant     |    |                |         |
| ⇒ 装置                                      | <b>開通註冊(勿剛)</b><br>沒有成員 | <u>一</u> 及升成員 |       |                         |         | 書籍 | 成員 活動          |         |
| <ul> <li>□ 装置詳細</li> <li>▲ 使用者</li> </ul> |                         | -             |       | 按此鈕便可;                  | 加入該裝置   | 可以 | 、<br>搜尋想要加入的裝置 | t       |
| <ul> <li>詳組</li> <li>产 班級</li> </ul>      |                         |               | 加入全部  |                         | 完成      |    |                |         |
| 活動<br>③ 政用的作業                             |                         |               |       |                         |         |    |                |         |
| ● 完成的作業                                   |                         |               | 若要全部  | 加入可按此鈕                  |         |    |                |         |
|                                           |                         | -             |       |                         | 沒有成     | Ą  |                |         |
|                                           |                         | -             |       |                         |         |    |                |         |
|                                           |                         | -             |       |                         |         |    |                |         |
|                                           |                         |               |       |                         |         |    |                |         |
|                                           |                         |               |       |                         |         |    |                |         |
| + -                                       | + -                     | + *           |       |                         |         |    |                | 回復儲存    |

第17頁(共80頁)

如果想要將裝置移除該群組,只需要點選右方的「X」再按下「儲存」即可。 移除後該裝置就不再套用該裝置群組的設定了。

|                           |                         |           | 4ct1-s4/20-nb01.local  |          |                  |
|---------------------------|-------------------------|-----------|------------------------|----------|------------------|
|                           |                         |           | 报述檔管理程式: 裝置群組: 學生的iPad |          |                  |
| 🛞 描述檔管理程式                 | Q 授零「裝置詳組」              |           |                        |          | Verlaat          |
| 資料庫<br>App                | <b>學生的iPad</b><br>1 個成員 | 型 學生的iPad |                        |          |                  |
| ➡ 書籍 ■ 裝置                 | 開通註冊(勿删)<br>沒有成員        |           | 關於 設定 Ap               | op 書籍 成員 | 活動               |
| 🤜 裝置群組                    |                         | iPad 🔾    |                        |          | •                |
| ▲ 使用者                     |                         |           |                        |          |                  |
| <b>悲</b> 群組               |                         |           |                        |          |                  |
| ▶ 班級                      |                         |           |                        |          | ☆「…」可修批異投稿就批異我/4 |
| 活動 政田的作業                  |                         |           |                        |          | 按 'X」 リ府 发 直     |
| <ul> <li>完成的作業</li> </ul> |                         |           |                        |          |                  |
|                           |                         |           |                        |          |                  |
| -                         |                         |           |                        |          |                  |
|                           |                         |           |                        |          |                  |
|                           |                         |           |                        |          |                  |
| -                         |                         |           |                        |          |                  |
|                           |                         |           |                        |          |                  |
|                           |                         |           |                        |          |                  |
| _                         |                         |           |                        |          |                  |
|                           |                         |           |                        |          |                  |
|                           |                         |           |                        |          |                  |
| _                         |                         |           |                        |          |                  |
|                           |                         |           |                        |          |                  |
|                           |                         |           |                        |          |                  |
|                           |                         |           |                        |          |                  |
|                           |                         |           |                        |          |                  |
|                           |                         |           |                        |          |                  |
|                           | + -                     | + 🌣       |                        |          | 回復儲存             |

這裡我們假設一個情境,目前有兩個裝置群組,一個是「學生機」裝置群組, 裡面有10台裝置,另一個是「教師機」裝置群組,裡面沒有裝置,現在我想要 將一台裝置改為教師使用,那麼實際的操作步驟如下:

1.先到「學生機」的裝置群組把想要當成老師的iPad先移除。

2.等待左方「啟用的作業」跑完。

3.再到「教師機」的裝置群組把該台iPad加入裝置群組中。

4.同樣等待左方「啟用的作業」跑完。

這樣裝置就從學生的iPad變成老師的iPad了。

### 從設定給予限制條件

在學校中,限制是很重要的一環,不同的裝置群組,可以給予不同的限制,舉 凡登入Apple ID、移除App、重置iPad等選項,都可以從此限制。

### 如何新增iOS的限制?

按下「設定」分頁中的「編輯」,並從左側尋找iOS的「限制」來設定。

|               |                   |     | ê 4cf1-s4720-nb01.local උ                                                               | • ± + ©  |
|---------------|-------------------|-----|-----------------------------------------------------------------------------------------|----------|
|               |                   |     | 提述瘤管理程式: 裝置詳組: 學生的iPad                                                                  |          |
| 🚱 描述檔管理程式     | Q 搜尋「裝置詳組」        |     |                                                                                         | Verlaat  |
| 資料庫           | 977 學生的iPad       | I   |                                                                                         |          |
| 🙆 Арр         | 1 個成員             |     |                                                                                         |          |
| ₩ 書籍          | 開通註冊(勿刪)<br>1 個成員 |     | 田····                                                                                   | 200.004  |
| ₩ 装置          |                   |     | 關於 設定 App 當權 成員                                                                         | 活動       |
| ➡ 装置群组        |                   |     | □ 「學生的iPad」的設定                                                                          |          |
| ▲ 使用者         |                   |     |                                                                                         |          |
| 11 群組<br>章 斑級 |                   | -   | 下載 编辑                                                                                   |          |
| 活動            |                   |     |                                                                                         | -        |
| ③ 啟用的作業       |                   |     | ▲ 註冊設定                                                                                  |          |
| 🦥 完成的作業       |                   | -   | 🔤 設定裝置名稱 (僅限監管)                                                                         |          |
|               |                   |     |                                                                                         |          |
|               |                   |     | <b>裝置管理註冊方式</b><br>在「設定輔助程式」執行期間配置手動註冊和註冊的設定。                                           |          |
|               |                   | -   | 執行「說定輔助理式」後手動註冊<br>說用誤定說定<br>已監管的 IOS 和 IPadOS 裝置<br>○ 方許包用態定<br>○ 只有在「暗想代碼」可用時允許「說用誤定」 |          |
|               |                   |     | 在「設定輔助程式」執行期間註冊                                                                         |          |
|               |                   | -   | 提示使用者在「設定輔助程式」執行期間註冊裝置                                                                  |          |
|               |                   | -   | ■ 需要註一兩濃量 ○ 六公許使用者略過註冊步驅 完成这定前,需要或置註冊 MDM,略過註冊的選項只會套用到執行早於                              |          |
|               |                   | -   | NS 13、1005 13 AL MADOS 10.15 時候量上*<br>防止取消註冊<br>需要在 IOS 和 INOS 上監管                      |          |
|               |                   | -   | 警管<br>總是監管在「設定辅助程式」執行期間註冊的iPadOS、IOS 13 或以上版本、WOS 13 或以上版本、macOS 10.15 或以上版本的装置。        |          |
|               |                   | -   | ✓ 允許與 Mac 配對(已停用) 自動執行設定輔助程式的步驟(僅限 macOS 與 tvOS)                                        |          |
|               |                   |     | 設定為共享的 iPad MR (是小 2048)                                                                | <u>+</u> |
| + -           | + -               | + 🌣 |                                                                                         | 回復儲存     |
|               |                   |     |                                                                                         |          |

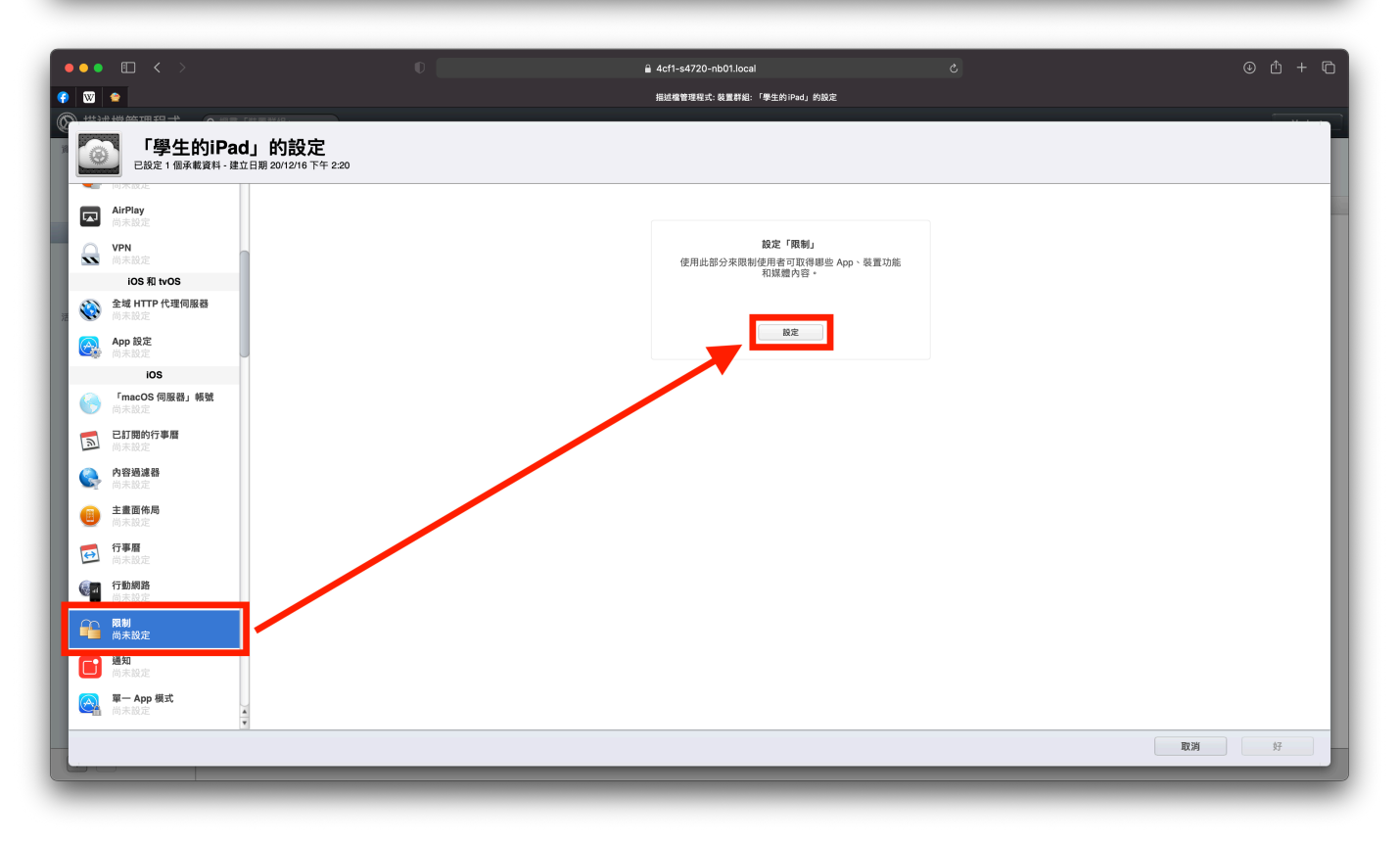

點開後便會看到許多能夠修改的限制的功能(如下圖)

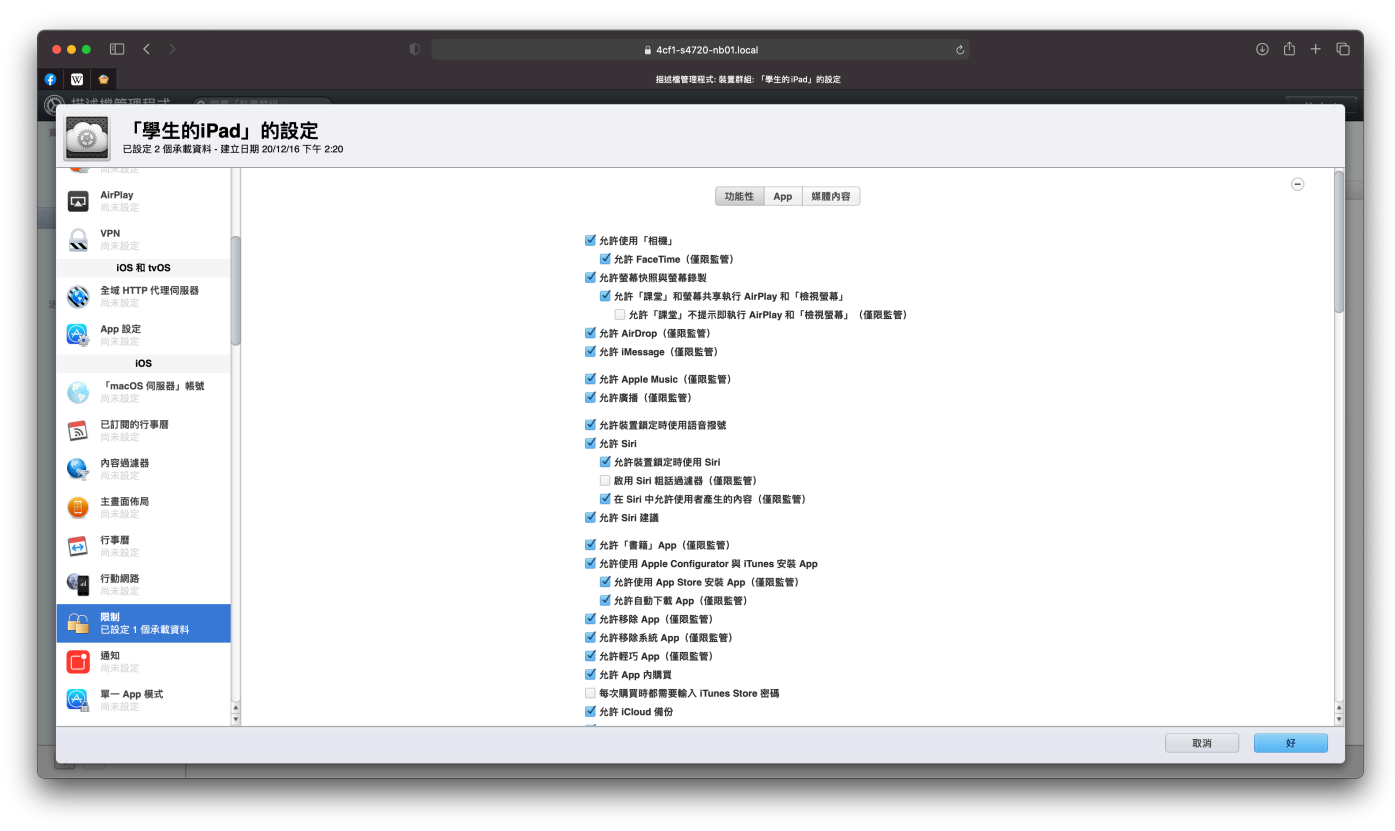

而這些功能會因為iOS版本升級,搭配Server.app升級而新增,選項也會變 多,設定上給予學校有幾個大方向:

一、學生使用的iPad,不能重置、不能移除App、不能修改裝置名稱等等。
由於學生使用的裝置,我們不希望學生們去修改其中的設定,更不願意讓安裝的App讓學生們刪除,所以這些幾乎都是各校的基本設定。

二、不登入Apple ID的裝置,與Apple ID相關的功能都會關閉。

由於部分Apple開發的App都需要配合Apple ID來使用,例如Apple Music、 iMessage等,而這些App也較少運用於教學使用上,所以這些在設定時也都 會一並將其關閉。

#### 三、與「課堂」App相關的功能都會勾選啟用,總共有5個。

功能都是不提示學生選擇是否允許老師控管,所以我們都會啟用,方便老師能 直接使用相關的功能。

#### 四、延遲軟體更新都會開啟,以防新版本更新時,學生立即性的更新。

由於iOS每年都會有新版本的推出,而在iPad上就會出現提示更新的按鈕,但 我們不希望上課進行中學生們進行更新,導致影響上課的進行,這邊就會勾 選,其中延遲時間最長可以設定90天,90天過後才會再度跳出更新。 建議學校的限制如下圖,可以依照學校的需求來做更改 「功能性」頁面:

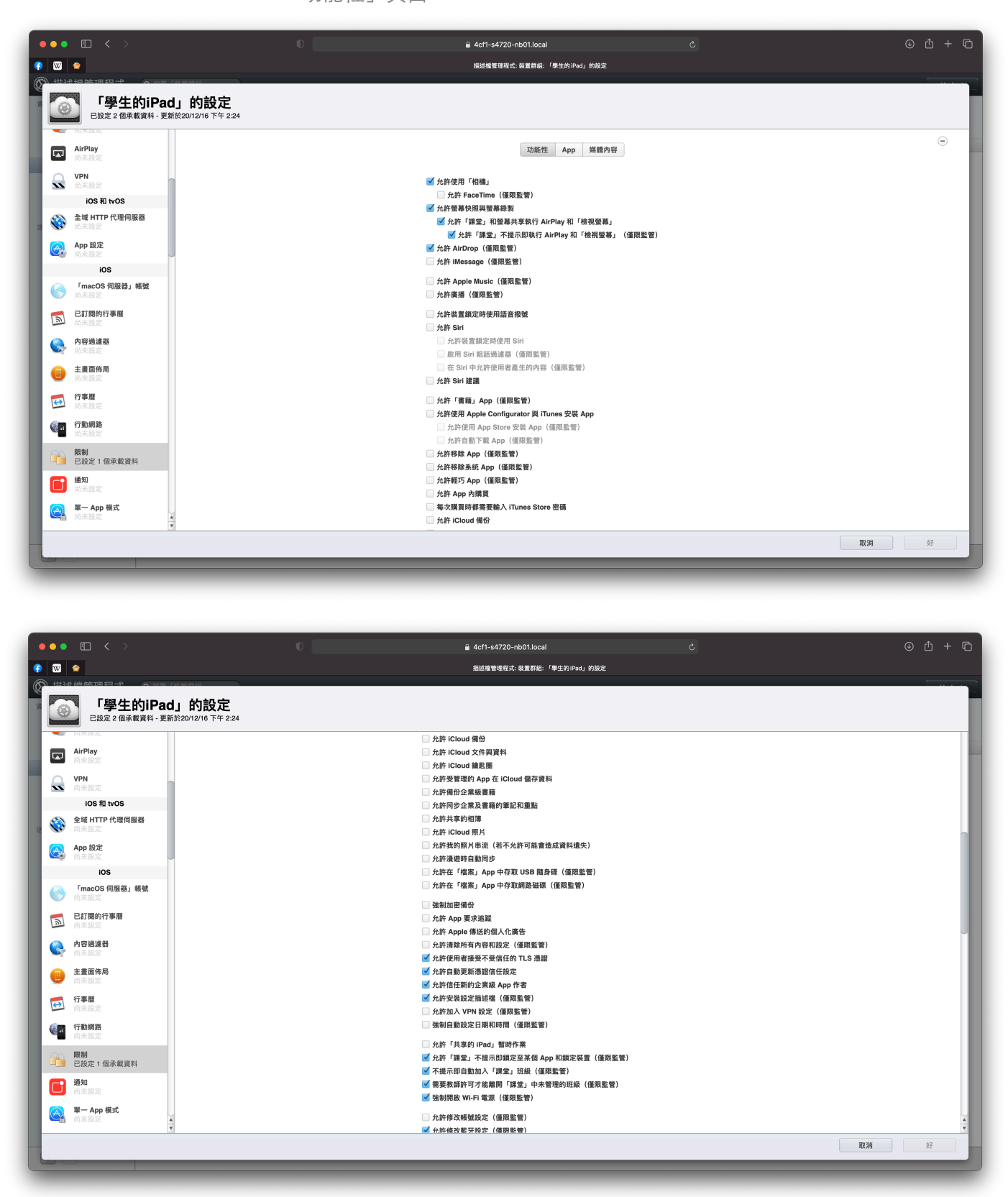

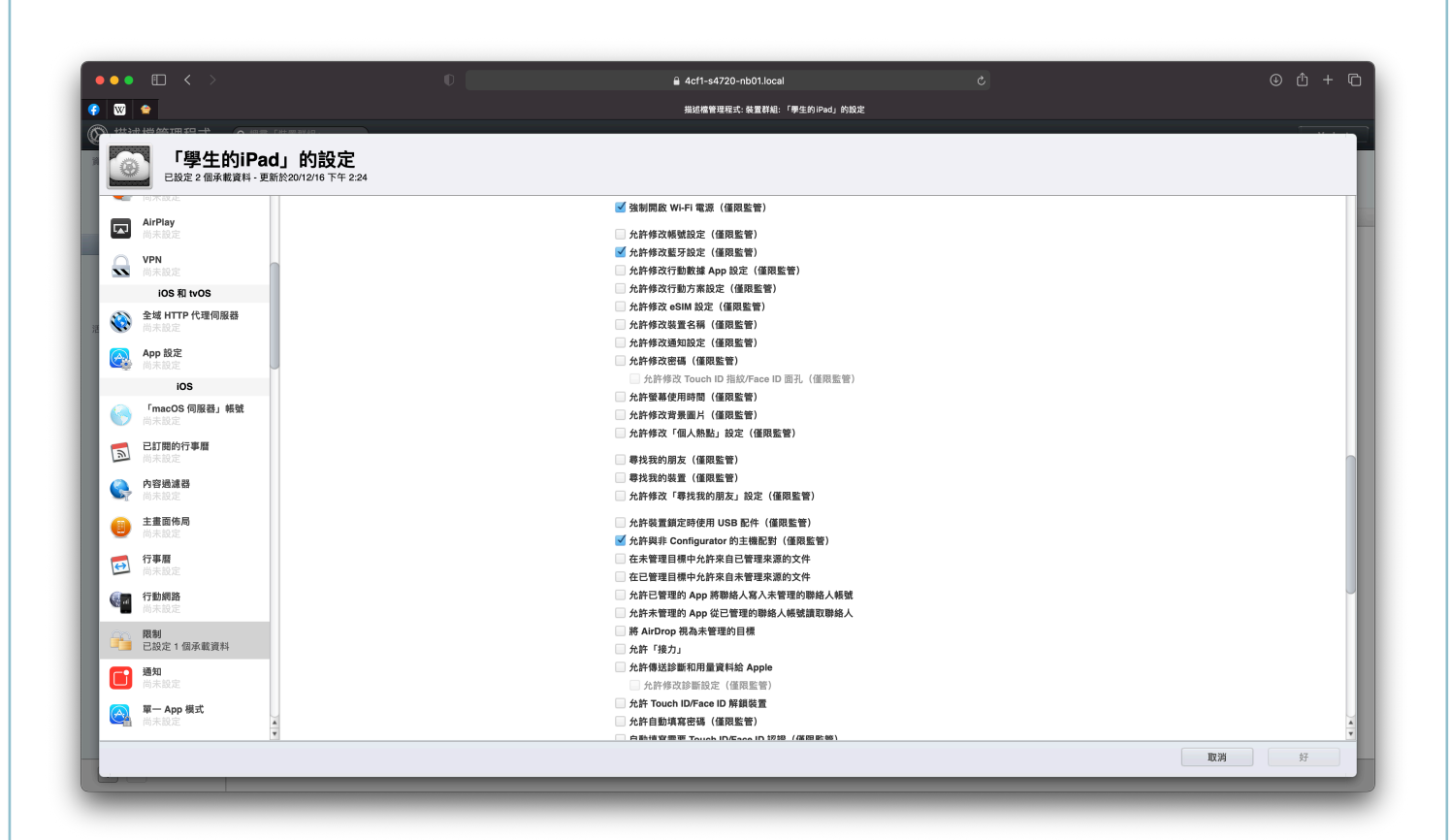

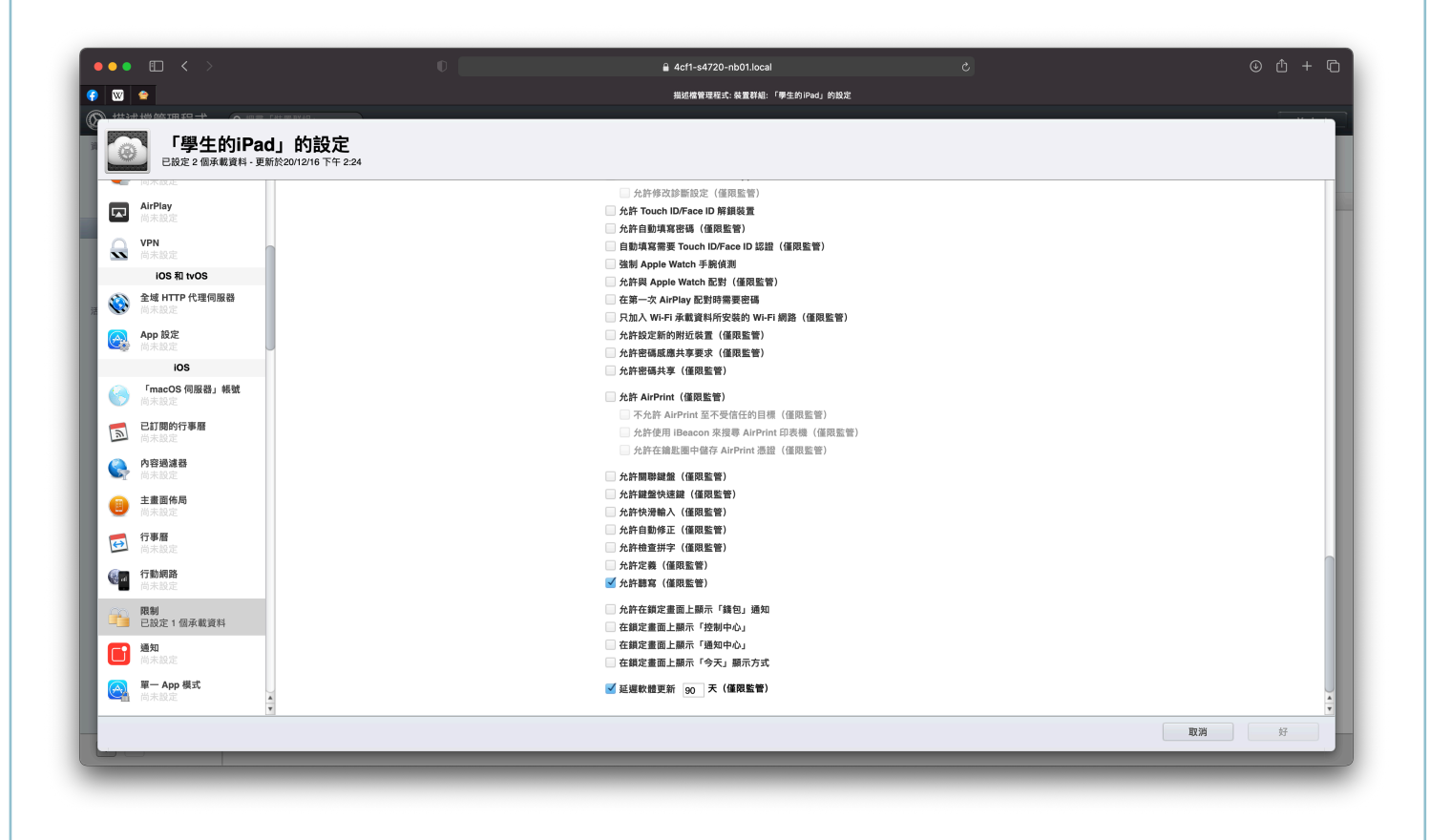

以上這些功能僅供學校參考,實際限制狀況,可以照學校需求做調整。

這邊特別說明「允許修改藍牙設定」

打勾:代表可以修改藍牙的設定,包括可以開啟或關閉藍牙功能,以及可以連接藍牙的設備,例如:藍牙耳機、藍牙鍵盤等等。

不打勾:代表不能修改藍牙的設定,若打勾前是藍牙是開啟,則無法關閉藍 牙,反之,打勾前是關閉,則無法開啟藍牙,除此之外,即使開啟藍牙後不打 勾,由於限制無法修改藍牙設定,所以也無法連接其他藍牙設備,所以學校如 果需要連接藍牙設備,請務必打勾。

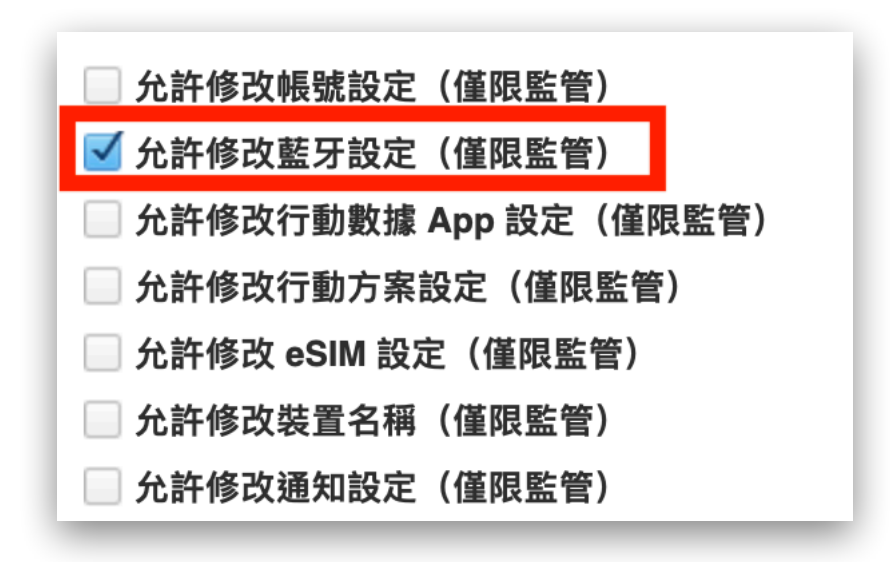

「App」頁面:

| ビ学生的IPad」的設定     R設定 2 個承載資料 - 更新於20/12/16 下午 2:24                                               |                                                                                                    |   |
|--------------------------------------------------------------------------------------------------|----------------------------------------------------------------------------------------------------|---|
| in未設定                                                                                            | 功能性 App 媒體內容                                                                                                    | Θ |
| VPN<br>同未設定<br>IOS和IvOS<br>全域HTTP代理伺服器<br>前未設定<br>何素設定<br>IOS                                    | <ul> <li></li></ul>                                                                                                    |   |
| 「macOS 伺服器」 橫號       向未起況       已訂閱的行事履       向未起況       內容過減器       向未成況       主責面修局       向未成況 | ■ 弦術目御佛高<br>● 強制部署告告<br>● 叙州 JavaScript<br>■ 路捷深向此式項目<br>器捷 Cookie<br>■ 表光介許<br>自主單 - App 模式 (編現監管)<br>允許這些 App 様式 (編現監管) |   |
| 合事     行事       尚未設定       奇無設定       已設定1億承載資料                                                  | + -<br>限制 App 用量 (億限監管)<br>  允許所有 App *                                                                                   |   |
| 通知<br>向未設定<br>單一 App 模式                                                                          |                                                                                                    |   |

「媒體內容」頁面:

| • • < >                                                                                                    | iii 4ct1-s4720-nb01.local ℃                                                                                                    |      |
|----------------------------------------------------------------------------------------------------|----------------------------------------------------------------------------------------------------|------|
|                                                                                                    | 描述编管理程式: 裝置詳細:「學生的iPad」的設定                                                                                                    |      |
| 「學生的iPad」的設定<br>已設定2個承載資料-更新於20/12/16下午2:24                                                                                                    |                                                                                                    |      |
| AirPlay<br>AirPlay<br>AirPlay<br>AirPlay<br>Homodel<br>AirPlay<br>Cos<br>Cos | 功能性       App       媒體內容         分子       出たり部       日本         夏雪       (*)       日本         夏雪       (*)       日本         夏雪       (*)       日本         日本       日本       (*)         日本       日本       (*)         日本       日本       (*)       (*)         日本       日本       (*)       (*)         日本       日本       (*)       (*)         日本       日本       (*)       (*)         日本       (*)       (*)       (*)         日本       (*)       (*)       (*)         日本       (*)       (*)       (*)         日本       (*)       (*)       (*)         日本       (*)       (*)       (*)         日本       (*)       (*)       (*)         日本       (*)       (*)       (*)         日本       (*)       (*)       (*)         日本       (*)       (*)       (*)         日本       (*)       (*)       (*)         日本       (*)       (*)       (*)         日本       (*)       (*)       (*) | Θ    |
| <b>〒 App 模式</b><br>高末設定 ▲                                                                                                    |                                                                                                    |      |
|                                                                                                    |                                                                                                    | 取消 好 |

當iOS的「限制」設定完成後,記得按右下方的「好」按鈕

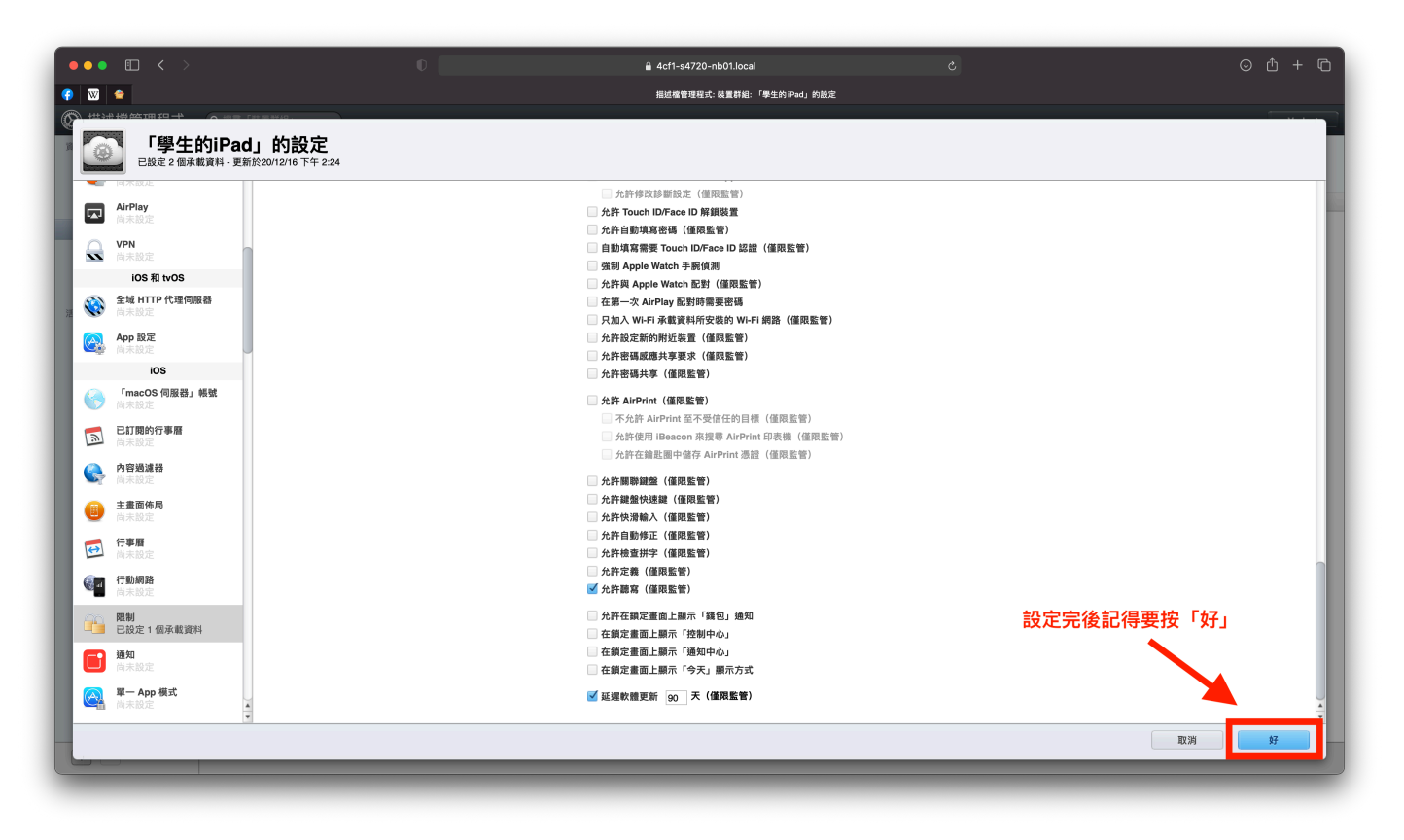

接著會自動回到「裝置群組」設定頁面,剛剛我們僅設定iOS的限制,他是「裝置群組」設定中的其中一個功能,現在按右下方的「儲存」按鈕,便會開始推播我們的設定給成員中的裝置。

| ••• • < >    |                          |          | iii 4cf1-s4720-nb01.local Ĉ                                                                                | + ©    |
|--------------|--------------------------|----------|----------------------------------------------------------------------------------------------------|--------|
| 📀 🖾 🗢        |                          |          | 摇城撞管理程式: 装置群船: 學生的iPad                                                                                     |        |
| 🚫 描述檔管理程式    | Q 搜尋「裝置詳組」               |          | Ve                                                                                                    | erlaat |
| 資料庫<br>🙆 App | <b>學生的iPad</b><br>1 個成員  | With Pad |                                                                                                    |        |
| ⇒ 書籍 ■ 装置    | <b>開通註冊(勿刪)</b><br>1 個成員 |          | 關於 說定 App 書籍 成員 活動                                                                                         |        |
| - 装置詳細       |                          |          | <ul> <li>「學生的iPad」的設定</li> </ul>                                                                           |        |
| ▲ 使用者<br>整群組 |                          |          | □ 一般 論 限制 (iOS)                                                                                            |        |
| ★ 班級<br>活動   |                          |          | 下版: 1600                                                                                                   |        |
| ③ 啟用的作業      |                          |          | 正 注册股定     任册股定                                                                                            |        |
| ₩ 7£ALBYTF # |                          | -        | 」 設定装置名構 (値換監督)                                                                                            |        |
|              |                          |          | <b>装置管理社需方式</b><br>在「設定辅助程式」執行期間配置手動註冊和註冊的設定。                                                              |        |
|              |                          |          | 執行「說定編約程式」後手動註冊                                                                                            |        |
|              |                          | -        | 只有在「略過代碼」可用時允許「啟用鎖定」                                                                                       |        |
|              |                          | -        | 在 I 版定編即程式 J 執行期間註冊                                                                                        |        |
|              |                          | -        | ✓ 需要其主用通道<br>○ 不允许使用者意想出用步题<br>完成成定前,需要表面且目用 MOA 电视过目的通讯冗音套用到款行早於                                          |        |
|              |                          | -        | □ 防止取到註冊<br>冊提(103 和 HOS 上監督                                                                               |        |
|              |                          | -        | ■監管<br>標是監管在「設定熵防證式」執行開開註目的 IPadOS · IOS 13 或以上按下「儲存」後便會開始推播設/<br>本 · NOS 13 或以上版本 · macOS 10.15 或以上版本的發展。 | 定      |
|              |                          | -        | ✓ 允許與 Mac 配對 (已停用) ● 自動時行設定輸助程式的步骤 (僅限 macOS 與 tvOS) ■ Norsh t 客 vine                                      |        |
|              |                          |          | □ aLL 備大学的 IF30                                                                                            | -      |
|              | + -                      | + 🔅      | 回復 儲存                                                                                                    | į.     |

點擊左方的「啟用的作業」便可以看到我們剛剛的設定正在進行中

| ••• 🗉 < >                                                                  |                         | 0      |            | acf1-s4720-nb01.local    | ථ     | ⊕ ± + ©          |
|----------------------------------------------------------------------------|-------------------------|--------|------------|--------------------------|-------|------------------|
| (†) 🖾 🗢                                                                    |                         |        |            | 捐述檔管理程式: 完成的作業: 推播設定:學生的 | ]iPad |                  |
| 🛞 描述檔管理程式                                                                  | Q 搜尋「啟用的作業」             |        |            |                          |       | Verlaat          |
| 資料庫                                                                        | 推播設定:學生的iPad<br>1/1 進行中 |        | 推播設定:學生的iP | ad<br><sup>WZ</sup>      | 狀態    | 上次更新             |
| ₩ 装置                                                                       |                         | 🚃 iPad | 0          | 「學生的iPad」的設定             | ○ 等待中 | 20/12/16 下午 2:48 |
| <ul> <li>■ ★ 員 δF 84</li> <li>上 使用者</li> <li>註 群組</li> <li>★ 班級</li> </ul> | 推播設定正在進行中               |        |            |                          |       |                  |
| (ššh) ③ 啟用的作素 ④ 完成的作業                                                      | ]                       |        |            |                          |       |                  |
|                                                                            |                         |        |            |                          |       |                  |
|                                                                            |                         |        |            |                          |       |                  |
|                                                                            |                         |        |            |                          |       |                  |
|                                                                            |                         |        |            |                          |       |                  |
|                                                                            |                         |        |            |                          |       |                  |
|                                                                            |                         |        |            |                          |       |                  |
| + -                                                                        |                         |        |            |                          |       | 取消作業             |

推播完成後,便可以從「完成的作業」看來歷史紀錄,這會保留所有描述檔管 理程式的歷史流程。

| ••• 🗉 < >                                                   |                                                                        |                         | 🔒 4cf1-s4720-nb01.local                |    | ⊕ û + ©                  |
|-------------------------------------------------------------|------------------------------------------------------------------------|-------------------------|----------------------------------------|----|--------------------------|
| () 🛛 🗢                                                      |                                                                        |                         | 描述指管理程式: Completed Task: 推播設定:學生的 iPad |    |                          |
| 🛞 描述檔管理程式                                                   | Q 搜尋「完成的作業」                                                            |                         |                                        |    | Verlaat                  |
| 資料庫                                                         | 更新資訊: iPad     1 個已成功                                                  | 推播設定:學生的i               | Pad                                    |    |                          |
| <ul> <li>App</li> <li>書籍</li> <li>製置</li> <li>製置</li> </ul> | <ul> <li>推播設定: 夢生的iPad</li> <li>1 個已成功</li> <li>更新資訊: iPad</li> </ul>  | 1 個已成功<br>線<br>및 iPad O | <sup>設定</sup><br>「學生的iPad」的設定          | 成功 | 上次更新<br>20/12/16 下午 2:52 |
| ■ 装置群組 ▲ 使用者 註 詳組                                           | <ul> <li>● 1 個已起す</li> <li>● 推播設置、學生的iPad</li> <li>● 1 個目成功</li> </ul> |                         | -                                      |    |                          |
| 予 単級<br>活動<br>で 取用的作業                                       | ● 2冊裝置:iPad<br>個已成功                                                    | -                       |                                        |    |                          |
| 🥹 完成的作業                                                     | 1                                                                      |                         |                                        |    |                          |
|                                                             |                                                                        |                         |                                        |    |                          |
|                                                             |                                                                        | -                       |                                        |    |                          |
|                                                             |                                                                        |                         |                                        |    |                          |
|                                                             |                                                                        |                         |                                        |    |                          |
|                                                             |                                                                        |                         |                                        |    |                          |
|                                                             |                                                                        |                         |                                        |    |                          |
|                                                             |                                                                        |                         |                                        |    |                          |
| + -                                                         |                                                                        |                         |                                        |    |                          |

### 將購買的App派送到裝置上

前面說明了購買App的流程,這邊會介紹如何把購買的App派送到裝置上面, 由於學生們需要的App都相同,所以我們也會使用「裝置群組」來派送App。

### 派送App的方式與流程

首先選擇欲派送的「裝置群組」,這邊我以「學生的iPad」來做範例 選擇「裝置群組」中的「App」分頁,按下方的「+」來添加已購買的App。

| ••• 🗉 < >                   |                  |                     | 🔒 4cf1-s4720-nb01.local |                     | ⊕ ± + © |
|-----------------------------|------------------|---------------------|-------------------------|---------------------|---------|
| 👎 🖾 😑                       | 描述檔筆             | 音理程式: 裝置群組: 學生的iPad |                         | 🔹 Apple School Mana | ger     |
| 🛞 描述檔管理程式                   | Q.搜尋「裝置詳組」       |                     |                         |                     | Verlaat |
| 資料庫                         | 型 學生的iPad        |                     |                         |                     |         |
| 😂 App                       |                  | 1 個成員               |                         |                     |         |
| → 書籍                        | 開題註冊(勿問) 1 (田成員) |                     | 關於 App                  | 書籍 成員 活動            |         |
| 🔜 装置群组                      |                  |                     |                         |                     |         |
| ▲ 使用者                       |                  |                     |                         |                     |         |
| <b>息息</b> 群組                |                  |                     |                         |                     |         |
| ★ 班級                        |                  |                     |                         |                     |         |
| <ul> <li>③ 啟用的作業</li> </ul> |                  |                     |                         |                     |         |
| 🥹 完成的作業                     |                  |                     |                         |                     |         |
|                             |                  |                     |                         |                     |         |
|                             |                  |                     |                         |                     |         |
|                             |                  |                     |                         |                     |         |
|                             |                  |                     |                         |                     |         |
|                             |                  |                     | 35                      | 有 App               |         |
|                             |                  |                     |                         |                     |         |
|                             |                  |                     |                         |                     |         |
|                             |                  |                     |                         |                     |         |
|                             |                  |                     |                         |                     |         |
|                             |                  |                     |                         |                     |         |
|                             |                  |                     |                         |                     |         |
|                             |                  |                     |                         |                     |         |
|                             |                  |                     | 汇物Ama支持罢我组              |                     |         |
|                             |                  | レ レン ガン・キリ 米市       | 川垣APP王衔且研組              |                     |         |
| + -                         | + -              |                     |                         |                     | 回復儲存    |
|                             |                  |                     |                         |                     |         |

接著會出現視窗,裡頭會顯示該裝置群組未安裝的App,如果已經安裝就不會 出現該App,以免混淆,我們可以勾選想要安裝的App來進行推播。

| ••• • • < >                                                                                                    |                   |                                                                       | -s4720-nb01.local      |                                      | ⊕ ₾ + Ⴊ |
|----------------------------------------------------------------------------------------------------|-------------------|-----------------------------------------------------------------------|------------------------|--------------------------------------|---------|
| 📀 🖾 🗢                                                                                                    |                   |                                                                       | 描述檔管理程式: 裝置群組: 學生的iPad |                                      |         |
| 描述檔管理程式<br>資料庫                                                                                                    | Q 搜尋「裝置詳組」        |                                                                       | 用於裝置的 App,或加入到「描述相     | 嘗管理程式」的內部 iOS 企業級 App。               | Verlaat |
| <ul> <li>App</li> <li>単 装置</li> <li>受 装置</li> <li>使用者</li> <li>並 詳細</li> <li>予 規級</li> <li>活動</li> <li>② 説用的作業</li> <li>※ 完成的作業</li> </ul> | 開題註冊(勿靜)<br>1 個成員 | 府我题调·所有题。<br>2日<br>2日<br>2日<br>2日<br>2日<br>2日<br>2日<br>2日<br>2日<br>2日 | ▲ 類別<br>工具程式           | (4) 預導 App<br>大小 06<br>130.69 MB KOS | 活動      |
|                                                                                                    |                   |                                                                       |                        | 沒有 App                               | ,       |
| + -                                                                                                    | + -               | 6 + - # ×                                                             |                        |                                      | 回復儲存    |

再來選擇右方的「安裝模式」,預設為「自動」,其餘還有「已網路共享」與 「手動」共三種安裝的方式,以下說明各種安裝的不同:

| 🙆 描述檔管理程式    | Q 搜尋「裝置群組」       |               |       |          |          |               | Ľ     | mac |
|--------------|------------------|---------------|-------|----------|----------|---------------|-------|-----|
| 資料庫<br>ⓒ App | 學生的iPad<br>1 個成員 |               | iPad  |          |          |               |       |     |
| □ 世習         | 1個成員             |               | 關於 設定 | Арр      | 書籍       | 戊員 活動         |       |     |
| - 装置群組       |                  | 所有類別 ▼ 所有種類 ▼ |       |          |          | Q 搜           | 尋 App |     |
| ▲ 使用者        |                  | 名稱            | ▲ 類別  | 大小       | 已指定到     | 安裝模式          | OS    |     |
| <b>22</b> 群組 |                  | Google Chrome | 工具程式  | 76.23 MB | 學生的iPad  | ✓ 自動<br>已網路共享 | iOS   | 0   |
| ≢ 班級         |                  |               |       |          |          | 手助            |       |     |
| 活動           |                  |               |       |          |          |               |       |     |
| 🕐 啟用的作業      |                  |               |       |          |          |               |       |     |
| 🥘 完成的作業      |                  | -             |       |          |          |               |       |     |
|              |                  |               |       | 選擇       | 安裝模式     |               |       |     |
|              |                  | -             |       |          |          |               |       |     |
|              |                  | -             |       |          |          |               |       |     |
|              |                  |               |       |          |          |               |       |     |
|              |                  |               |       |          |          |               |       |     |
|              |                  |               |       |          |          |               |       |     |
|              |                  |               |       |          |          |               |       |     |
|              |                  |               |       |          |          |               |       |     |
|              |                  |               |       |          |          |               |       |     |
|              |                  |               |       | 1個 App,  | 76.23 MB |               |       |     |
| + -          | + -              |               | *     |          |          | 回復            |       | 儲存  |

#### 1.自動

通常大多的App都會選擇自動,如此一來App若有新版本的推出,便會自動更 新至最新版本。

#### 2.已網路共享

當裝置共享伺服器主機的網路時才會進行安裝App的動作,學校較少使用此設定。

#### 3.手動

如果該App經常有新版本的推出,那麼就建議改成手動的安裝模式,可以避免 上課時,App自動更新而影響上課的進行。

若要進行手動推播App,請點選下方的 ☆ 齒輪,找到「推播App」的選 項,會開啟選擇推播App的視窗,勾選要推播的App,最後按右下方的 「好」,便會開始進行推播。

這邊要釐清一個概念,在描述檔管理程式中,安裝推播App並不是真正把App 推到裝置上,實際上是由MDM伺服器派送一個指令,告訴其裝置去Apple的教 育商店下載該App,所以即使看到推播完成,裝置只是成功收到來自於MDM 伺服器的指令,而真正的App安裝才開始進行,有些App檔案較大,自然會花 較多的時間來下載,若這時網路頻寬不足,或是欲安裝的裝置較多,就會發生 網路塞車的窘境。

|                     |                         |               |                    |          | Ċ                     |           |       |
|---------------------|-------------------------|---------------|--------------------|----------|-----------------------|-----------|-------|
| 6                   | 描述檔管理程式: App: 學生        | E的iPad        |                    |          | app 已網路共享 安裝 ipad - ( | Google 搜尋 |       |
| 🕑 描述檔管理程式           | Q 搜尋「裝置群組」              |               | 鎖定                 |          |                       |           | mac   |
| 資料庫<br>🙆 App        | <b>學生的iPad</b><br>1 個成員 |               | 請除<br>重新命名         |          |                       |           |       |
| ₩ 書籍                | ■ 開建註冊<br>1 個成員         | _             | 更新資訊               | App      | 書籍成                   | うしん 活動    |       |
| ₩ 装置                |                         | 所有類別 ▼ 所有種類 ▼ | 消除重卷时间密调<br>分許败用鎖定 |          |                       | (Q.搜!     | 导 App |
| - 夜直群組              |                         | 名稱            | 開啟「啟用鎖定」           | 大小       | 已指定到                  | 安裝模式      | OS    |
| ▲ 使用者               |                         | Google Chrome | 清除啟用鎖定             | 76.23 MB | 學生的iPad               | 手動 📀      | iOS   |
| 22. 群組              |                         | -             | 啟用遺失模式             |          |                       |           |       |
| ▼ 班級                |                         |               | 取得裝置位置             |          |                       |           |       |
|                     |                         | _             | 播放聲音               |          |                       |           |       |
| <ul> <li></li></ul> |                         |               | 停用遺失模式             |          |                       |           |       |
| ❷ 完成的作業             |                         |               | 啟用藍牙               |          |                       |           |       |
|                     |                         |               | 停用監牙               |          |                       |           |       |
|                     |                         |               | 推描 App<br>排运書籍     |          |                       |           |       |
|                     |                         |               | 移除 App             |          |                       |           |       |
|                     |                         |               | 移除書籍               |          |                       |           |       |
|                     |                         |               | 登出使用者              |          |                       |           |       |
|                     |                         |               | 安裝更新項目             |          |                       |           |       |
|                     |                         |               | 啟用診斷與用量報告          |          |                       |           |       |
|                     |                         |               | 停用診斷與用量報告          |          |                       |           |       |
|                     |                         |               | 啟用 App 分析          |          |                       |           |       |
|                     |                         |               | 停用 App 分析          |          |                       |           |       |
|                     |                         |               | 設定密碼鎖定寬限期          | 1個 App,  | 76.23 MB              |           |       |
|                     |                         |               | 解鎖使用者<br>▼         |          |                       |           |       |
| + -                 | + -                     |               | *                  |          |                       | 回復        | 儲存    |

|                                                                     |                                                                                                    |                                                                         | C                            | • £ 0 |
|---------------------------------------------------------------------|----------------------------------------------------------------------------------------------------|-------------------------------------------------------------------------|------------------------------|-------|
| 6 🚖                                                                 | 描述檔管理程式: App: -                                                                                        | 集生的iPad a                                                               | pp 已網路共享 安裝 ipad - Google 搜尋 | +     |
| 描述檔管理程式<br>資料庫                                                      | <ul> <li>Q 搜尋「裝置詳組」</li> <li>              ₽生的iPad             1 個成員             1         </li> </ul> | 選擇 App<br>您可以推播指定的 App Store App 或企業級 App。所選的 App 將會推播至此群組中<br>的所有合格裝置。 | _                            | mac   |
| <ul> <li>▲ App</li> <li>→ 書籍</li> <li>■ 装置</li> <li>■ 装置</li> </ul> | ■<br>開通註冊<br>1 個成員                                                                                     | 名冊 A OS<br>ⓒ Google Chrome iOS                                          | 成員 活動                        | Арр   |
| ▲ 使用者<br>単 群組<br>章 班級                                               |                                                                                                    |                                                                         | È到 安裝模式<br>的iPad <u>手動 ○</u> | iOS 🕜 |
| <ul> <li>活動</li> <li>③ 啟用的作業</li> <li>④ 完成的作業</li> </ul>            |                                                                                                    |                                                                         |                              |       |
|                                                                     |                                                                                                    | 装置進行網路共享時推播         全選                                                  |                              |       |
|                                                                     |                                                                                                    |                                                                         |                              |       |
|                                                                     |                                                                                                    | 1 個 App,76.                                                             | 23 MB                        |       |
| + -                                                                 | + -                                                                                                    | € + - <b>≓</b> &                                                        | 回復                           | 儲存    |

### 「課堂」App

「課堂」App能夠協助指導學生的課業、查看其進度,讓學生持續進步,透過「課堂」可以輕易地在每部學生的 iPad 上同時啟動相同的 App,或為每一組 學生啟動不同的 App。「課堂」可幫助教師專注於教學上,進而讓學生專心學習。

### 使用前的設定作業

在使用「課堂」App前,我們需要先新增「使用者」,再從「使用者」底下添加「裝置」,如此一來便可從「班級」當中設定「教師」與「學生」的關係。

新增「使用者」有兩種方式,一是新增ASM的使用者,他會附帶一個管理式的 Apple ID,好處是他擁有200GB的iCloud空間能夠使用,新增的方式如同前面 新增管理者相同,差別僅在於選擇職務可以選學生或教師(如下圖)

|             | 0                               |   | 🛱 school.apple.com         |                                              |   | ů đ   |
|-------------|---------------------------------|---|----------------------------|----------------------------------------------|---|-------|
| (*) (*) (*) |                                 |   | Apple School Manager       |                                              |   | +     |
| School      | Q. 搜尋帳號                         | + |                            |                                              |   | ian 🗸 |
| 提供          | 以姓氏排序 ~                         |   |                            |                                              |   |       |
| 動作<br>位置    | 5個機號<br>茲和國中的所有感號               |   | 新增帳號                       |                                              |   |       |
| 成員          | 林 招湖<br>管理員, 延和圖中               |   | 姓名                         |                                              |   |       |
| 班級          | 王登儀                             |   | 姓氏<br>此為必道層位。              |                                              | 0 |       |
| 職務          | 管理員・延和面中                        |   | 中間名(可留空)                   |                                              |   |       |
| 炭重<br>林 99  | 張 强世明<br>管理員·延和圖中               |   | 名字                         |                                              |   |       |
| 表量<br>指派記錄  | <b>ian ian (本人)</b><br>管理員·延和圖中 |   | 管理式 Apple ID ④             |                                              | - |       |
| 内容          | test test                       |   | 此為必須借位。                    | e approvalization to                         |   |       |
| Арр         | B-22X XETHERT                   |   | 職務 / 位置                    |                                              |   |       |
|             |                                 |   | Q 位置                       | ph 300 (100 200 (200 (200 (200 (200 (200 (20 |   |       |
|             |                                 |   |                            | 機構短環                                         |   |       |
|             |                                 |   | 電子郵件地址(可留空)                | 从3400-0<br>装置性用短程                            |   |       |
|             |                                 |   | username@ehjhs.ntct.edu.tw | 短環                                           |   |       |
|             |                                 |   | 年级 (可留堂)                   | 教師<br>支援職員                                   |   |       |
|             |                                 |   | 搜尋或新增年級                    | 學生                                           |   |       |
|             |                                 |   | 成員編號(可留空) ③                |                                              |   |       |
|             |                                 |   | 123456                     |                                              |   |       |
|             |                                 |   | 成員 ID (可留空) 🕤              |                                              |   |       |
| 設定          |                                 |   |                            | LE LE LE LE LE LE LE LE LE LE LE LE LE L     | я | 儲存    |
|             |                                 | - |                            |                                              |   |       |

另一種新增「使用者」的方式是從Server.app中來新增,並不會額外創立管理 式的Apple ID,創立方式也較為簡單。流程如下:

1. 開啟Server.app左側的「使用者」,點選下方的「+」來增加使用者。

| 伺服器                                       | • 使用者 | Q搜导  | Q 搜尋 |  |  |
|-------------------------------------------|-------|------|------|--|--|
| □ 記錄                                      | 名稱    | ∧ 帳號 | 類型   |  |  |
| 60 kft8+                                  | i mac | mac  | 管理者  |  |  |
| · 帳號<br>① 使用者                             |       |      |      |  |  |
| 40 群組                                     |       |      |      |  |  |
| <ul> <li>服務</li> <li>④ 描述檔管理程式</li> </ul> |       |      |      |  |  |
| 進階                                        |       |      |      |  |  |
|                                           |       |      |      |  |  |
|                                           |       |      |      |  |  |
|                                           |       |      |      |  |  |
|                                           |       |      |      |  |  |
|                                           |       |      |      |  |  |
|                                           |       |      |      |  |  |
|                                           |       |      |      |  |  |
|                                           |       |      |      |  |  |
|                                           |       |      |      |  |  |
|                                           |       |      |      |  |  |
|                                           |       |      |      |  |  |

#### 關於「課堂」App

「課堂」App僅能安裝 在iOS的iPad上, iPhone雖然也是iOS的裝 置,但並無法下載此 App。 2.依照欄位填寫,必填的欄位有:全名、帳號名稱、密碼及驗證

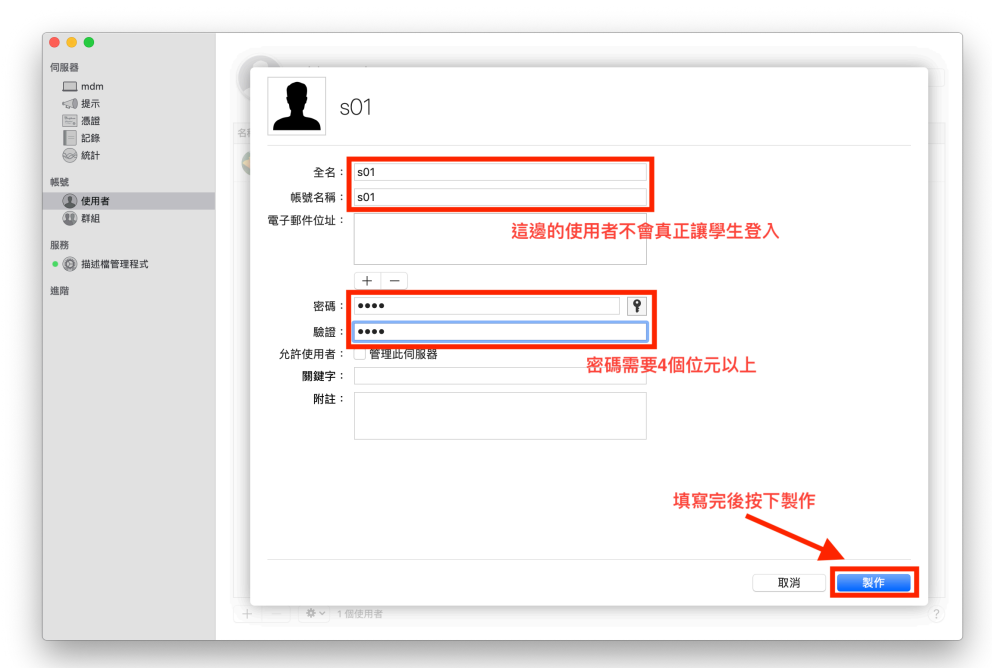

#### 接著便會看到製作完成的s01使用者

| ● ● ●<br>伺服器<br>□ mdm<br><3 提示                  | • 使用者            | Q. 搜尋 |     |
|-------------------------------------------------|------------------|-------|-----|
| ◎ 微磁<br>■ 記錄                                    | 名稱               | ∧ 帳號  | 類型  |
|                                                 | i mac            | mac   | 管理者 |
| 帳號                                              |                  |       |     |
| <ul> <li>使用者</li> <li>群組</li> <li>服務</li> </ul> | S \$01           | s01   |     |
| <ul> <li>〇 描述檔管理程式</li> </ul>                   |                  |       |     |
|                                                 |                  |       |     |
|                                                 | + - 建、 日還取1個,共2個 |       | ?   |

#### 回到「描述檔管理程式」中的「使用者」,即可看到s01。

| ••• 🗉 < 🚿                             |                         |                                                                                | 0 + D   |
|---------------------------------------|-------------------------|--------------------------------------------------------------------------------|---------|
| 🖾 🗢                                   |                         | 編結常實現現中。但用者: só1                                                               |         |
| 🛞 描述檔管理程式                             | Q 报导「使用者」               |                                                                                | Verlaat |
| ¥14.00                                | A111                    | s01                                                                            |         |
| <ul> <li>App</li> <li>出 書類</li> </ul> | ian ian                 |                                                                                |         |
| - 10 E                                |                         | 難於 設定 App 書籍 吸置 活動                                                             |         |
| - 法资料                                 | <b>1</b> <sup>801</sup> | ▼ 一般                                                                           |         |
| 10 AN                                 | Series                  | 双源 本地詞激音                                                                       |         |
| ★ Ⅲ線                                  | 世明课                     | ▼ [819]                                                                        |         |
| 活動                                    |                         | ■ 允片環接「我的装置入口頁面」(https://4cf1-s4720-rb01.local/mydevices)                      |         |
| 完成的作業                                 | <b>1</b>                | ■ 允許下載設定描述幅 ■ 分辨注形和取消注册装置                                                      |         |
|                                       | L RHE                   | 文於報置領定                                                                         |         |
|                                       | ● 細端林                   | ■ 7.57 (用時を建立5%) ● 九約 須除 役置                                                    |         |
|                                       | -                       | ■ 允许使用「装置注册計劃」設定的設置在使用設定時時程式開閉注册<br>● 各進傳算 Arele Conformate 特定的监察在使用設定時時度式開閉注册 |         |
|                                       |                         | □ 帮制注册暫存碼款置                                                                    |         |
|                                       |                         | 風刺症用已指定的改置<br>助解説利 ○                                                           |         |
|                                       |                         | ▼ カロボや7 (四年)、、「私中, 約 (金祥)、 波口取用「十番信用、め「別公、由                                    |         |
|                                       |                         |                                                                                |         |
|                                       |                         |                                                                                |         |
|                                       |                         | ▶ OS、内建 App、系統資料檔案和安全性更新                                                       |         |
|                                       |                         |                                                                                |         |
|                                       |                         |                                                                                |         |
|                                       |                         |                                                                                |         |
|                                       |                         |                                                                                |         |
| ± -                                   | ٢                       | • •                                                                            | -       |
|                                       |                         |                                                                                |         |

#### 關於本機的使用者

從主機上創立的使用者僅 儲存於該伺服器上,所以 當主機重置,或是Server 移動到新機器時,這些使 用者都需要重新設定。 當擁有使用者後,我們要分配裝置給相對應的使用者。

#### 從「裝置」分頁的下方「+」來加入裝置。 (方式類似裝置群組加入成員。)

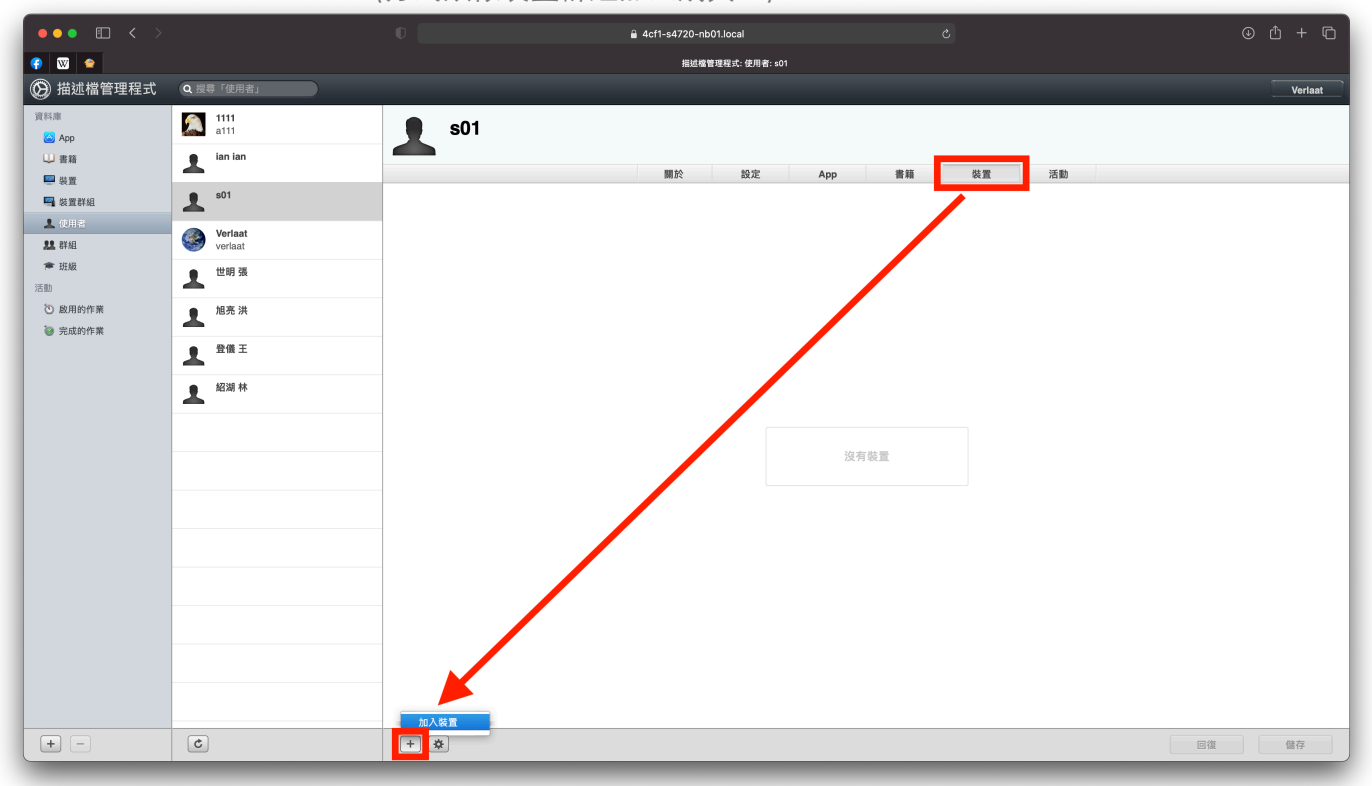

接著就是讓描述檔管理程式知道誰是老師?誰是學生?

| ••• • •   |             |                                        | 4cf1-s4720-nb01.local |                           | © ₾ + Ⴊ |
|-----------|-------------|----------------------------------------|-----------------------|---------------------------|---------|
| () 🛛 🗢    |             |                                        | 提述權管理程式: 斑級: 新班級      |                           |         |
| 🛞 描述檔管理程式 | Q. 搜尋「班級」   |                                        |                       |                           | Verlaat |
| 資料庫       | 新班級         | —————————————————————————————————————— |                       |                           |         |
| 🙆 Арр     | ↓ 没有教師,没有學生 | 没有教師,沒有學生                              |                       |                           |         |
| ₩ 書籍      |             | -                                      |                       | the start to be a Table T |         |
| 💭 裝置      |             |                                        | 教師 學生                 | 天學的 iPad 群組               |         |
| ➡ 裝置群組    |             |                                        |                       |                           |         |
| ▲ 使用者     |             |                                        |                       |                           |         |
| 11 武相     |             |                                        |                       |                           |         |
| 🎓 班级      |             |                                        |                       |                           |         |
| 活動        | -           |                                        |                       |                           |         |
| ③ 啟用的作業   |             |                                        |                       |                           |         |
| ◎ 完成的作業   |             |                                        |                       |                           |         |
|           |             |                                        |                       |                           |         |
|           |             |                                        |                       |                           |         |
|           |             |                                        |                       |                           |         |
|           |             |                                        |                       |                           |         |
| -         |             |                                        | 沒有教師                  |                           |         |
|           |             |                                        |                       |                           |         |
|           |             |                                        |                       |                           |         |
|           |             |                                        |                       |                           |         |
|           |             |                                        |                       |                           |         |
| -         |             |                                        |                       |                           |         |
|           |             |                                        |                       |                           |         |
|           |             |                                        |                       |                           |         |
|           |             |                                        |                       |                           |         |
|           |             |                                        |                       |                           |         |
|           |             |                                        |                       |                           |         |
|           |             | 加入使用者                                  |                       |                           |         |
|           |             | 加人群組                                   |                       |                           |         |
| + -       | + - ¢ *     | + -                                    |                       |                           | 回復儲存    |

#### 從左側「班級」中來添加班級,並且分配老師與學生的角色

之後從iPad上的「課堂」App開啟,就會直接看到已經分配好的班級了。

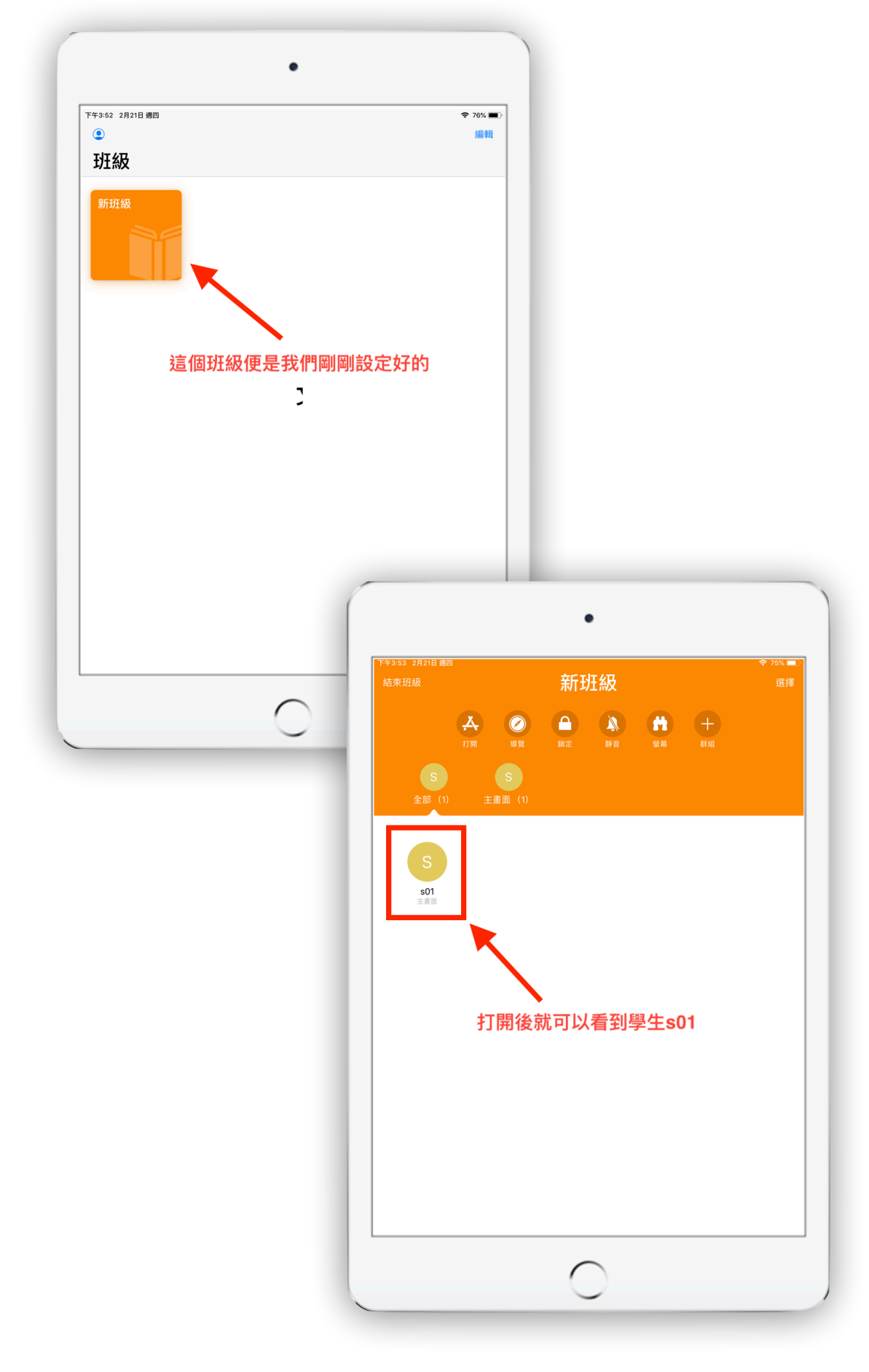

### 憑證多久需要更新一次?

在Server.app中,有的憑證期限是兩年,有的一年就必須做一次更新。 憑證總共有四處需要更新,請務必在到期內做更

新,否則MDM需要重做,所有iPad都要重置!!!

#### 如何更新憑證?

一、Server.app的本身的憑證,期限是兩年,更新方式如下:

1.打開Server.app,點選左側「憑證」,便會看到兩張屬於伺服器的憑證

| ● ● ● ● ● ● ● ● ● ● ● ● ● ● ● ● ● ● ● | ◎ 憑證                                    |                                           |                           |
|---------------------------------------|-----------------------------------------|-------------------------------------------|---------------------------|
| <ul> <li>記錄</li> <li>統計</li> </ul>    | 安全服務,使用: 🔤 mump leosys.com - 國眾電腦 Serve | r Certification Authority Intermediate CA | •                         |
| 振號 使用者                                |                                         |                                           | 到期日                       |
| (1) 群組<br>服務<br>(2) 株球機等理報式           | mdmtp.leosys.com                        | 目效<br>國眾電腦 Server Certification Authority | 2040年10月9日<br>2022年10月14日 |
| 進階                                    | mdmtp.leosys.com 代碼簽署憑證                 | 國眾電腦 Server Certification Authority       | 2022年10月14日               |
|                                       |                                         |                                           | 這裡會顯示到期日                  |
|                                       |                                         |                                           |                           |
|                                       |                                         |                                           |                           |
|                                       |                                         |                                           |                           |
|                                       |                                         |                                           |                           |
|                                       |                                         |                                           |                           |
|                                       | + - /                                   |                                           | ?                         |

2.接著選擇其中一張憑證,點擊滑鼠左鍵兩下,便可檢視該憑證
 點擊左下角的「更新…」便會開始更新憑證,完成後會自動關閉視窗。

| ]服器                                   | Carthurte and a set                                                                   |                                       |
|---------------------------------------|---------------------------------------------------------------------------------------|---------------------------------------|
| a mdmtp                               | Particular                                                                            |                                       |
| ≪1)提示                                 | mdmtp.leosys.com                                                                      |                                       |
| 「 「 「 「 」 「 」 」 「 」 」 」 」 」 」 」 」 」 」 | 2 年後到期                                                                                |                                       |
| 記錄                                    | 44                                                                                    | _                                     |
| <ul> <li>(∞) 統計</li> </ul>            | mdmtp.leosys.com                                                                      | · · · · · · · · · · · · · · · · · · · |
| 19 <u>1</u>                           | Certificate 簽發人: 國眾電腦 Server Certification Authority Intermediate CA                  |                                       |
| <ol> <li>使用者</li> </ol>               | 到期日:2022年10月14日 星期五台北標準時間下午1:57:31     サール・フィー・サール・サール・サール・サール・サール・サール・サール・サール・サール・サー |                                       |
| (1) 群組                                | ▼ 詳細要報                                                                                |                                       |
|                                       | + BFAULAIN<br>+BEAR                                                                   |                                       |
| 務                                     | 一般名稱 mdmtp.leosys.com                                                                 |                                       |
| 〇 描述檔管理程式                             | 公司 國眾電腦                                                                               |                                       |
| 199                                   | 國家或地區 TW                                                                              |                                       |
| 21                                    |                                                                                       |                                       |
|                                       | 波驳入石柵<br>一般名類 國家委員 Sarver Cartification Authority Intermediate CA                     |                                       |
|                                       | 公司<br>国家電腦                                                                            |                                       |
|                                       | 電子邮件地址 ian_lin@leosys.com                                                             |                                       |
|                                       | 1794 0044004050                                                                       |                                       |
|                                       | か致 3244221002<br>版本 3                                                                 |                                       |
|                                       | 號子, C<br>鍍名演算法 含RSA加密的 SHA-256(1.2.840.113549.1.1.11)                                 |                                       |
|                                       | 參數 無                                                                                  |                                       |
|                                       | 下列時間前無效 2020年10月14日 早期三台北標準時間 下午1:57:31                                               |                                       |
|                                       | 下列時間後無效 2022年10月14日 星期五 台北標準時間 下午1:57:31                                              |                                       |
|                                       | 點擊「車新」便會開始車新馮證                                                                        |                                       |
|                                       | 公用密编資訊                                                                                |                                       |
|                                       | 演算法 RSA加密 (1.2.840.113549.11) 7.10,10 百日到前闭                                           |                                       |
|                                       | 受取 州<br>公田家舗 256 byte - 4 45 43 58 48 83                                              |                                       |
|                                       |                                                                                       | _                                     |
|                                       | 更新… 好                                                                                 |                                       |
|                                       |                                                                                       | _                                     |
|                                       | + - /                                                                                 |                                       |

#### 二、Apple School Manager的代號,期限是一年,更新方式如下:

1.點擊左側「描述檔管理程式」,選擇ASM下方的「設定…」

| 何服器<br>■ 4CF1-S4720-NB01<br>↓ 提示<br>② 憑證<br>三 記錄<br>■ 統計<br>帳號<br>● 使用者 | <ul> <li></li></ul>                                                                                              |  |
|-------------------------------------------------------------------------|----------------------------------------------------------------------------------------------------|--|
| ##相 ● ● 描述檔管理程式 進階                                                      | 部署計劃: Apple School Manager<br>設定…<br>② Apple Business Manager<br>設定…<br>③ 装置註冊計劃<br>設定…<br>● App 與書籍的大量採購<br>設定… |  |
|                                                                         | 設定: ● 裝置通訊推播通知憑證<br>                                                                                             |  |

2.接著會開啟ASM的視窗,其中會顯示代號到期日。 按下方的「替換代號…」按鈕。

| 伺服器<br>【】 4CF1-S4720-NB01<br>众 提示                                                                                                    | <b>进 描述檔管理程式</b>                                                                        |  |
|----------------------------------------------------------------------------------------------------|-----------------------------------------------------------------------------------------|--|
| <ul> <li>⑦ 憑證</li> <li>記錄</li> <li>曲,統計</li> <li>帳號</li> <li>使用者</li> </ul>                                                                                                    | 狀態: ● 可在 4CF1-S4720-NB01.local/profilemanager 取得<br>簡繁如何為此服務設定裝置 ⊙<br>權限: 所有網路<br>編輯權限… |  |
|                                                                                                    | 如墨計劃 · C Apple School Manager                                                           |  |
| 服務 <ul> <li>協議</li> <li>協議</li> <li>ப</li> <li>ப</li>  &lt;</ul> | Apple School Manager<br>已使用下列設定配置「描述檔管理程式」來使用 Apple 開啟<br>School Manager。               |  |
|                                                                                                    | 認證 監管 帳號 班級                                                                             |  |
|                                                                                                    | Apple ID: ian_lin@ntct.edu.tw<br>代號到期日: 2021年12月16日 星期四                                 |  |
|                                                                                                    | 組織: 延和國中 替換代號…  完成                                                                      |  |
|                                                                                                    | 設定: ● 裝置通訊推播通知憑證                                                                        |  |
|                                                                                                    | <sup>設定…</sup> 」「「新聞」」「「新聞」」「「新聞」」「「新聞」」」                                               |  |
|                                                                                                    | 簽署設定描述檔                                                                                 |  |
|                                                                                                    |                                                                                         |  |
|                                                                                                    | 我的裝置:  在「Safari」裡打開                                                                     |  |
|                                                                                                    | 描述檔管理程式:  在「Safari」裡打開                                                                  |  |

3.接著會切換到下一個視窗,點擊視窗中的「輸出…」,把公用密鑰儲存到 「下載項目」中方便尋找。下載的公用密鑰檔名為.pem結尾的檔案。

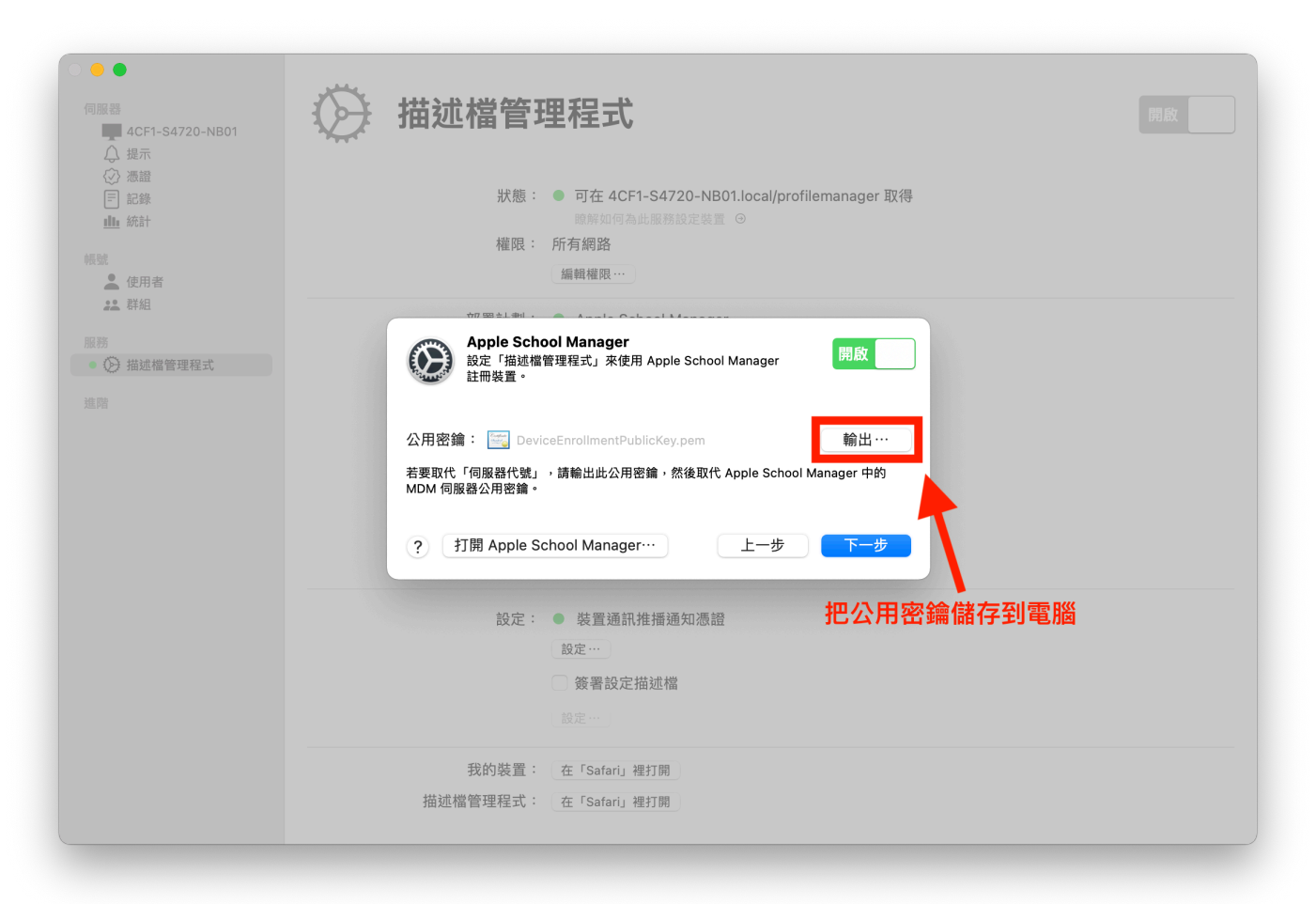

4.接著視窗會自動切換到需要放入代號檔案的視窗,這邊我們先擱置著等待。

| 伺服器<br>【↓ 4CF1-S4720-NB01<br>↓ 提示                                              | ✓ 描述檔管理程式                                                                               |  |
|--------------------------------------------------------------------------------|-----------------------------------------------------------------------------------------|--|
| <ul> <li>⑦ 濃雄</li> <li>記録</li> <li>止,統計</li> <li>45%</li> <li>▲ 使用者</li> </ul> | 狀態: ● 可在 4CF1-S4720-NB01.local/profilemanager 取得<br>酸解如何為此服務設定装置 ⊙<br>權限: 所有網路<br>編輯權限… |  |
| <b>22</b> 群組                                                                   | 部署計劃: ● Apple School Manager                                                            |  |
| 服務<br>● ② 描述檔管理程式<br>進階                                                        | Apple School Manager<br>設定「描述檔管理程式」來使用 Apple School Manager<br>註冊裝置。                    |  |
|                                                                                | 代號檔案: 無 選擇 …                                                                            |  |
|                                                                                | 選擇從 Apple School Manager 下載的「伺服器代號」。                                                    |  |
|                                                                                | ? 上一步 繼續                                                                                |  |
|                                                                                | 設定: ● 裝置通訊推播通知憑證                                                                        |  |
|                                                                                | 設定…                                                                                     |  |
|                                                                                | 簽署設定描述檔                                                                                 |  |
|                                                                                |                                                                                         |  |
|                                                                                | 我的裝置:  在「Safari」裡打開                                                                     |  |
|                                                                                | 描述檔管理程式:  在「Safari」裡打開                                                                  |  |
5.開啟ASM的網頁並登入帳號,選擇左下角的「設定」,點選學校的MDM伺服器,右方會有一個「編輯」按鈕,點開後我們需要上傳剛剛下載的公用密鑰。

| •••                 | 0                                       | 🔒 school.apple.com                             |                        | ⊕ Å + ħ |
|---------------------|-----------------------------------------|------------------------------------------------|------------------------|---------|
|                     | 描述楷管理程式: 裝置: iPad                       |                                                | 🔹 Apple School Manager |         |
| 🛎 School            |                                         |                                                |                        | ian 🗸   |
| 機構                  | 個人設定                                    |                                                |                        |         |
|                     | <b>個人檔案</b><br>ian ian                  |                                                |                        |         |
| 成員<br>•長號           | 🙏 Арр                                   |                                                | test                   |         |
| 班級                  | 機構設定                                    |                                                | 0部裝置                   |         |
| 職務                  | <b>註冊資訊</b><br>延和國中                     |                                                |                        |         |
| <sup>裝置</sup><br>装置 | <b>• 帳號</b><br>5 個管理式 Apple ID          | 職元                                             | 示裝置 下載權杖 删除            |         |
| 指派記錄                | 資料來源<br>無                               | MDM 伺服器資訊                                      |                        | 编辑      |
| 內容<br>App           | (1) <b>装置管理設定</b><br>1,697 部裝置          | 上次連線:2020/12/16 下午3:27                         |                        |         |
|                     | MDM 伺服器                                 | 建立者 建立日期<br>ian ian 2020/12/16 下午12:3 <u>4</u> |                        |         |
|                     | 延和國中<br>80 部裝置                          | 西北社圣作派                                         |                        |         |
|                     | <b>南投縣教育網路中心</b><br>1,013 部裝置           | 」與說來且11/IX<br>無 變更…                            |                        |         |
|                     | Apple Configurator 2<br>0 部装置           |                                                |                        |         |
|                     | eSchoolPad<br>559 部裝置                   |                                                |                        |         |
|                     | □□ test<br><sup>○ 部装置</sup> 選擇學校的MDM伺服器 |                                                |                        |         |
| 設定                  |                                         | •                                              |                        |         |
|                     |                                         |                                                |                        |         |

6.按下「編輯」後,往下滑動找到「上傳新密鑰…」的按鈕,系統會要 求選擇檔案,這邊我們選擇剛剛下載的公用密鑰。

| ••• • • < >               | •                              | a school.apple.com C ⓒ ① + ℂ                                                      |
|---------------------------|--------------------------------|-----------------------------------------------------------------------------------|
| ₽ 🖾 🗢                     | 描述楷管理程式: 裝置: iPad              | 🍏 Apple School Manager                                                            |
| É School                  |                                | ian ~                                                                             |
| <sup>機構</sup><br>動作<br>位置 | 個人設定<br>個人檔案<br>ian ian        |                                                                                   |
| 成員                        | Арр                            | test                                                                              |
| 斑級                        | 機構設定                           | 0 部裝置                                                                             |
| 職務                        | <b>註冊資訊</b><br>延和國中            |                                                                                   |
| <sup>裝置</sup><br>装置       | <b>电</b><br>5 個管理式 Apple ID    | 副示號重 下載編杖 翻除                                                                      |
| 指派記錄                      | 資料來源無                          | MDM 伺服器資訊                                                                         |
| 內容<br>App                 | (1) <b>装置管理設定</b><br>1,697 部裝置 | MDM 伺服器名稿<br>test                                                                 |
|                           | MDM 伺服器                        | ☑ 分弦件 MDM 伺服與釋出裝置。進二先瞭解                                                           |
|                           | <b>延和國中</b><br>80 部裝置          | ■ 7.01120 mEm 19/m mater#日 改直 2 2 mm 77<br>上次連續的 IP<br>2020月21日 下午 2:27           |
|                           | <b>南投縣教育網路中心</b><br>1,013 部裝置  | 2020/12/10 1-7-5-27                                                               |
|                           | Apple Configurator 2<br>0 部装置  | MDM 伺服器設定<br>上得公用時後 ⑦<br>上海がの心田空急会体体日均小空後什功,即从此空後後、你幸雨下非知问的思想社,并够其上海五             |
|                           | eSchoolPad<br>559 部装置          | 如何如此是一些的人们在编唱话的目前已经编奏文文。如此也是编述《《如何文书》如何成品權文,如何文书》读主<br>您的 MDM 伺服器。<br>上傳剛剛下載的公用密論 |
|                           | test<br>0 部裝置                  | <b>上编新密编</b>                                                                      |
| 設定                        | I                              | 預設裝置指派                                                                            |

| ••• 🗈 < <u>&gt;</u> | 0                             | school.apple.com                    |                            | ⊕ ₾ <u>+</u> © |
|---------------------|-------------------------------|-------------------------------------|----------------------------|----------------|
| ) 🛛 🗢               | 描述描音理程式: 裝置群組: 學生的iPad        |                                     | 💰 Apple School Manager     |                |
| É School            |                               |                                     |                            | ian            |
| 幾構<br>助作            | 個人設定                          |                                     |                            |                |
| 近置                  | ian ian                       |                                     |                            |                |
| 2頁<br>= D-B         | 🔥 Арр                         |                                     | test                       |                |
| <sup>支號</sup><br>E級 | 機構設定                          |                                     | 0部裝置                       |                |
| <b>北務</b>           | <b>註冊資訊</b><br>延和國中           |                                     | Q 🛈                        |                |
| 送置<br><b>支置</b>     | <b>帳號</b><br>5 個管理式 Apple ID  |                                     | 顯示裝置 <b>下截權杖 刪除</b>        |                |
| 派記錄                 | <b>資料來源</b><br>無              | MDM 伺服器資訊                           | C                          | 取消儲存           |
| ee<br>pp            | <b>裝置管理設定</b><br>1,697 部裝置    | MDM 伺服器名稱                           |                            |                |
|                     | MDM 伺服器                       |                                     |                            |                |
|                     | <b>延和國中</b><br>80 部裝置         | 允許此 MDM 伺服器釋出裝置。 進一步瞭料<br>上次連線日期    | 弊<br>上次連線的 IP              |                |
|                     | <b>南投縣教育網路中心</b><br>1,013 部裝置 | 2020/12/16 下午3:27                   | 42.72.14.102               |                |
|                     | Apple Configurator 2<br>0 部裝置 | <b>MDM 伺服器設定</b><br>上傳公用密續 ⑦        |                            |                |
|                     | eSchoolPad<br>559 部装置         | 上傳新的公用密鑰會使您目前的密鑰失效。耶<br>您的 MDM 伺服器。 | 7代此密鑰後,您需要下載新67服器權杖,並將其上傳至 |                |
|                     | test<br>0 部裝置                 | 上傳新密繪… DeviceEnrollmentPublic       | Key.pem 🛞                  |                |
| 定                   |                               |                                     |                            |                |
|                     |                               | 預設裝置指派                              |                            |                |

7.選擇好檔案後,按上方的「儲存」。

8. 套用完後點擊上方的「下載權杖」,預設會下載到「下載項目」中。下載的 代號檔名為. p7m副檔名的檔案。

| ••• • < >           | •                              | 🔒 school.apple.com                              |                                       | © ± + to |
|---------------------|--------------------------------|-------------------------------------------------|---------------------------------------|----------|
| 🚯 😡 🖕               | 描述描音理程式: 裝置詳細: 學生的iPad         |                                                 | 🍵 Apple School Manager                | i        |
| ● School<br>機構      | 個人設定                           |                                                 |                                       | ian ∽    |
| 動作<br>位置            | Q人檔案<br>ian ian                |                                                 |                                       |          |
| 成員<br><b>帳號</b>     | 🐥 Арр                          |                                                 | test                                  |          |
| 斑級                  | 機構設定                           |                                                 | 0 部裝置                                 |          |
| 職務                  | <b>註冊資訊</b><br>延和國中            |                                                 |                                       |          |
| <sup>裝置</sup><br>装置 | 長號     5 個管理式 Apple ID         |                                                 |                                       |          |
| 指派記錄                | <b>資料來源</b><br>無               | MDM 伺服器資訊                                       | <b>點撃   ト</b> 載曜  又」                  | 編輯       |
| 內容<br>App           | (1) <b>装置管理設定</b><br>1,697 部裝置 | 上次連線:2020/12/16 下午3:27                          |                                       |          |
|                     | MDM 伺服器                        | 建立者<br>ian ian                                  | <sub>建立日期</sub><br>2020/_2/16 下午12:34 |          |
|                     | 延和國中     80 部裝置                |                                                 |                                       |          |
|                     | <b>南投縣教育網路中心</b><br>1,013 部裝置  | 預設裝置指派<br><sup>無</sup> 豐更 <sup>…</sup>          |                                       |          |
|                     | Apple Configurator 2<br>0 部裝置  |                                                 |                                       |          |
|                     | eSchoolPad<br>559 部装置          |                                                 |                                       |          |
|                     | test<br>0 部裝置                  |                                                 |                                       |          |
| 設定                  | <b>下載</b> 第<br>下載新<br>服器。      | f <b>伺服器權杖會重置目前的權杖</b><br>伺服器權杖後,您需要將其上傳至<br>取消 | 。<br>您的 NDM 伺<br>下載伺服器權仗              | _        |

第38頁(共80頁)

9.回到步驟4擱置的Server.app介面,將剛剛下載的伺服器權杖上傳進去。

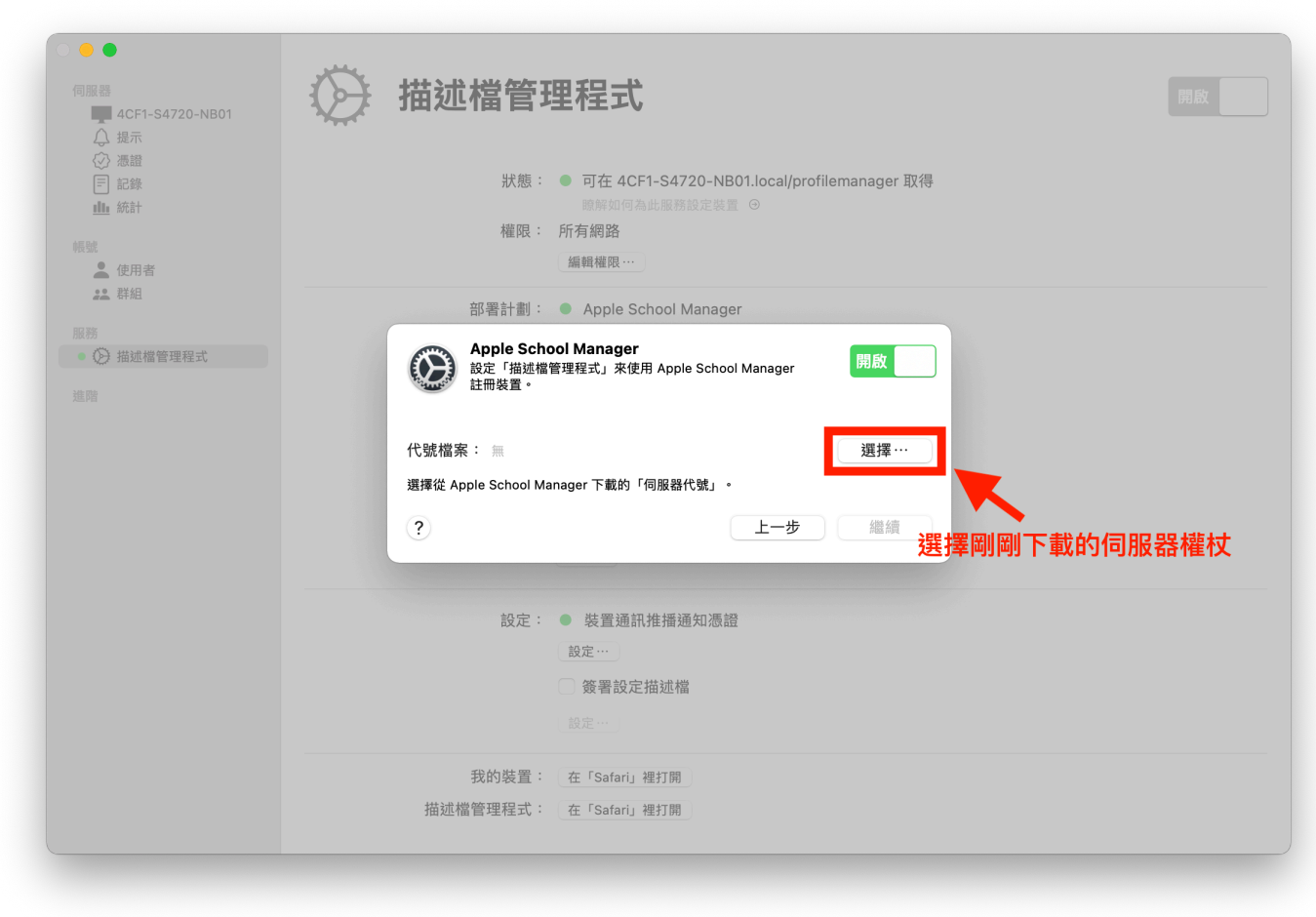

10.將代號檔案上傳進去後,便會看到代號到期日會立即更新。

| ●●● 伺服器 ▲ 4CF1-S4 <sup>2</sup> △ 提示                                             | 720-NB01                                                    | 描述檔管理程式                                                                                             | 開啟 |
|---------------------------------------------------------------------------------|-------------------------------------------------------------|----------------------------------------------------------------------------------------------------|----|
| <ul> <li>○ 憑證</li> <li>三 記錄</li> <li>山,統計</li> <li>帳號</li> <li>● 使用者</li> </ul> |                                                             | 狀態: ● 可在 4CF1-S4720-NB01.local/profilemanager 取得<br>的弊如何為此服務設定裝置 ⊙<br>權限: 所有網路<br>編輯權限…             |    |
| 22 群組                                                                           |                                                             | 部署計劃: ● Apple School Manager                                                                        |    |
| 服務                                                                              | 理程式                                                         | Apple School Manager<br>設定「描述檔管理程式」來使用 Apple School Manager<br>註冊裝置。                                |    |
|                                                                                 |                                                             | 代號檔案: test_Token_2020-12-16T08-08-43Z_smime.p7m 選擇…<br>選擇從 Apple School Manager 下載的「伺服發代號」。<br>? 繼續 |    |
|                                                                                 |                                                             | 設定: ● 裝置通訊推播通知憑證                                                                                    |    |
|                                                                                 | Apple School Man<br>已使用下列設定配置「A<br>School Manager。          | ager<br>描述檔管理程式」來使用 Apple 開啟                                                                        |    |
|                                                                                 | 認記<br>Apple ID: ian_lin@ntct<br>代號到期日: 2021年12月<br>組織: 延和國中 | 證   監管   帳號   班級<br>.edu.tw<br>17日 星期五                                                              |    |
|                                                                                 |                                                             | 替換代號… 完成                                                                                            |    |

#### 三、App 與書籍的大量採購,期限是一年,更新方式如下:

1.點擊「描述檔管理程式」,選擇App與書籍的大量採購下方的「設定…」

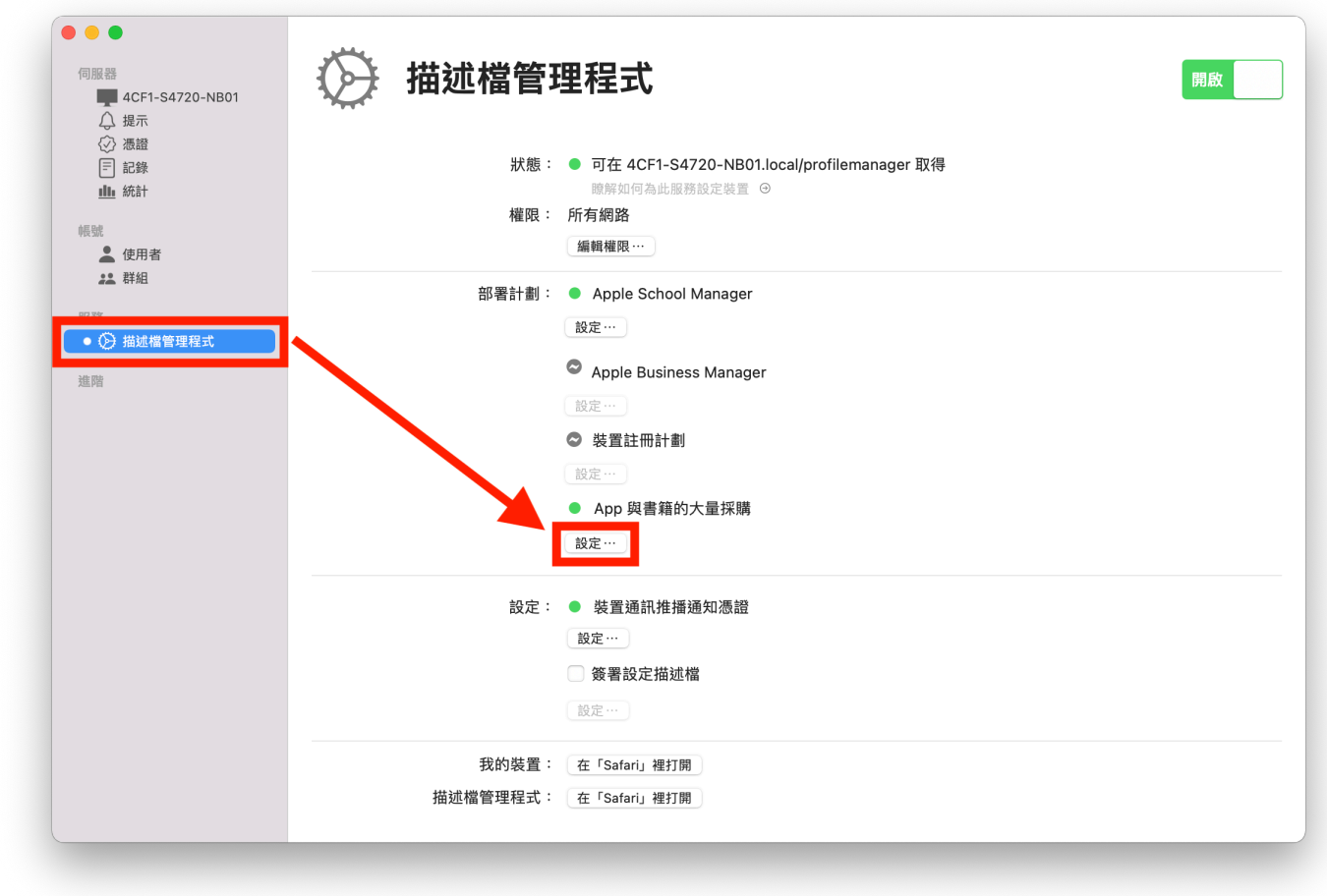

2.接著會開啟大量採購的視窗,其中會顯示代號到期日, 按下方的「替換代號…」按鈕。

| ● ●<br>伺服器<br>■ 4CF1-S4720-NB01                                                        | ★ 描述檔管理程式                                                                                                    | 開啟 |
|----------------------------------------------------------------------------------------|----------------------------------------------------------------------------------------------------|----|
| <ul> <li>⑦ 憑證</li> <li>〒 記錄</li> <li>止 統計</li> <li>45     <li>使用者     </li> </li></ul> | 狀態: ● 可在 4CF1-S4720-NB01.local/profilemanager 取得<br>國際如何為此服務設定裝置 ◎<br>權限: 所有網路<br>編輯權限…                                                                                                    |    |
| <ul> <li>▲ 群組</li> <li>○ ② 描述檔管理程式</li> <li>並踏</li> </ul>                              | App 與書籍的大量採購     設定「描述檔管理程式」來分配從三項 Apple 服務的其中—     開啟     項購買的 App 和書籍。                                                                                                    |    |
|                                                                                        | Apple ID: ian_lin@ntct.edu.tw<br>代號到期日: 2021年12月16日 星期四<br>組織: 延和國中                                                                                                    |    |
|                                                                                        | 营换代號…     会定:● 装置通訊推播通知憑證     設定:■ 装置通訊推播通知憑證     影定…     點擊此來替換代號     影響     影響     影響     北擊此來替換代號     影響     影響     漫漫     影響     影響 |    |
|                                                                                        | ● 簽署設定描述檔<br>◎ 後署:202 ·····                                                                                                    |    |
|                                                                                        | 我的裝置:  在「Safari」裡打開<br>描述檔管理程式:  在「Safari」裡打開                                                                                                    |    |

3.接著視窗會自動切換到需要放入代號檔案的視窗,這邊我們先擱置著等待。

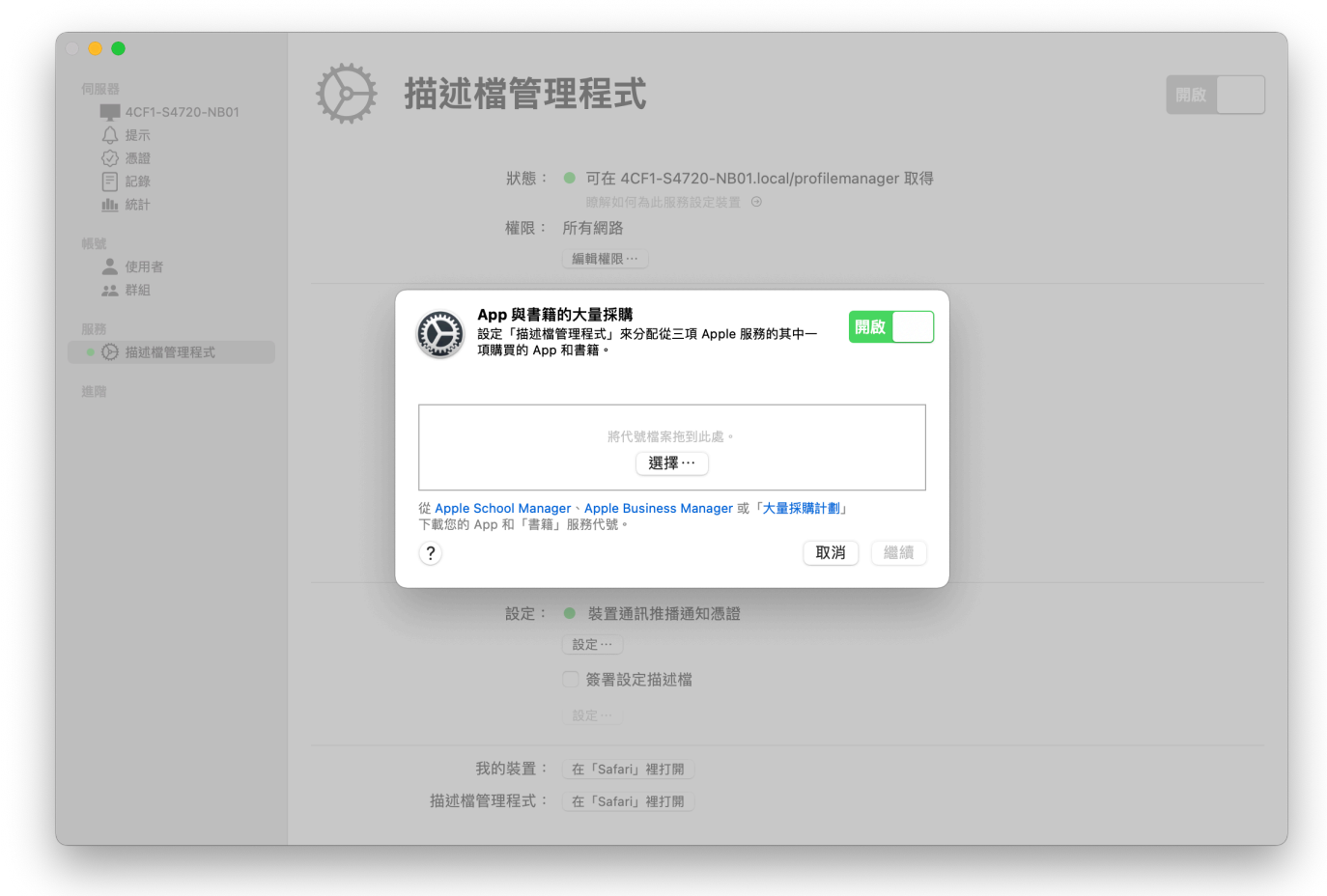

4.開啟ASM的網頁,網址為

https://school.apple.com

點選左下角的「設定」>「App」>右下方的「下載」 (圖片中為測試頁面,請下載屬於自己機構的伺服器代號。)

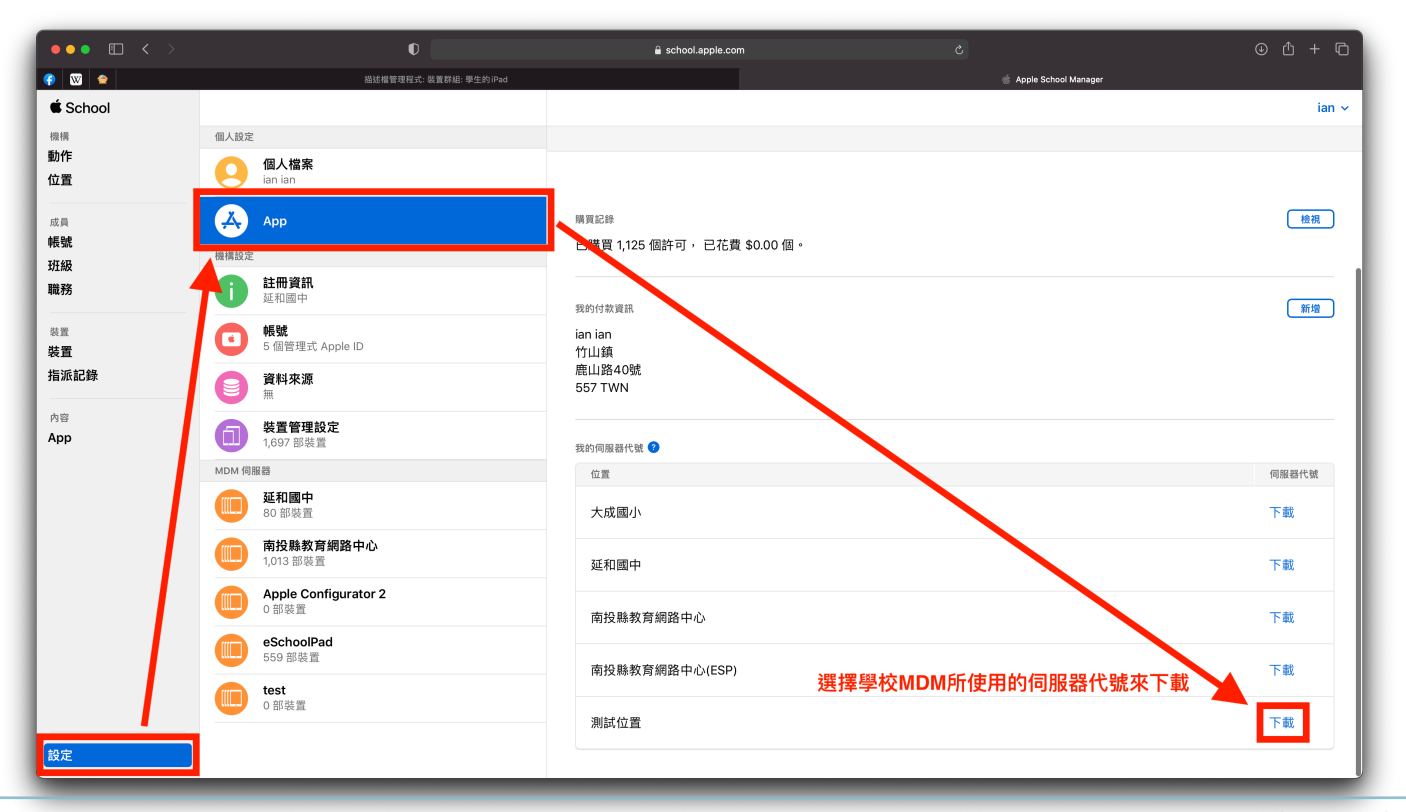

# 5.下載來的代號預設會存放在「下載項目」中。 下載的代號檔名為.vpptoken副檔名的檔案。

| •••                      | 〈 〉 下載項目                                             | :≡ ≎     | <b>…~</b> ①      | ⊘ ⊙ v              |
|--------------------------|------------------------------------------------------|----------|------------------|--------------------|
| 喜好項目                     | 名稱                                                   | 大小       | 種類               | 加入日期               |
| log AirDrop              | sToken_for2.vpptoken                                 | 304 byte | 文件               | 今天下午4:24           |
| <ul><li>● 最近項目</li></ul> | test_Token_2020-12-16T08-08-43Z_smime.p7m            | 2 KB     | 加解密訊息            | 今天 下午 4:08         |
| 入 應田程式                   | DeviceEnrollmentPublicKey.pem                        | 1 KB     | 可列印碼封存檔          | 今天下午3:43           |
|                          | sToken_forvpptoken                                   | 304 byte | 文件               | 今天 下午 2:59         |
| ■ 桌面                     | test_Token_2020-12-16T04-34-07Z_smime.p7m            | 2 KB     | 加解密訊息            | 今天 下午12:34         |
| 🗅 文件                     | ParallelsDesktop-16.1.1-49141.dmg                    | 214.7 MB | 磁碟映像檔            | 今天 上午 11:26        |
| - 下載項日                   | 📰 S52764751.jpg                                      | 331 KB   | JPEG影像           | 昨天 下午 8:51         |
| ● 「戦攻日                   | IMG_7286.HEIC                                        | 925 KB   | HEIF影像           | 昨天 上午 8:16         |
| 🔁 rrshare                | devices 8.csv                                        | 2 KB     | CSV 文件           | 前天 下午 4:20         |
| <u> </u>                 | 📄 macos_11_0.pdf                                     | 4.6 MB   | PDF文件            | 2020年12月8日下午5:14   |
|                          | 📄 APPLESCHOOL 條款 20201208.pdf                        | 605 KB   | PDF文件            | 2020年12月8日下午5:14   |
| 200 行動智意專系處              | devices111.csv                                       | 33 KB    | CSV 文件           | 2020年12月7日上午11:57  |
| □ 高鐵                     | users-2.csv                                          | 13 KB    | CSV 文件           | 2020年12月7日 上午11:57 |
|                          | S_52338692.jpg                                       | 284 KB   | JPEG影像           | 2020年12月2日下午8:51   |
| iCloud                   | alldevices.csv                                       | 33 KB    | CSV 文件           | 2020年12月2日下午3:29   |
| 🛆 iCloud 雲碟              | 臺中市烏日區烏日國民小學.p12                                     | 3 KB     | 個人資訊交換檔案         | 2020年12月2日下午3:05   |
|                          | devices-3.csv                                        | 5 KB     | CSV 文件           | 2020年12月2日下午1:15   |
| 位置                       | devices-2.csv                                        | 32 KB    | CSV 文件           | 2020年12月2日上午11:15  |
| 🗁 ВООТСАМР               | 📄 閃色明星 - 20201130.pdf                                | 141 KB   | PDF文件            | 2020年11月30日下午4:53  |
|                          | 🔄 S21544962.jpg                                      | 216 KB   | JPEG影像           | 2020年11月30日下午12:11 |
| 標記                       | 🗟 中華國小-簽收單-N20B0296-GGAE0D9519.pdf                   | 32 KB    | PDF文件            | 2020年11月27日上午9:12  |
| ● 專案                     | TrackingRecord_RS4_164141.XLS                        | 78 KB    | Microsook (.xls) | 2020年11月27日上午8:47  |
| ● 基礎教學                   | TrackingRecord_RS4_164131.XLS                        | 80 KB    | Microsook (.xls) | 2020年11月27日上午8:02  |
|                          | MDM_ Avrio Solutions Company Limited_Certificate.pem | 2 KB     | 可列印碼封存檔          | 2020年11月26日下午1:10  |
| ● 空白檔案                   | avrio_mdm.csr                                        | 9 KB     | 文件               | 2020年11月26日下午1:09  |

6.回到剛剛擱置的Server.app介面,將剛剛下載的大量採購代號上傳進去。

| <ul> <li>●●</li> <li>伺服器</li> <li>■ 4CF1-S4720-NB01</li> <li>↓ 提示</li> </ul>             | ₩ 描述檔管理程式                                                                                                    |  |
|------------------------------------------------------------------------------------------|----------------------------------------------------------------------------------------------------|--|
| <ul> <li>② 憑證</li> <li>三 記錄</li> <li>止 統計</li> <li>網號     <li>▲ 使用者     </li> </li></ul> | 狀態: ● 可在 4CF1-S4720-NB01.local/profilemanager 取得                                                                                                    |  |
|                                                                                          | App 與書籍的大量採購<br>設定「描述檔管理程式」來分配從三項 Apple 服務的其中一 開設<br>項購買的 App 和書籍。                                                                                                    |  |
|                                                                                          | 游伯爾特爾斯特阿爾伯德<br>選擇····································                                                                                                    |  |
|                                                                                          | () 取消 編領                 設定:               () 設定::                                                                                                    |  |
|                                                                                          | <ul> <li>● 簽署設定描述檔</li> <li>設定…</li> <li>●</li> <li>●</li></ul> |  |
|                                                                                          | 描述檔管理程式: 在「Safari」 裡打開                                                                                                    |  |

7.將代號檔案上傳進去後,便會看到代號到期日會立即更新。

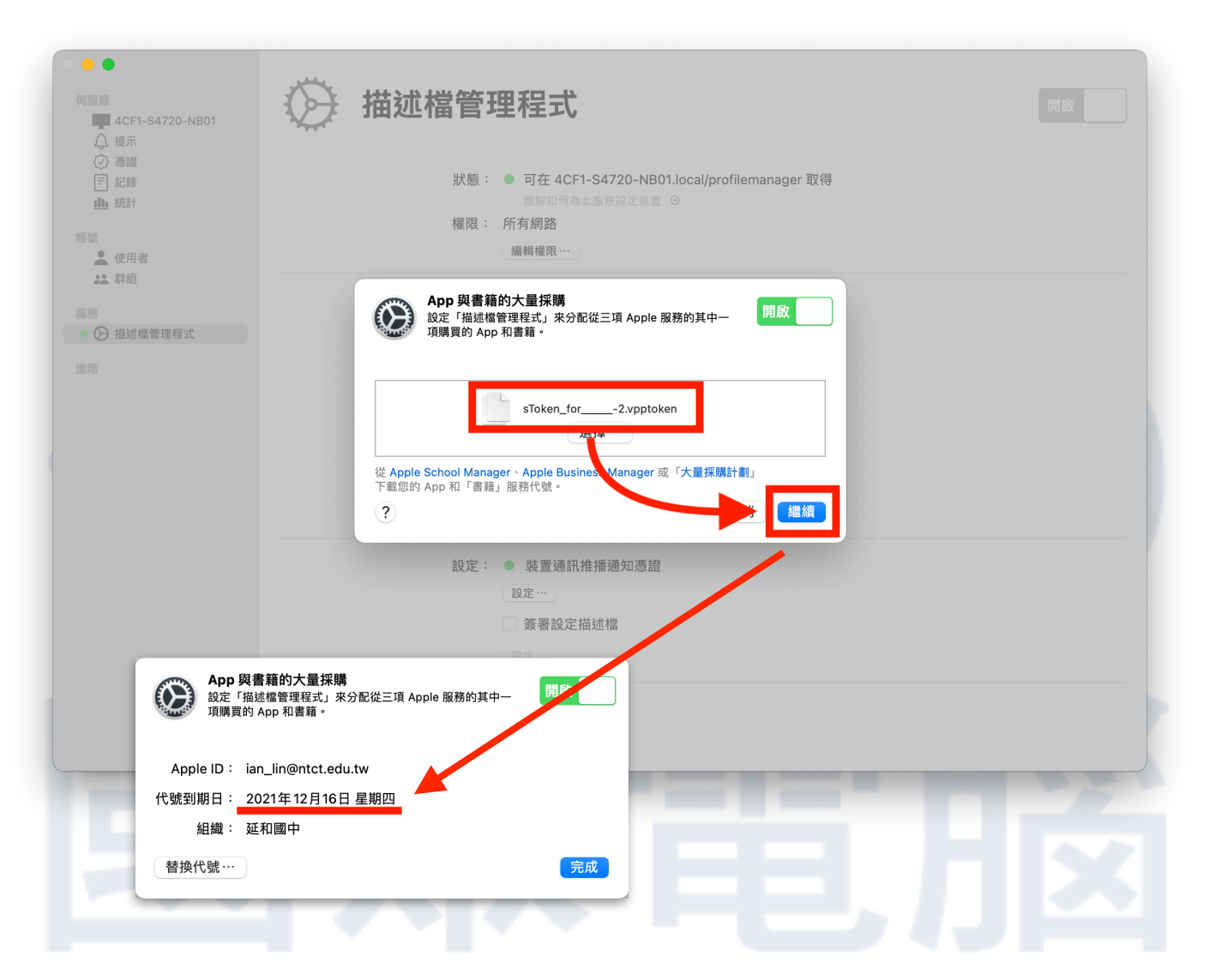

#### 四、裝置通訊推播通知憑證,期限是一年,更新方式如下:

1.點擊「描述檔管理程式」,選擇裝置通訊推播通知憑證下方的「設定…」

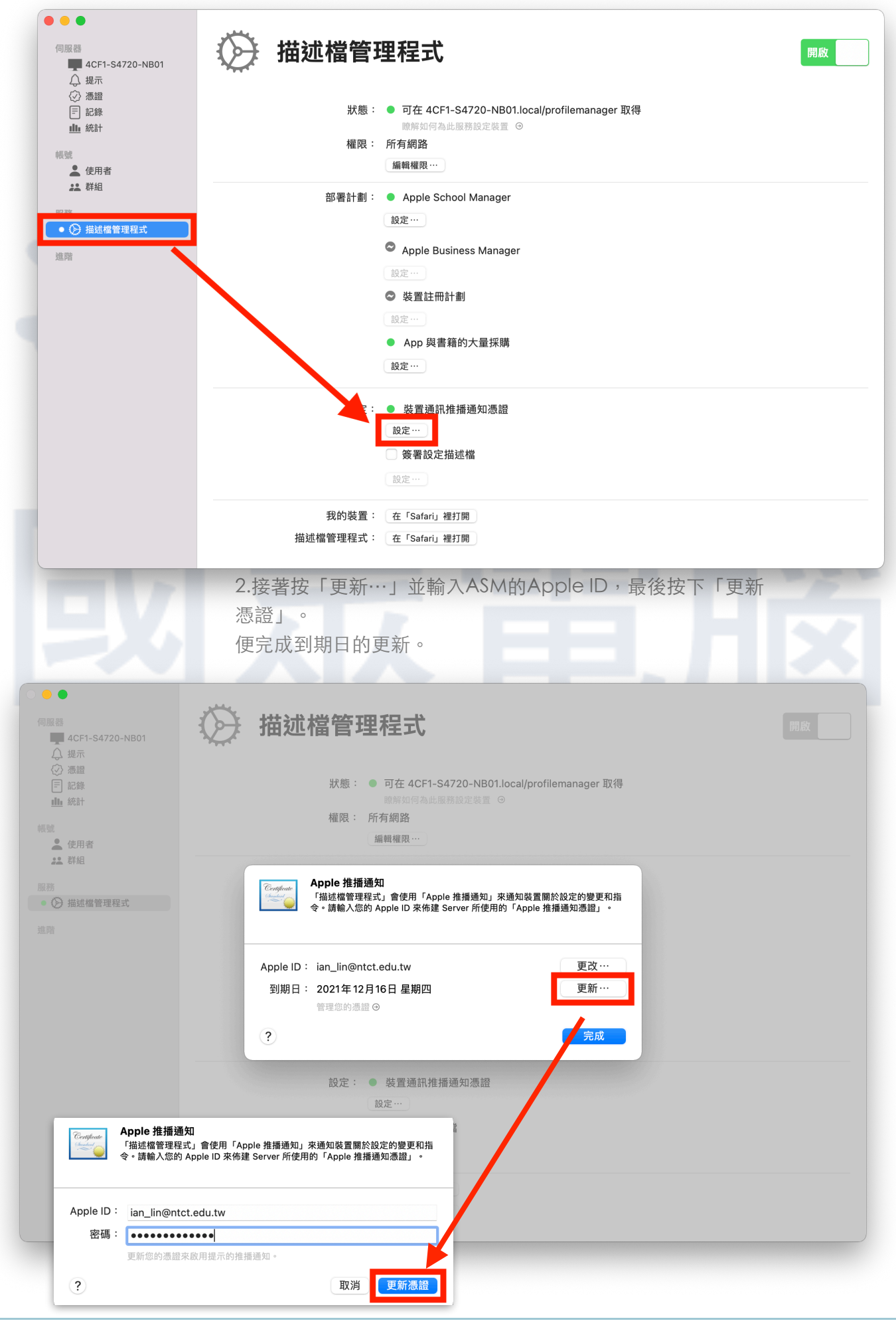

# 將現有的機器納入MDM管理

如果學校在架設MDM之前就有購買iPad,那麼納入MDM管理的前置作業會有 所不同,這邊會介紹納入時的流程步驟,方便各位能夠自行操作。

# 將裝置加入DEP(裝置註冊計畫)的準備動作

我們會用到另一個Mac電腦的軟體Apple Configurator 2

開啟Apple Configurator 2,點選左上角選單的「Apple Configurator 2」
 ,選擇下方的「偏好設定…」,便會開啟設定的視窗。
 這邊需要設定「組織」與「伺服器」兩個設定。

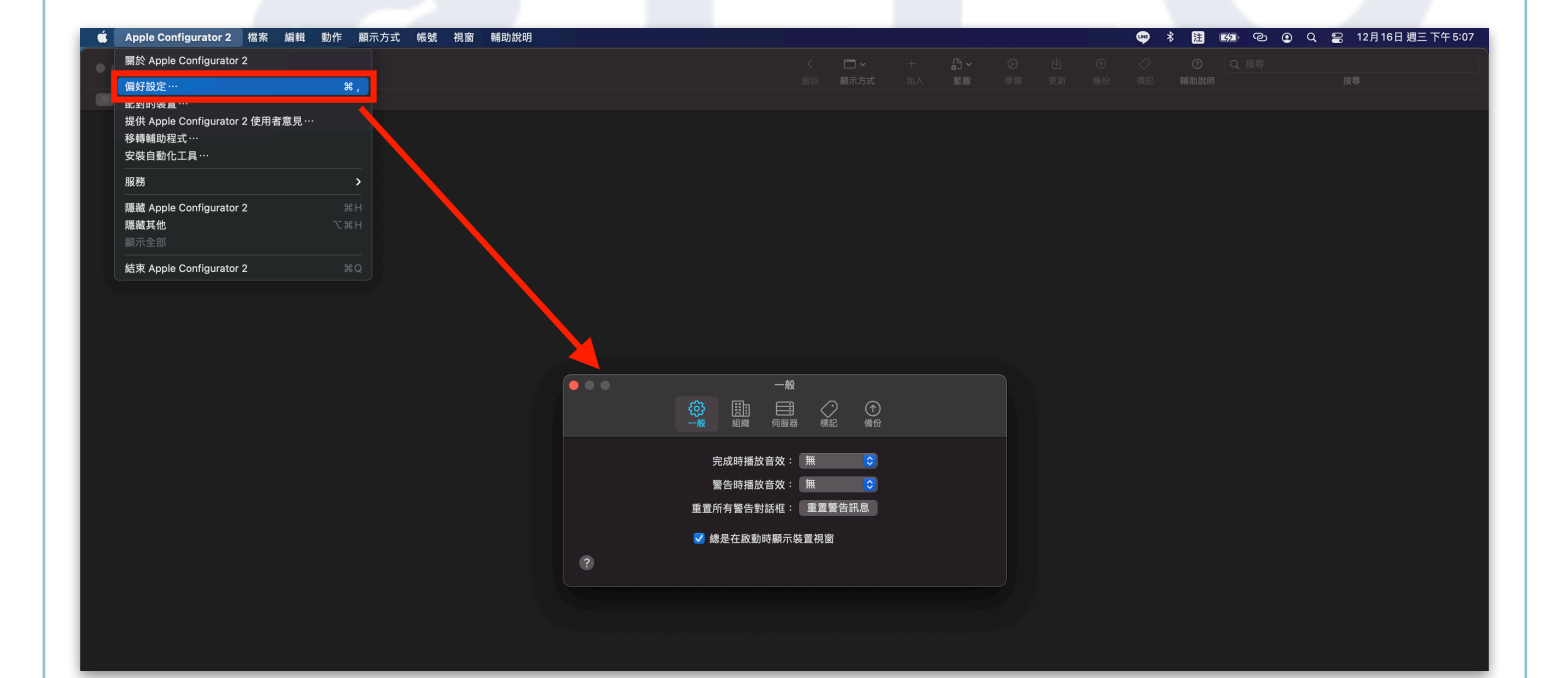

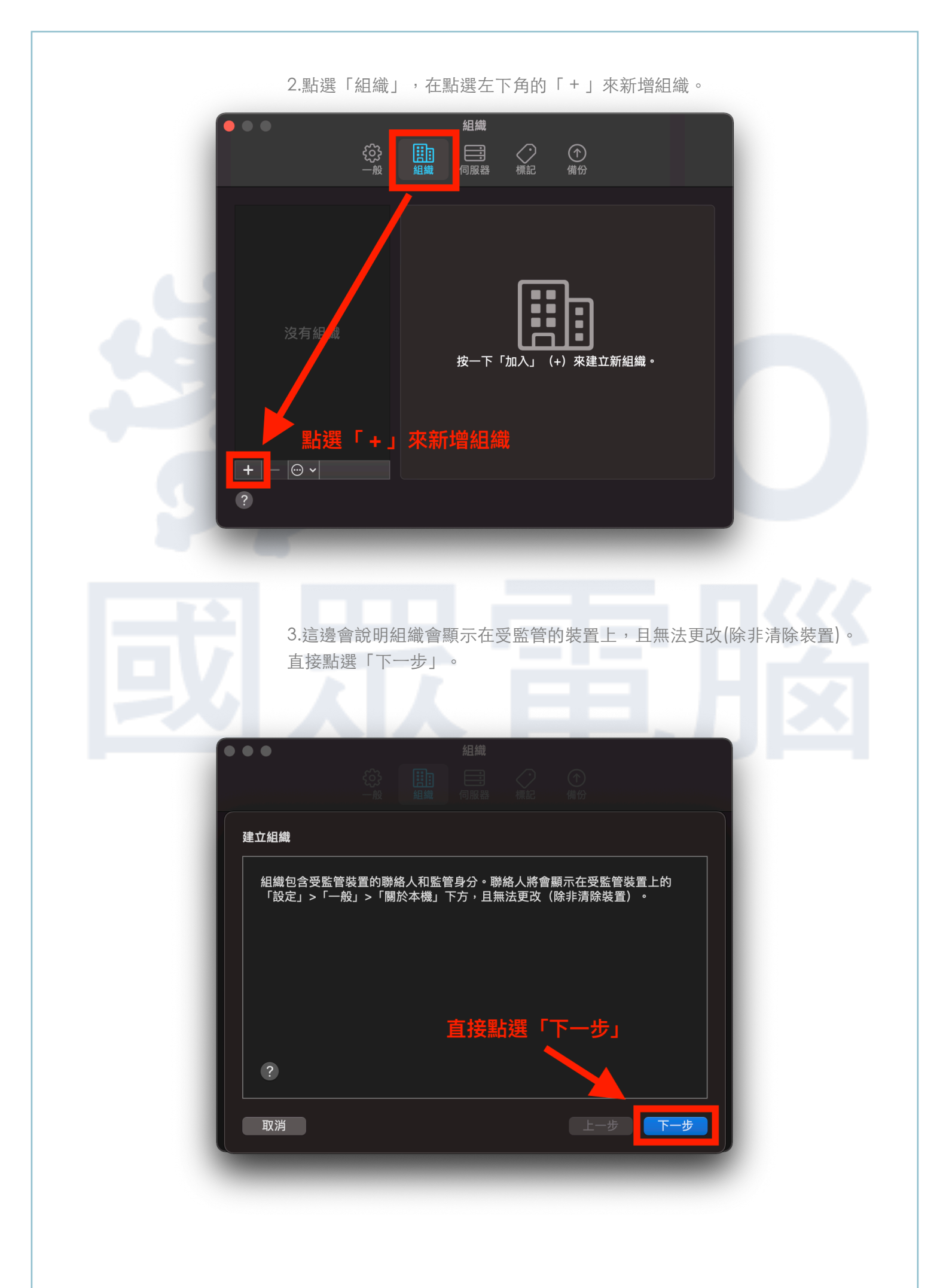

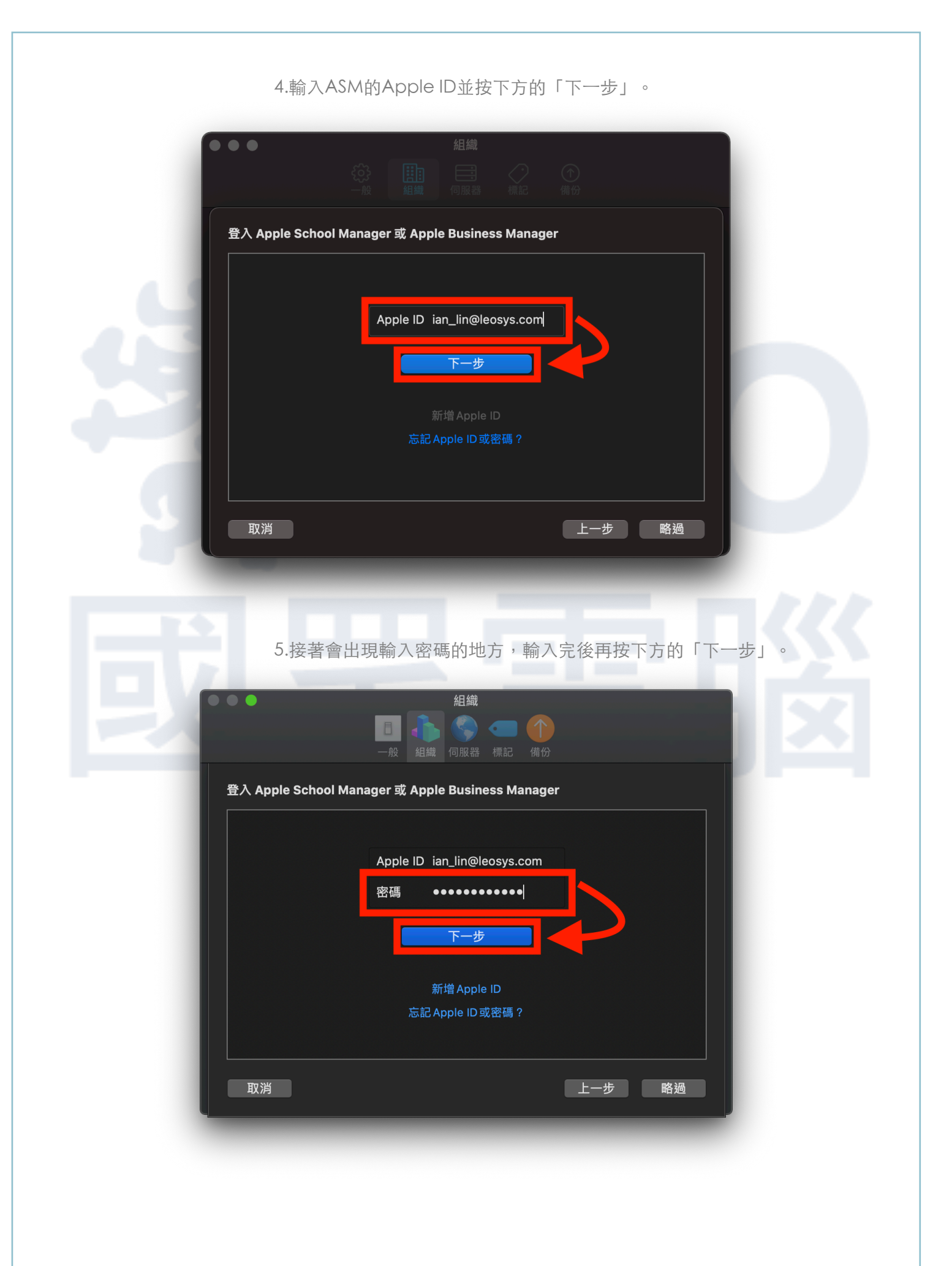

6.接著會需要手機會收到簡訊,把裡頭的6位數認證碼輸入。

| 0. 按者曾需安于懱曾收到間訊,把性與的0位數認證嗨劑八。 |
|-------------------------------|
| ● ● ●                         |
| ・         ・         ・         |
| 取消上一步略過                       |
| 7.再來選擇「產生新的監管身分」,最後按右下方的「完成」。 |
| 建立組織<br>產生或選擇監管身分。            |
| ?<br>取消<br>上一步 完成             |
|                               |

8.這時候電腦系統會通知「憑證信任設定」,這時只需要輸入使用者密碼即 可。

| 使用者名稱: mac |  |
|------------|--|
| 密碼:  ●●●●  |  |
|            |  |
| 取消  更新設定   |  |
|            |  |

9.完成後便會看到設定好的組織。這些資訊之後都會顯示於受監管的裝置上。

| •••            | <ul> <li>組織</li> <li>□</li> <li>→</li> <li>→<th></th></li></ul> |  |
|----------------|----------------------------------------------------------------------------------------------------|--|
| LEO SYMS, INC. | LEO SYSTEMS, INC.<br>名稱: LEO SYSTEMS, INC.<br>Apple ID: ian_lin@leosys.com<br>電話: 227997789<br>電子郵件: Joe_Fan@leosys.com<br>地址: TW<br>11491 Taipei City<br>3F, No. 298, Yangguang St.<br>顯示監管身分…                                                                                                    |  |
| + - *·<br>?    |                                                                                                    |  |

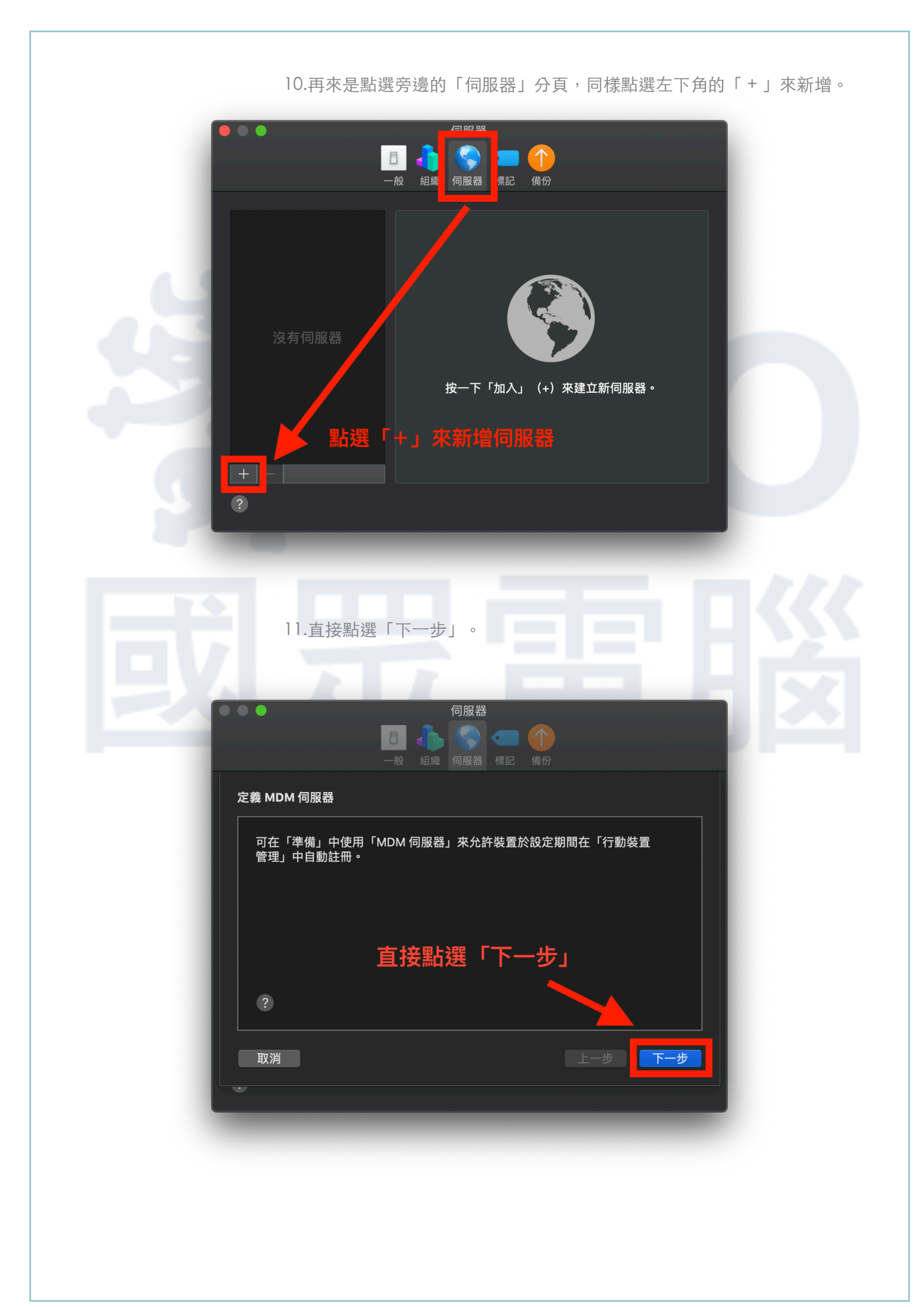

12.接著需要輸入伺服器的相關資訊,這邊需要輸入「主機名稱」。 如果不知道「主機名稱」請參考步驟13,如果已經知道主機名稱,可以跳到步 驟14。

|                              | 伺服器 □ ↓ 「 () () () () () () () () () () () () ()    |  |
|------------------------------|-----------------------------------------------------|--|
| 定義 MDM 伺服器                   |                                                     |  |
| 輸入此伺服器的名稱<br>稱或 IP 位址,Config | 强和註冊 URL。若您不知道這些資訊,請輸入伺服器的主機名<br>igurator 將會嘗試找到資訊。 |  |
| 名稱:                          |                                                     |  |
| 主機名稱或 URL:                   | https://myserver.local/devicemanagement/mdm/dep_mdr |  |
| ?                            |                                                     |  |
| 取消                           | 上 <b>一步</b> 下一步                                     |  |
| •<br>•                       |                                                     |  |
|                              |                                                     |  |

13.要查詢「主機名稱」請開啟Server.app,如圖片所示,便可看到「主機名稱」,這邊依照MDM架設的方式不同,主機名稱的形式也不相同。

| mdmtp                                                             | i mdmtp                                                                         |
|-------------------------------------------------------------------|---------------------------------------------------------------------------------|
| <ul> <li>⑦ 港證</li> <li>⑦ 記錄</li> <li>▲ 統計</li> <li>40號</li> </ul> | 概觀 設定 連線<br>主t mdmtp.leosys.com<br>編頁主電艺稿…                                      |
| <ul> <li>使用者</li> <li>詳組</li> </ul>                               | <sup>電器領:●</sup> □□□□□□□□□□□□□□□□□□□□□□□□□□□□□□□□□□□□                           |
| 服務                                                                | Internet: ● 可於 mdmtp.leosys.com 取用 2 項服務<br>上次更新 1 号大 上午 10:07 -<br>可建性詳細環鏡…    |
|                                                                   | 執行時間: 1 天 5 小時 20 分鐘<br>版本: macOS 11.0.1 (原號 20B50)<br>Server 5.11 (版號 20S5056) |
|                                                                   | 網路介面:<br>频型 IP 位址<br>Ethernet 211.72.126.233                                    |
|                                                                   |                                                                                 |

14.接著將主機名稱輸入進去,這邊我的主機名稱是gotopmdm.local。如果您是網域名稱的形式,請上下都輸入網域名稱,讓系統自行判斷。

|   | ● ●                                                                                                    |
|---|----------------------------------------------------------------------------------------------------|
|   | 定義 MDM 伺服器                                                                                                    |
|   | 輸入此伺服器的名稱和註冊 URL。若您不知道這些資訊,請輸入伺服器的主機名<br>稱或 IP 位址,Configurator 將會嘗試找到資訊。                                                                                                    |
|   | 主機名稱或 URL: https://mdmtp.leosys.com devicemanagement/mdm/dep.                                                                                                    |
|   | ?                                                                                                    |
|   | 取消 上一步 下一步                                                                                                    |
| H | 15.最後便完成伺服器的設定。                                                                                                    |
|   | <ul> <li>●</li> <li>●</li></ul> |
|   | ★ 一                                                                                                    |
|   | ?                                                                                                    |
|   |                                                                                                    |

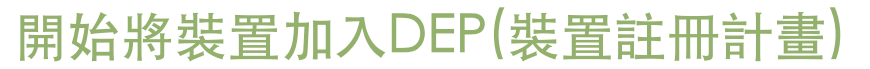

1.開啟AC2並將iPad以傳輸線接上電腦。如果是第一次接到這台電腦上,會呈現以下的畫面(以鎖頭圖案顯示,且下方有驚嘆號)

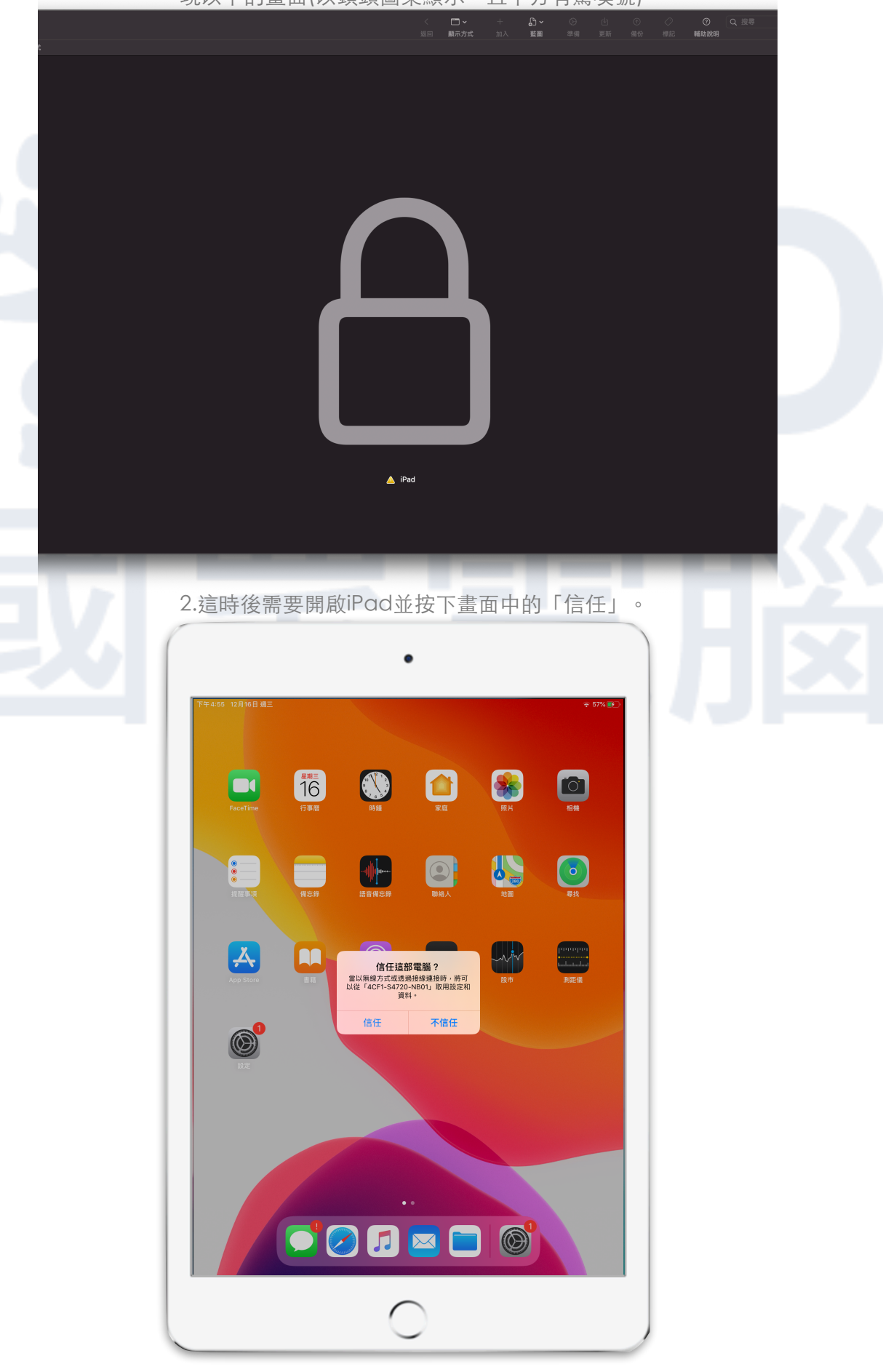

3.接著從AC2選擇iPad,再點選上方的「準備」按鈕。

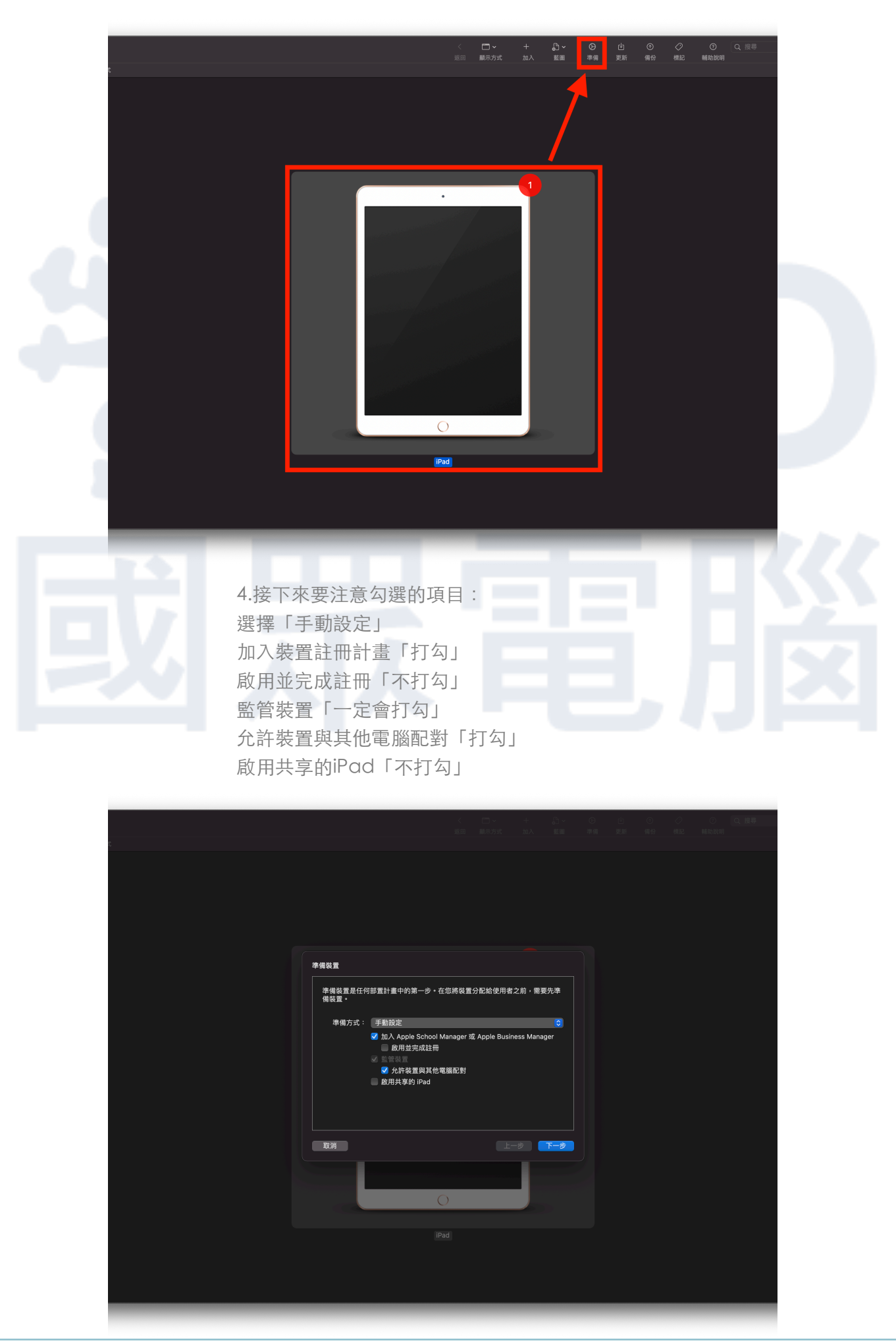

| 5.:<br>按 | 妾著選擇設定好的伺服器。<br>「下一步」。                                                                                                    |  |
|----------|----------------------------------------------------------------------------------------------------|--|
|          | the main and main and main |  |
| 6.;<br>按 | 選擇設定好的組織。<br>「下一步」。                                                                                                    |  |
|          | 市波至組織         「「「「「「「「」」」」」」「「」」」」」「「」」」」「「」」」」」「「」」」」                                                                                                    |  |
|          |                                                                                                    |  |

| 7.再來這邊可以選擇「不要顯示這些步驟」 | ,因為稍後會從「描述檔管理程 |
|----------------------|----------------|
| 式」中來設定這些選項。          |                |
| 按「下一步」。              |                |

| ( D. + D. C B C C Q.ES<br>DE BRAM, MA ES PS PE RO RE INDER                                                                                                    |  |
|----------------------------------------------------------------------------------------------------|--|
| 正理安在「放送補助程士中」的使用者服示哪些步趣。         現実在「放送補助程士中」的使用者服示哪些步趣。         没定補助程式       不更最示這些步更 ②         ※ 路道       ● 保書使用時間         ※ 路道       ● 保書使用時間         ● 保護       ● 保書使用時間         ● 保護       ● Gal ● Gal |  |
| Big<br>3.接著這邊需要放上一個Wi-Fi的描述檔。<br>Wi-Fi描述檔製作請參考步驟9~12。<br>若已經有Wi-Fi描述檔,請跳到步驟13。                                                                                                    |  |
|                                                                                                    |  |
| IPad                                                                                                    |  |

9.這邊先說明如何製作Wi-Fi描述檔,點擊上方的「檔案」>「新增描述檔」。

| 打開最近使用過的檔案<br>取得資訊 |     |          |              |                                           |                                            |                   |        |         |
|--------------------|-----|----------|--------------|-------------------------------------------|--------------------------------------------|-------------------|--------|---------|
|                    |     |          |              |                                           |                                            |                   |        |         |
|                    |     |          |              |                                           |                                            |                   |        |         |
|                    |     |          | 選擇網路描述相      |                                           |                                            |                   |        |         |
| 移至…<br>回復成         |     |          |              |                                           |                                            |                   |        |         |
| 分享                 |     |          | 坂宣将與 A 器通訊以完 | pple School Manager 或 Ap<br>成註冊。如有需要,請選擇- | ple Business Manager 相<br>一個包含 Wi-Fi 網路設定的 | I MDM 伺服<br>的設定描述 |        |         |
|                    |     |          |              | _                                         |                                            |                   |        |         |
|                    |     |          | 描述檔:         | : @ 無                                     | 6                                          | 通择…               |        |         |
|                    |     |          |              |                                           |                                            |                   |        |         |
|                    |     |          |              |                                           |                                            |                   |        |         |
|                    |     |          |              |                                           |                                            |                   |        |         |
|                    |     |          |              |                                           |                                            |                   |        |         |
|                    |     |          |              |                                           |                                            |                   |        |         |
|                    |     |          |              |                                           |                                            |                   |        |         |
|                    |     |          |              |                                           |                                            |                   |        |         |
|                    |     |          |              |                                           |                                            |                   |        |         |
|                    |     |          |              |                                           |                                            |                   |        |         |
|                    |     |          |              |                                           |                                            |                   |        |         |
|                    |     |          |              |                                           |                                            |                   |        |         |
|                    |     |          | TRANK        |                                           |                                            |                   |        |         |
|                    |     |          | 43.04        |                                           |                                            |                   |        |         |
|                    |     |          |              |                                           |                                            |                   |        |         |
|                    |     |          |              |                                           |                                            |                   |        |         |
|                    |     |          |              |                                           |                                            |                   |        |         |
|                    |     |          |              |                                           |                                            |                   |        |         |
| _                  |     |          |              |                                           |                                            |                   |        |         |
|                    |     |          |              |                                           |                                            |                   |        |         |
|                    |     |          |              |                                           |                                            |                   |        |         |
|                    |     |          |              |                                           |                                            |                   |        |         |
|                    |     |          |              |                                           |                                            |                   |        |         |
|                    |     |          |              |                                           |                                            |                   |        |         |
|                    |     |          |              |                                           |                                            |                   |        |         |
|                    |     |          |              |                                           |                                            |                   |        |         |
| 10.3               | 接著會 | ·跳出描动    | t檔的視         | ]窗,找到                                     | 左邊Wi-                                      | -Fi的欄尓            | ; , 並按 | 下右邊的    |
|                    |     | мон лих. |              |                                           |                                            | - HU HU           |        | I HACHJ |
|                    |     |          |              |                                           |                                            |                   |        |         |
|                    |     |          |              |                                           |                                            |                   |        |         |
|                    | -   | -        |              | + ^ 4                                     | - Ari en                                   |                   | _      |         |
|                    |     |          |              |                                           |                                            |                   |        |         |

•

|                                      | 未命名 — 已編輯                               |  |
|--------------------------------------|-----------------------------------------|--|
| ● 一般<br>● 強制                         |                                         |  |
| <b>取用限制</b><br>未設定                   |                                         |  |
| <b>網域</b><br>未設定                     |                                         |  |
| <b>全域 HTTP 代理伺服器</b><br>未設定          |                                         |  |
| <b>DNS 代理伺服器</b><br>未設定              |                                         |  |
| <b>內容過濾器</b><br>未設定                  |                                         |  |
|                                      |                                         |  |
| <b>温 温證透明度</b><br>未設定                |                                         |  |
| ▲ <b>密碼</b><br>未設定                   | 位市山にかった以上央重知り速女心の小雨時利用! 15日の史的場<br>置資訊。 |  |
| <del>奈</del> Wi-Fi<br><sub>未設定</sub> |                                         |  |
| VPN<br>未設定                           | 設定                                      |  |
| AirPlay<br>未設定                       |                                         |  |
| AirPlay 安全性<br>未設定                   |                                         |  |
| AirPrint<br>未設定                      |                                         |  |
| <b>行事暦</b><br>未設定                    |                                         |  |
| 〇〇〇〇 已訂閱的行事曆<br>未設定                  |                                         |  |
| <b>■◎ 聯絡人</b><br>未設定                 |                                         |  |
| Exchange ActiveSync<br>未設定           |                                         |  |
| 🦲 Google 帳號                          |                                         |  |

11.按下「設定」後會開啟以下畫面,請輸入可以連線的SSID及密碼,輸入完後按下左上角的「關閉」。

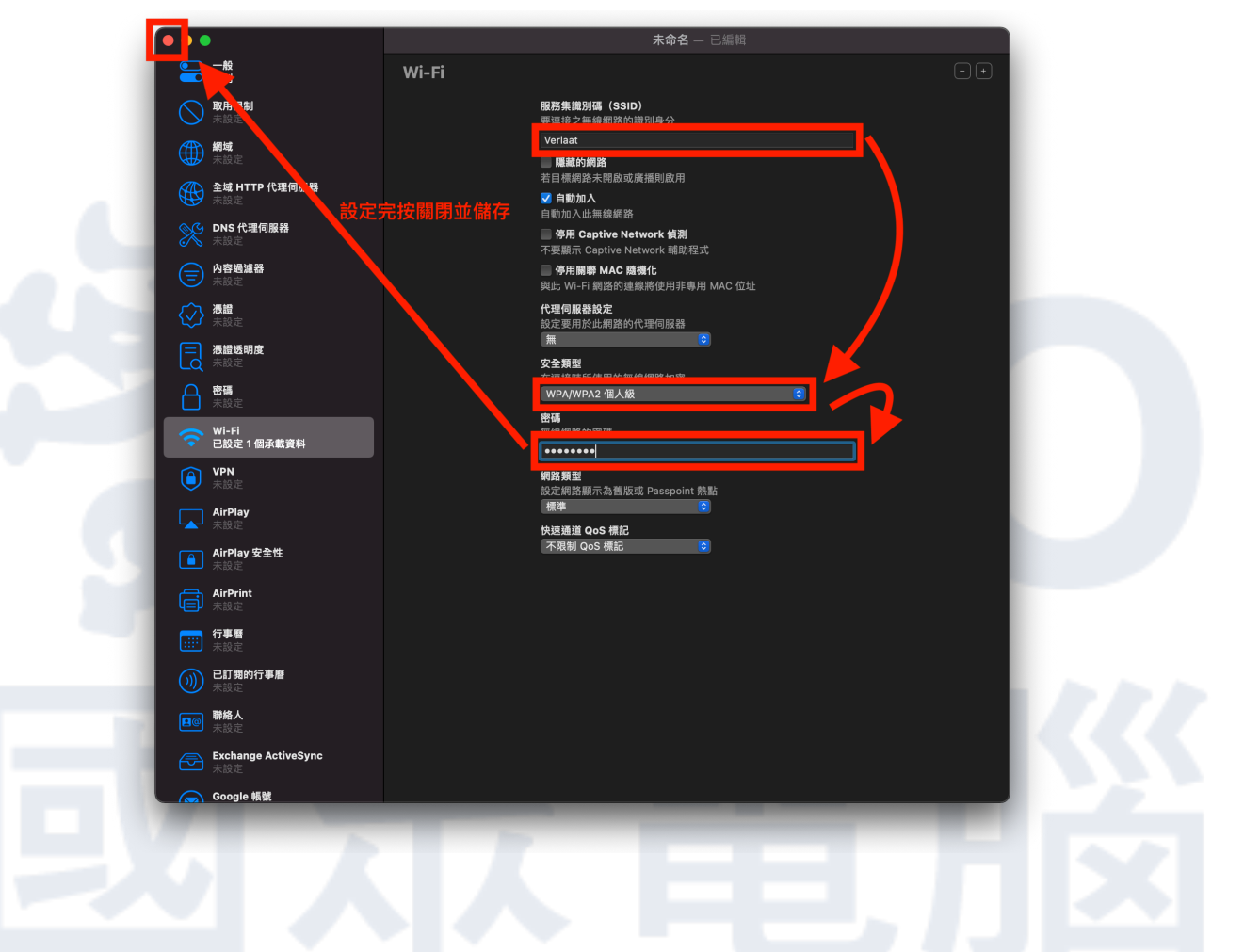

#### 12.按下「關閉」後,系統會詢問是否需要儲存?這邊我們先儲存至桌面備用。

| 一般 一般 強制                    |                                                             | - + |
|-----------------------------|-------------------------------------------------------------|-----|
| <b>取用限制</b><br>未設定          | <b>服務集識別碼 (SSID)</b><br>要連接之無線網路的識別身分                       |     |
| 網域<br>未設定                   | Verlaat 編編的網路                                               |     |
| <b>全域 HTTP 代理伺服器</b><br>未設定 | 若目機關為未規威或操造制威用<br>● 自動加入<br>自動加入性無線網路                       |     |
| <b>DNS 代理伺服器</b><br>未設定     | ● <b>併用 Captive Network 侦测</b><br>不要顯示 Captive Network 順助程式 |     |
| <b>內容過滤器</b><br>未設定         | 一個田田田 1440 和細化                                              |     |
|                             |                                                             |     |
| <b>温腊透明度</b><br>未設定         | 您要保留這份新的文件「未命名」嗎 ?                                          |     |
| ▲ <b>密碼</b><br>未設定          | 您可以選擇儲存您的更動,或是立即制除此文件。您無法<br>建原此項動作。                        |     |
| Wi-Fi<br>已設定 1 個承載資料        | 低存為: Wi-Fi<br>概記:                                           |     |
| VPN<br>未設定                  | 位置: 💼 桌面 💽 🗸                                                |     |
| AirPlay<br>未設定              | 副除 取消 儲存                                                    |     |
| AirPlay 安全性<br>未設定          |                                                             |     |
| AirPrint<br>未設定             |                                                             |     |
| 行事曆<br>未設定                  |                                                             |     |
| 〇〇〇〇 <b>巳訂開的行事層</b><br>未設定  |                                                             |     |
| <b>野給人</b><br>未設定           |                                                             |     |
| Exchange ActiveSync<br>未設定  |                                                             |     |
| Google 帳號                   |                                                             |     |

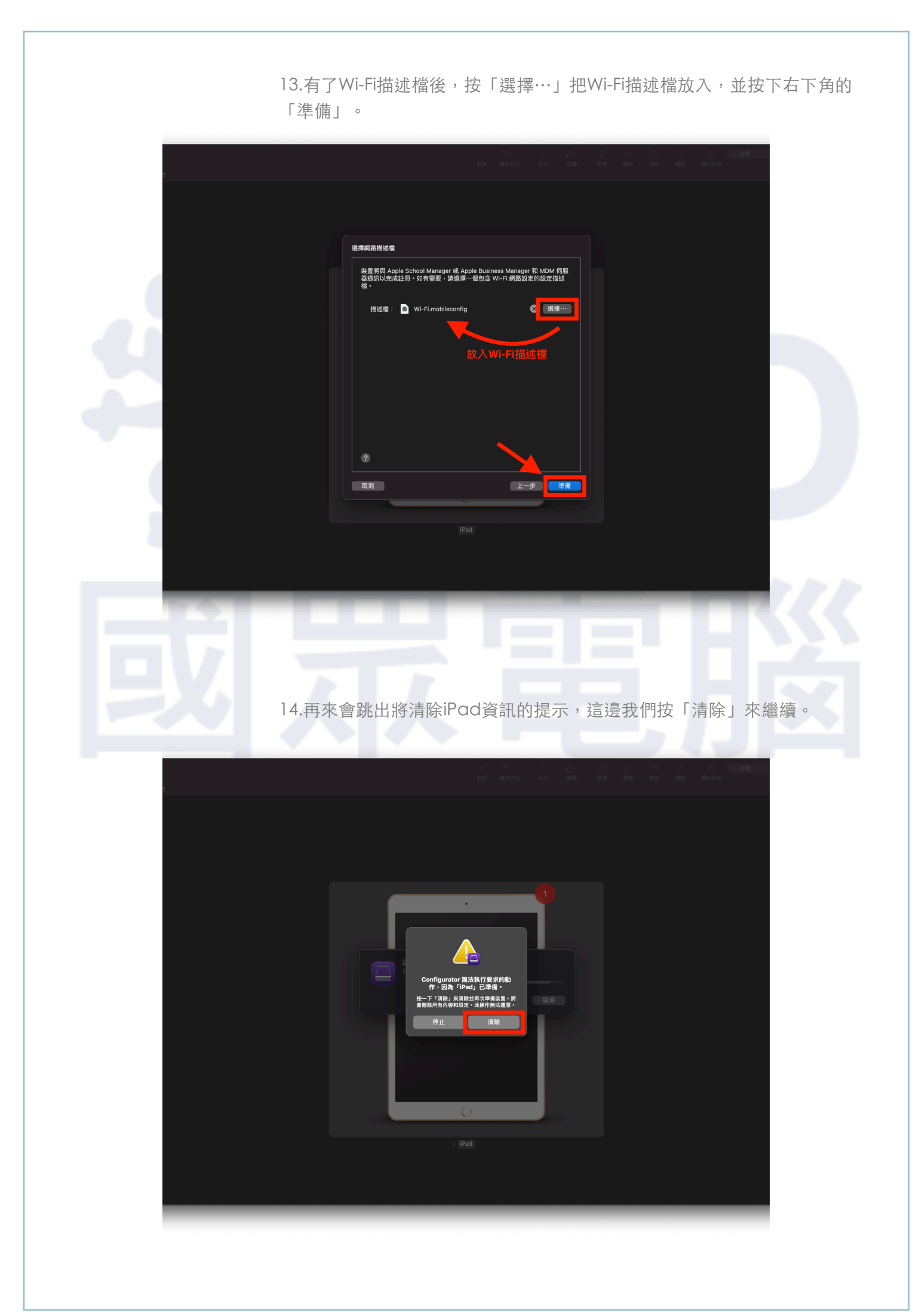

15.再來的時間需要等待,直到下圖紅匡的視窗消失前,都不要操作iPad,也不 要將傳輸線拔除,以免發生錯誤。 若不幸發生錯誤,請確認網路連線,並從步驟3重新來過。

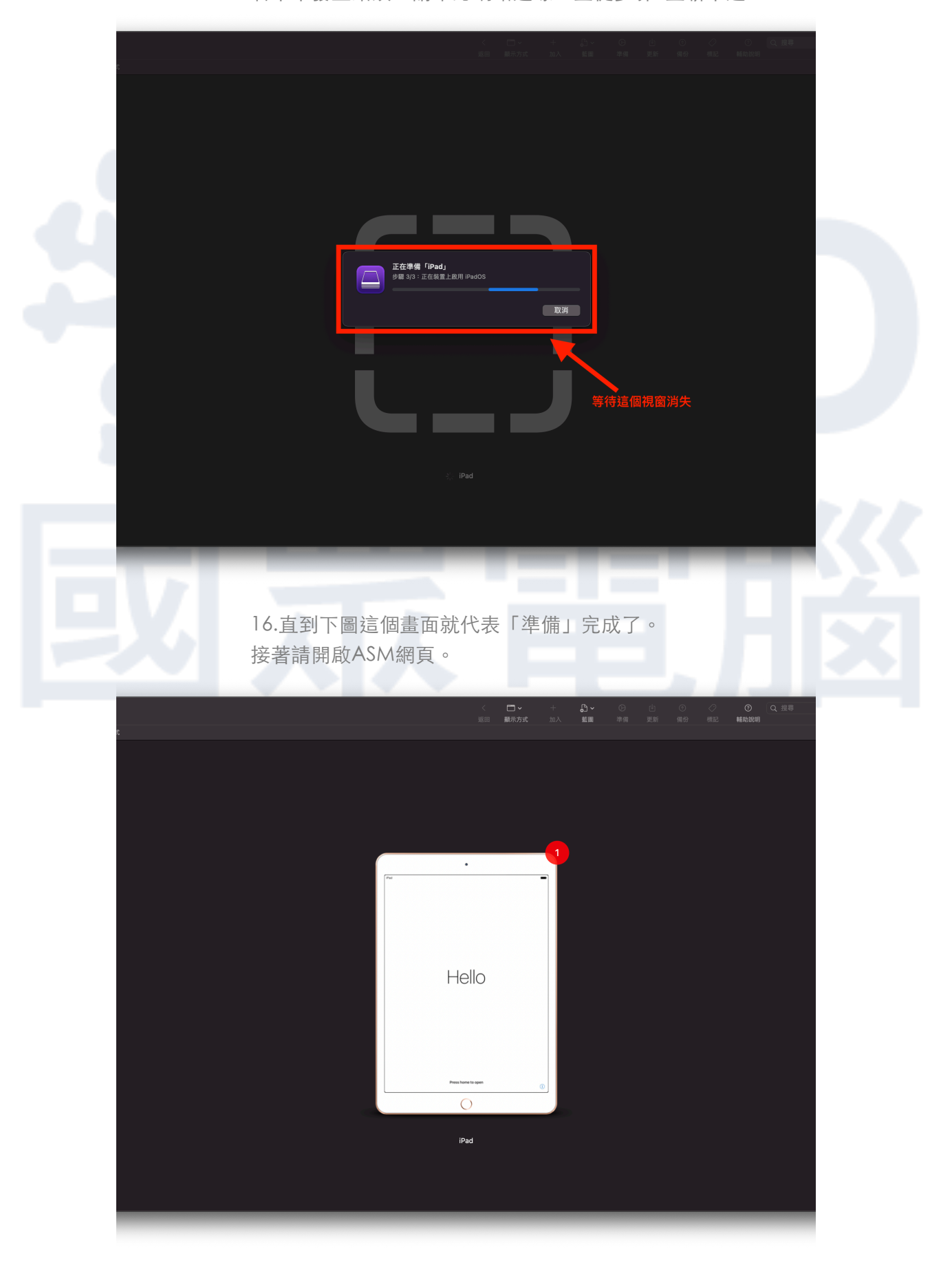

17.開啟ASM網頁後,點擊左下角的「設定」,便會看到多了一個「Apple Configurator 2」的MDM伺服器,裡頭會有1部裝置,這部裝置就是我們剛剛 準備放進去的。

|                                       |                                                    | school.appre.com                  | 80+0  |
|---------------------------------------|----------------------------------------------------|-----------------------------------|-------|
| ₽ 20 €                                |                                                    | 👘 Apple School Manager            |       |
| Chool                                 |                                                    |                                   | ian 🗸 |
| 提供<br>動作                              | 個人設定                                               |                                   |       |
| 位置                                    | General and an an an an an an an an an an an an an |                                   |       |
| 成員                                    | \Lambda Арр                                        | Apple Configurator                | 2     |
| ····································· | 機構設定                                               | 1部裝置                              | -     |
| 戰務                                    | i 註冊資訊<br>延和國中                                     | Q 0 🛍                             |       |
| <sup>夜</sup> 重<br>装置                  |                                                    | <b>藤宗装置 下机相比 删除</b>               |       |
| 指派記錄                                  | 資料來源                                               | MDM 伺服器資訊                         | SIRE  |
| 内容<br>App                             | 鼓置管理設定     1,698 部装置                               | 已從 Apple Configurator 2 註冊        |       |
|                                       | MDM 何服器                                            | #立者 建立日期<br>進世期 2019/10/20 下午1:57 |       |
|                                       | 50 部裝置                                             | 34E493 2010/0/00 ( 1107           |       |
|                                       | 南投聯教育網路中心<br>1,013 部装置                             |                                   |       |
|                                       | Apple Configurator 2<br>1 部裝置                      |                                   |       |
|                                       | eSchoolPad<br>559 部裝置                              |                                   |       |
|                                       | test<br>0部装置                                       | 长下來要把這台裝置轉移到學校的MDM伺服器中            |       |
|                                       |                                                    |                                   |       |
| 設定                                    |                                                    |                                   |       |

### 18.再來點選左側的「裝置」,上方輸入序號來搜尋,這邊直接輸入裝置序號。

| •••                        |                                     | i school apple.com Ć | © ₾ + Ⴊ |
|----------------------------|-------------------------------------|----------------------|---------|
| É School                   | <sup>16</sup> . 搜尋剛剛那台裝置的序號 💿       |                      | ian ~   |
| <sup>844</sup><br>数作<br>立置 | 以各種類形 ~<br>1,700 部裝置<br>所有位於這和國中的裝置 |                      |         |
| 成員<br><b>帳號</b>            | iPad<br>已取消描版 · GG7CNG4ZMF3P        |                      |         |
| 斑級<br>職務                   | iPad<br>已取测指振·GG7CNENDMF3P          |                      |         |
|                            | iPad<br>已取消指派·GG7CNBJ6MF3P          |                      |         |
| 装置<br>指派記録                 | iPad<br>已取消指派·GG7CN7G2MF3P          |                      |         |
| 内容<br>App                  | iPad<br>已取消措派 · GG7CN0D4MF3P        |                      |         |
|                            | iPad<br>南投縣政育網路中心 · GCTVM706HP9X    | <b>未選取装置</b>         |         |
|                            | iPad<br>南投縣教育網路中心 · GCTVM3ZYHP9X    |                      |         |
|                            | iPad<br>南投縣教育網路中心 · GCTVM3VSHP9X    |                      |         |
|                            | iPad<br>延和周中 · GCTV866AHLFD         |                      |         |
|                            | iPad<br>延和圆中 · GCTV65Z3HLFD         |                      |         |
|                            | iPad<br>廷和園中 · GCTV65J3HLFD         |                      |         |
| 設定                         | iPad<br>廷和聞母・GCTV63NI HI FD         |                      |         |

19.輸入序號後,下方會出現這台裝置,選擇後,點選右方的「編輯裝置管理」,選擇學校的伺服器後,按下「繼續」。

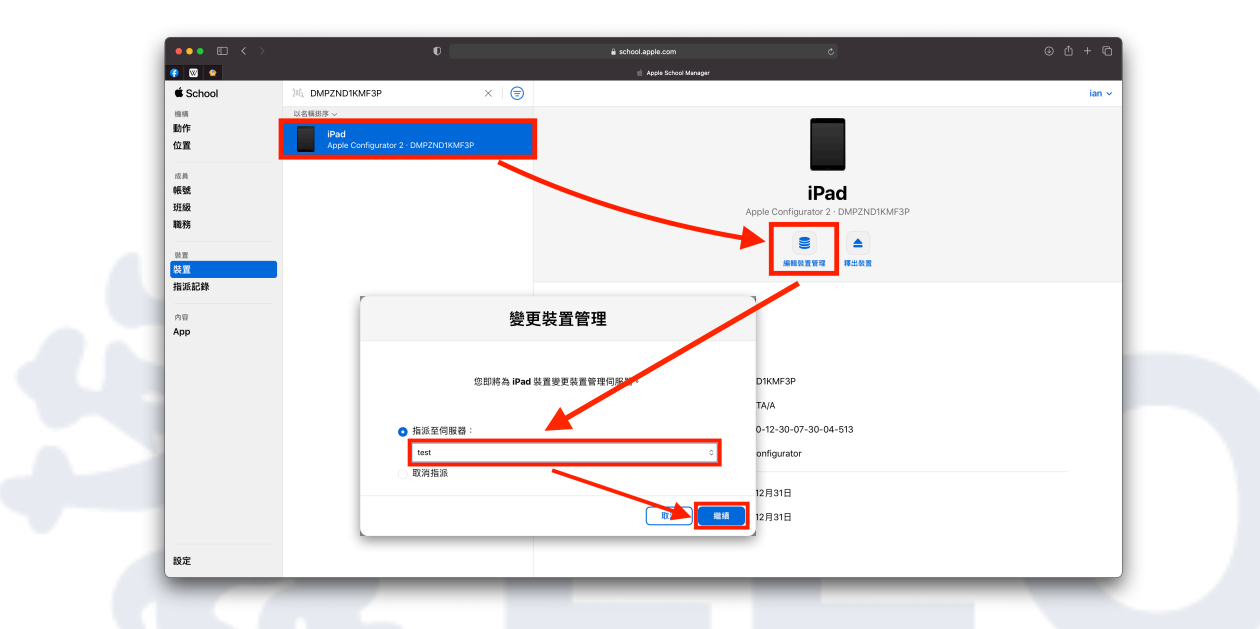

20.按下「完成」後,系統便會開始將新上傳的iPad放到學校的伺服器中。

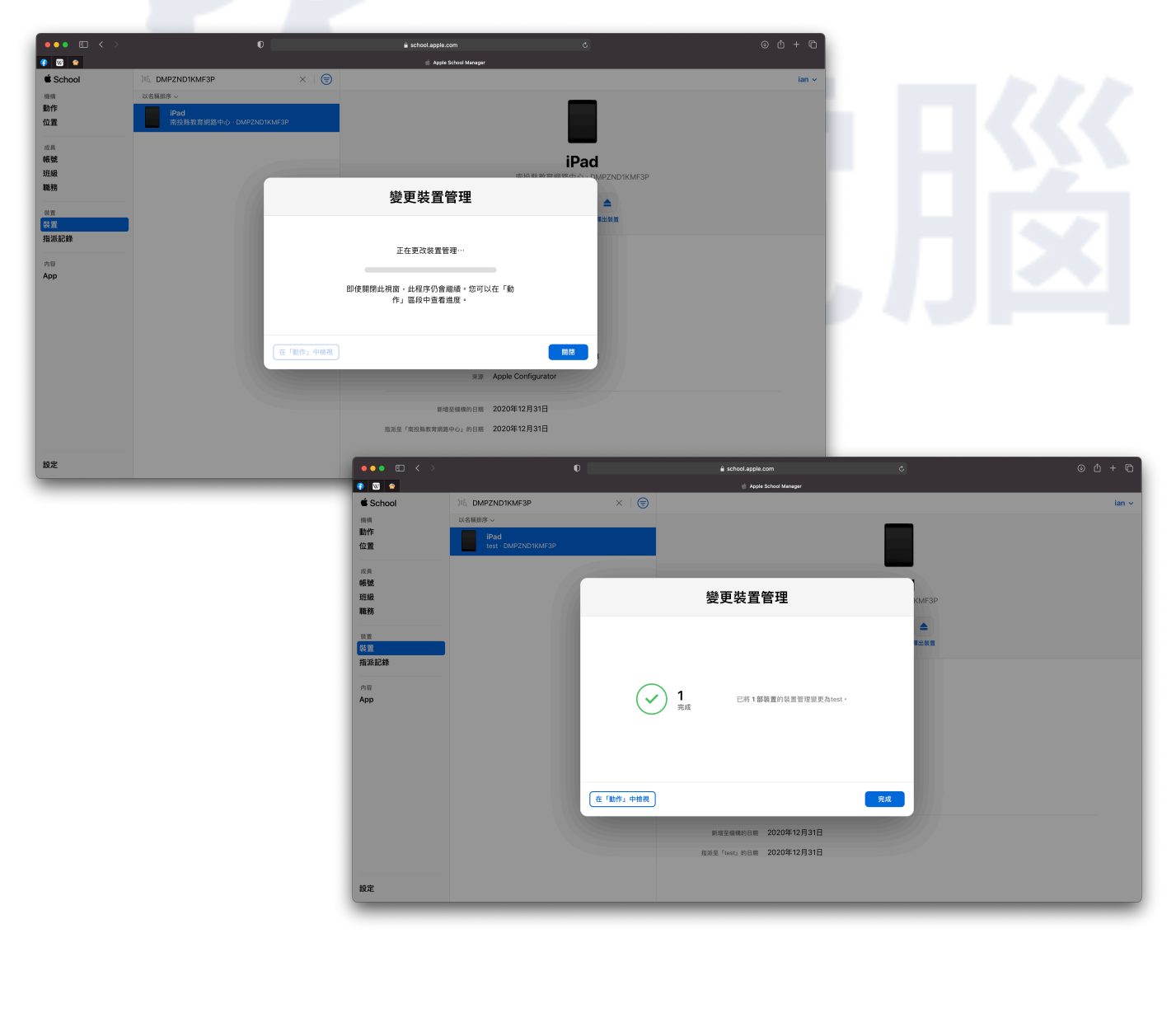

21.比對步驟17的圖,可以看到剛剛這台iPad已經成功指派到學校的MDM伺服

器中了。

|             |                               | 单 Apple School Manager         |                                              |
|-------------|-------------------------------|--------------------------------|----------------------------------------------|
| School      |                               |                                | ian ~                                        |
| · 但得<br>動作  | 個人設定                          | _                              |                                              |
| 位置          | 但人檔案<br>ian ian               | <b>_</b> •                     |                                              |
| 成員          | Арр                           | 個人                             | 栏室                                           |
| 帳號          | 機構設定                          | iar                            | nian                                         |
| 戰務          | <b>註冊資訊</b> 延和國中              | 姓名                             |                                              |
| 20 AT<br>英智 |                               | ian ian                        |                                              |
| 指派記錄        | 資料來源 無                        | 電子郵件地址<br>ian linegoton.com.tw | <i>殿</i> 往 appleid.apple.com 管理 ↗            |
| 内容          | 表置管理設定                        | 雷託號碼                           | Ett anniei annie com WHE 3                   |
| Арр         | 1,698 部装置                     | +886 960-848-848               | And the oblighter constrained and the second |
|             | MDM 伺服器                       |                                |                                              |
|             | <b>延和國中</b><br>80 部装置         |                                |                                              |
|             | <b>南投縣教育網路中心</b><br>1,013 部裝置 |                                |                                              |
|             | Apple Configurator 2<br>0 部装置 |                                |                                              |
|             | eSchoolPad<br>559 部装置         |                                |                                              |
|             | test<br>1部装置                  |                                |                                              |
| 10 th       |                               | -                              |                                              |
| NO2         | •                             |                                |                                              |
|             |                               |                                |                                              |

22.接著我們來到「描述檔管理程式」的網頁,裡面的「裝置」尚未看到剛剛加入的iPad,我們需要按下方的 文來同步ASM上的資訊。

| ••• 🗉 < >                                                                                                    |             | 0                                                      | <b>≗</b> 4cf1-s4                                               | 720-nb01.local |    |     | ટ  |                      |    | ⊛ ഥ + ഥ |
|----------------------------------------------------------------------------------------------------|-------------|--------------------------------------------------------|----------------------------------------------------------------|----------------|----|-----|----|----------------------|----|---------|
| (*) (*)                                                                                                    | 描           | i述楷管理程式: 裝置: iPad                                      |                                                                |                |    |     |    | Apple School Manager |    |         |
| 🛞 描述檔管理程式                                                                                                    | Q 搜尋「裝置」    |                                                        |                                                                |                |    |     |    |                      |    | Verlaat |
| 資料庫                                                                                                    | iPad<br>s01 | <b>iPad</b><br>801                                     |                                                                | 關於             | 設定 | Арр | 書籍 | 活動                   |    | () 暫存區) |
| <ul> <li>□ (1)</li> <li>□ (2)</li> <li>□ (2)</li> <l< td=""><td></td><td>▼ —<u>AQ</u></td><td>軟體版本 13.2<br/>序號 DMPZND1KMF3P<br/>使用者 s01<br/>已監管 否<br/>共享的 IPad 否</td><td></td><td></td><td></td><td></td><td></td><td></td><td></td></l<></ul> |             | ▼ — <u>AQ</u>                                          | 軟體版本 13.2<br>序號 DMPZND1KMF3P<br>使用者 s01<br>已監管 否<br>共享的 IPad 否 |                |    |     |    |                      |    |         |
| ③ 啟用的作業 ※ 完成的作業                                                                                                    |             | ▶ 詳細資訊                                                 |                                                                |                |    |     |    |                      |    |         |
|                                                                                                    |             | <ul> <li>▶ 安奎性</li> <li>▶ 限制</li> </ul>                |                                                                |                |    |     |    |                      |    |         |
|                                                                                                    |             | ▶ 已安裝的 App                                             |                                                                |                |    |     |    |                      |    |         |
|                                                                                                    |             | <ul> <li>▶ 在裝置群組中</li> <li>▶ OS、內建 App、系統資料</li> </ul> | 科檔案和安全性更新                                                      |                |    |     |    |                      |    |         |
|                                                                                                    |             | ▶ 憑證                                                   |                                                                |                |    |     |    |                      |    |         |
|                                                                                                    | 按此筆         | 扭來同步ASM上面                                              | 的資訊                                                            |                |    |     |    |                      |    |         |
| + -                                                                                                    | + - 0       |                                                        |                                                                |                |    |     |    |                      | 回復 | 儲存      |

23.同步完便會看到多出一台裝置,都會放置在最下方。

| ••• • < >                                     |                                      | 0                               | 🔒 4cf1-s4720-nb01.local                           | Ċ                                         | © ₾ + ₪               |
|-----------------------------------------------|--------------------------------------|---------------------------------|---------------------------------------------------|-------------------------------------------|-----------------------|
| <ul> <li>✓</li> <li>✓</li> </ul>              | 提述檔管理程言                              | 式: 装置: IPAD WI-FI 32GB GOLD-TWN |                                                   | 💰 Apple School Manager                    |                       |
| ④ 描述檔管理程式                                     |                                      |                                 |                                                   |                                           | Verlaat               |
| 🙆 Арр                                         | s01                                  | IPAD WI-FI 32GE                 | B GOLD-TWN                                        |                                           | (〇 暫存區)               |
| ⇒ 書籍                                          | DMPZPJLAMF3P                         |                                 | 關於設定                                              | App 書籍 活動                                 |                       |
| ₩ 裝置群組                                        |                                      | ▼ —般                            |                                                   |                                           |                       |
| ▲ 使用者                                         |                                      | 序號 DM<br>已監管 否                  | IPZPJLAMF3P                                       | 尚:                                        | 未註冊到MDM伺服器中           |
| ▲ 47401<br>● 班級                               |                                      | 共享的 iPad 否                      |                                                   |                                           |                       |
| 活動                                            |                                      | ▶ 詳細資訊                          |                                                   |                                           |                       |
| <ul> <li>○ 成用的TF来</li> <li>◎ 完成的作業</li> </ul> |                                      | ▶ 安全性                           |                                                   |                                           |                       |
|                                               |                                      | ▶ 限制                            |                                                   |                                           |                       |
|                                               |                                      |                                 |                                                   |                                           |                       |
|                                               |                                      | Сущи Арр                        |                                                   |                                           |                       |
|                                               |                                      | ▶ 在裝置群組中                        |                                                   |                                           |                       |
|                                               |                                      | ▶ OS、內建 App、系統資料檔案和安全性對         | 更新                                                |                                           |                       |
|                                               |                                      | ▶ 憑證                            |                                                   |                                           |                       |
|                                               |                                      |                                 |                                                   |                                           |                       |
|                                               |                                      |                                 |                                                   |                                           |                       |
|                                               |                                      |                                 |                                                   |                                           |                       |
|                                               |                                      |                                 |                                                   |                                           |                       |
|                                               |                                      |                                 |                                                   |                                           |                       |
|                                               |                                      |                                 |                                                   |                                           |                       |
| + -                                           | + - *                                |                                 |                                                   |                                           | 回復儲存                  |
|                                               |                                      |                                 | _                                                 |                                           |                       |
|                                               |                                      | 24.再來找到有勾<br>群組。                | 選「提示使用在「言<br>≝ 4cft-s4720-nb01.local              | 役定輔助程式」執行♯<br>¢<br>≰ Apple School Manager | 期間註冊裝置」的裝置<br>◎ ඪ + ▫ |
| 🛞 描述檔管理程式                                     | Q 授辱「裝置群組」                           |                                 |                                                   |                                           | Verlaat               |
| 資料庫<br>〇 Ann                                  | <b>學生的iPad</b><br>1 個成員              | 🗾 開通註冊(勿刪)                      |                                                   |                                           |                       |
| 山 書籍                                          | □□□□□□□□□□□□□□□□□□□□□□□□□□□□□□□□□□□□ | 没有成員                            | 88 +A 0.0                                         |                                           |                       |
| ₩ 装置                                          |                                      |                                 | BHUS BXAS APP                                     | 首相 风貝 冶制                                  |                       |
| ▲ 使用者                                         |                                      |                                 | □ 「開煙註冊(勿刪)」的設定 □ 一般                              |                                           |                       |
| 11 詳組<br>章 班級                                 |                                      |                                 |                                                   | 下載編輯                                      |                       |
| 活動                                            |                                      |                                 |                                                   |                                           |                       |
| <ul> <li></li></ul>                           |                                      |                                 | 註冊設定 設定装置名稱(僅限監管)                                 |                                           |                       |
|                                               |                                      |                                 |                                                   |                                           |                       |
|                                               |                                      |                                 | <b>裝置管理註冊方式</b><br>在「設定輔助程式」執行期間配置手動              | 註冊和註冊的設定。                                 |                       |
|                                               |                                      |                                 | 執行「設定輔助程式」後手動註ff                                  | Ð                                         |                       |
|                                               |                                      |                                 | NUTTION LE EXALE<br>已監管的 IOS 和 IPadOS i<br>分許政用鎖定 | 装置                                        |                       |
|                                               |                                      | _                               | □ 只有在「略過代碼」                                       | 可用時允許「啟用鎖定」                               |                       |
|                                               |                                      |                                 | 在「設定輔助程式」執行期間註f                                   | ₽<br>式」執行期間註冊裝置                           |                       |
|                                               |                                      |                                 | 需要註冊憑證 ✓ 不分許使用素廠過灶冊                               | <b>り</b> 握                                |                       |
|                                               |                                      |                                 | デ成設定前,需要装置註<br>iOS 13、tvOS 13 和 mact              | 冊 MDM。略過註冊的還項只會套用到執行早於<br>DS 10.15 的裝置上。  |                       |
|                                               |                                      | -                               | ✓ 防止取消註冊<br>需要在 iOS 和 tvOS 上監                     | 2                                         |                       |
|                                               |                                      | _                               | ✓ 監管<br>總是監管在「設定輔助程」                              | 式」執行期間註冊的 iPadOS、iOS 13 或以上版              |                       |
|                                               |                                      | _                               | 本、tvOS 13 或以上版本<br><b> 分許與 Mac 記對</b> (E          | ∼ macOS 10.15 或以上版本的裝置。<br><b>已停用)</b>    |                       |
|                                               |                                      |                                 | 目動執行設定輔助租<br>設定為共享的 iPad                          | 式的步驟(僅限 macOS 與 tvOS)                     |                       |
| + -                                           | + -                                  | + *                             |                                                   |                                           | ▼<br>回復 儲存            |

25.找到裝置群組後,點選「成員」把剛剛的iPad新增進去。

| ••• • < >                                                                                                    |                                                                                                    |                                                                                                    |                                                                                                    | + ©                    |
|----------------------------------------------------------------------------------------------------|----------------------------------------------------------------------------------------------------|----------------------------------------------------------------------------------------------------|----------------------------------------------------------------------------------------------------|------------------------|
|                                                                                                    | 报过                                                                                                    | 煌管变程式- 裝置料組: 開滿註冊 (勿願)                                                                                                    | 🐞 Apple School Manager                                                                                   |                        |
| (2) 描述檔管理程式                                                                                                    |                                                                                                    |                                                                                                    |                                                                                                    | Verlaat                |
| App                                                                                                    | <b>学生的iPad</b><br>1 個成員                                                                                                    |                                                                                                    |                                                                                                    |                        |
| ⇒書籍                                                                                                    | 開通註冊(勿刪)<br>沒有成員                                                                                                    | ■ 2450000 ■ ■ 2450000 ■ ■ 2450000 ■ ■ 2450000                                                                                                    | 書籍 成員 活動                                                                                                 | _                      |
| ₩ 数 <u>π</u><br>₩ 装置群组                                                                                                    |                                                                                                    | IPAD WI-FI 32GB GOLD-TWN                                                                                                    |                                                                                                    | 0                      |
| ▲ 使用者                                                                                                    |                                                                                                    | iPad O                                                                                                    |                                                                                                    | 0                      |
| 22 群組<br>章 斑級                                                                                                    |                                                                                                    |                                                                                                    |                                                                                                    |                        |
| 活動                                                                                                    |                                                                                                    |                                                                                                    |                                                                                                    | _                      |
| <ul> <li>         ·</li></ul>                                                                                                    |                                                                                                    |                                                                                                    |                                                                                                    | - 1                    |
|                                                                                                    |                                                                                                    |                                                                                                    |                                                                                                    |                        |
|                                                                                                    |                                                                                                    |                                                                                                    |                                                                                                    |                        |
|                                                                                                    |                                                                                                    |                                                                                                    |                                                                                                    |                        |
|                                                                                                    |                                                                                                    |                                                                                                    |                                                                                                    |                        |
|                                                                                                    |                                                                                                    |                                                                                                    |                                                                                                    |                        |
|                                                                                                    |                                                                                                    |                                                                                                    |                                                                                                    |                        |
|                                                                                                    |                                                                                                    |                                                                                                    |                                                                                                    | - 1                    |
|                                                                                                    |                                                                                                    |                                                                                                    |                                                                                                    | - 1                    |
|                                                                                                    |                                                                                                    |                                                                                                    |                                                                                                    | - 1                    |
|                                                                                                    |                                                                                                    |                                                                                                    |                                                                                                    | - 1                    |
|                                                                                                    |                                                                                                    |                                                                                                    |                                                                                                    | - 1                    |
|                                                                                                    |                                                                                                    |                                                                                                    | × •                                                                                                    | - 1                    |
| + -                                                                                                    | + -                                                                                                    | + 🌣                                                                                                    | 回復                                                                                                    | 儲存                     |
|                                                                                                    |                                                                                                    |                                                                                                    |                                                                                                    |                        |
|                                                                                                    |                                                                                                    |                                                                                                    |                                                                                                    |                        |
|                                                                                                    |                                                                                                    |                                                                                                    |                                                                                                    |                        |
|                                                                                                    |                                                                                                    |                                                                                                    |                                                                                                    |                        |
|                                                                                                    |                                                                                                    |                                                                                                    |                                                                                                    |                        |
|                                                                                                    |                                                                                                    |                                                                                                    |                                                                                                    |                        |
|                                                                                                    |                                                                                                    |                                                                                                    |                                                                                                    |                        |
|                                                                                                    |                                                                                                    | 26 笑待「再新DEP描述燈」上傅成功後                                                                                                    | ,<br>,<br>,<br>,<br>,<br>,<br>,<br>,<br>,<br>,<br>,<br>,<br>,<br>,<br>,                                  | - 宁 覀 华                |
|                                                                                                    |                                                                                                    | 26.等待「更新DEP描述檔」上傳成功後                                                                                                    | ,才可以著手開始操作iPad,—                                                                                         | 一定要等                   |
|                                                                                                    |                                                                                                    | 26.等待「更新DEP描述檔」上傳成功後<br>待上傳完,iPad才會註冊到學校的MDA                                                                                                    | ,才可以著手開始操作iPad,—<br>4伺服器中。                                                                               | 一定要等                   |
|                                                                                                    | V                                                                                                    | 26.等待「更新DEP描述檔」上傳成功後<br>待上傳完,iPad才會註冊到學校的MDA                                                                                                    | ,才可以著手開始操作iPad,—<br>4伺服器中。                                                                               | -定要等                   |
|                                                                                                    | <b>V</b>                                                                                                    | 26.等待「更新DEP描述檔」上傳成功後<br>待上傳完,iPad才會註冊到學校的MDN                                                                                                    | ,才可以著手開始操作iPad,—<br>M伺服器中。<br>◎ ◎                                                                        | -定要等                   |
|                                                                                                    | ILLER BERT. C                                                                                                    | 26.等待「更新DEP描述檔」上傳成功後<br>待上傳完,iPad才會註冊到學校的MDN<br>全4f1-s4720-nb01/scal                                                                                                    | ,才可以著手開始操作iPad,—<br>M伺服器中。<br>℃ ℃ ℃                                                                      | -定要等                   |
| ●●● □ < ><br>● ☑ ●<br>◎ ☑ ●<br>◎ 描述檔管理程式                                                                                                    | KLERETER: C                                                                                                    | 26.等待「更新DEP描述檔」上傳成功後<br>待上傳完,iPad才會註冊到學校的MDN<br>4 4cft-84720-hb01.local                                                                                                    | ,才可以著手開始操作iPad,—<br>M伺服器中。<br>c                                                                          | -定要等<br>+ D<br>Vortaat |
| ● ● ● ● ◆ ● ◆ ● ◆ ● ● ◆ ● ● ● ● ● ● ● ●                                                                                                    |                                                                                                    | 26.等待「更新DEP描述檔」上傳成功後<br>待上傳完,iPad才會註冊到學校的MDN                                                                                                    | ,才可以著手開始操作iPad,—<br>M伺服器中。<br>c ℃ ℃<br><sup>d</sup> Apple School Menager                                 | -定要等<br>+ D<br>Verlaat |
| ● ● ● ● ◆ ◆ ◆ ◆ ◆ ◆ ◆ ◆ ◆ ◆ ◆ ◆ ◆ ◆ ◆ ◆                                                                                                    |                                                                                                    | 26.等待「更新DEP描述檔」上傳成功後<br>待上傳完,iPad才會註冊到學校的MDN                                                                                                    | ,才可以著手開始操作iPad,—<br>M伺服器中。<br>℃ ℃ ℃<br>€ Apple School Manager                                            | -定要等<br>+ D            |
| ● ● ● ● ● ● ● ● ● ● ● ● ● ● ● ● ● ● ●                                                                                                    |                                                                                                    | 26.等待「更新DEP描述檔」上傳成功後<br>待上傳完,iPad才會註冊到學校的MDN<br>● ▲ 4dft-s4720-nb01docat<br>and address ZEF DEP 描述書: 開通註冊(20世)<br>● ● ● ● ● ● ● ● ● ● ● ● ● ● ● ● ● ● ●                                                                                                     | ,才可以著手開始操作iPad,—<br>M伺服器中。<br>℃ ℃ ℃<br>≰ Aprile School Manager                                           | -定要等<br>+ C            |
| ● ● ● ● ● ● ● ● ● ● ● ● ● ● ● ● ● ● ●                                                                                                    | Ekteteteter: C     C    | 26.等待「更新DEP描述檔」上傳成功後<br>待上傳完,iPad才會註冊到學校的MDN<br>▲ 4df-34720-rab01Jocal                                                                                                    | ,才可以著手開始操作iPad,—<br>M伺服器中。<br>℃ ℃<br><sup>€ Apple School Manager</sup>                                   | -定要等<br>+ C            |
| <ul> <li>○</li> <li>○</li></ul>                                                                                                    |                                                                                                    | 26.等待「更新DEP描述檔」上傳成功後<br>待上傳完,iPad才會註冊到學校的MDN<br>@<br>@<br>@<br>■ <b>更新 DEP 描述檔:開通註冊(勿刪)</b><br>□<br>■ # # # # # # # # # # # # # # # # # # #                                                                                                    | ,才可以著手開始操作iPad,—<br>M伺服器中。<br>с                                                                          | -定要等                   |
| <ul> <li>●●●</li> <li>●●●</li> <li>●●●</li> <li>●●</li> <li>●●&lt;</li></ul>                                                                                                    | Ktdを数年化: C     Q     双目 「完成的作業」     「     の     て     の     の      の      の     の     の     の     の     の     の     の     の     の     の     の     の     の     の     の     の     の     の     の     の     の     の     の     の     の     の     の     の     の     の     の     の     の     の     の     の     の     の     の     の     の     の     の     の     の     の   | 26.等待「更新DEP描述檔」上傳成功後<br>待上傳完,iPad才會註冊到學校的MDN<br>• • • • • • • • • • • • • • • • • • •                                                                                                     | ,才可以著手開始操作iPad,—<br>M伺服器中。<br>℃ ℃ ℃<br>▲ Aple School Manager                                             | -定要等<br>+ C            |
| <ul> <li>●●●●</li> <li>●●●●</li> <li>●●●●</li> <li>●</li> <li>●●●</li> <li>●</li> <li>●</li> <li< th=""><th></th><th>26.等待「更新DEP描述檔」上傳成功後<br/>待上傳完,iPad才會註冊到學校的MDN<br/>@</th><th>,才可以著手開始操作iPad,—<br/>M伺服器中。<br/>℃</th><th>-定要等</th></li<></ul>                                                                                                    |                                                                                                    | 26.等待「更新DEP描述檔」上傳成功後<br>待上傳完,iPad才會註冊到學校的MDN<br>@                                                                                                    | ,才可以著手開始操作iPad,—<br>M伺服器中。<br>℃                                                                          | -定要等                   |
|                                                                                                    |                                                                                                    | 26.等待「更新DEP描述檔」上傳成功後<br>待上傳完,iPad才會註冊到學校的MDN<br>■ atts#DP#dd才會註冊到學校的MDN<br>■ atts#DEP 描述檔:開通註冊(勿刪)<br>■ InELRAW<br>■ IPAD WI-FI 32GB GOLD-TWN                                                                                                    | ,才可以著手開始操作iPad,—<br>M伺服器中。                                                                               | -定要等                   |
| <ul> <li>●</li> <li>●</li></ul>                                                                                                    | Kategager, c     C     Q RE 「反応かた第)     T     T | 26.等待「更新DEP描述檔」上傳成功後<br>待上傳完,iPad才會註冊到學校的MDN<br>@                                                                                                    | ,才可以著手開始操作iPad,—<br>M伺服器中。                                                                               | -定要等                   |
| <ul> <li>●●●●●●●●●●●●●●●●●●●●●●●●●●●●●●●●●●●●</li></ul>                                                                                                    | Latestet.c      Latestet.c      Lateste | 26.等待「更新DEP描述檔」上傳成功後<br>待上傳完,iPad才會註冊到學校的MDN<br>• 4df1-sd720-nb01slcat    Control  • 4df1-sd720-nb01slcat                                                                                                    | ,才可以著手開始操作iPad,—<br>M伺服器中。                                                                               | -定要等                   |
| <ul> <li>●●●●●●●●●●●●●●●●●●●●●●●●●●●●●●●●●●●●</li></ul>                                                                                                    | Kategerer.     Comparison     Comparison     | 26.等待「更新DEP描述檔」上傳成功後<br>待上傳完,iPad才會註冊到學校的MDN<br>●                                                                                                    | ,才可以著手開始操作iPad,—<br>M伺服器中。<br>▲ Apple School Manager<br>▲ Apple School Manager<br>▲ Apple School Manager | -定要等                   |
| <ul> <li> <ul> <li> <ul< td=""><td>Ktd 4 B 4 C 4 C 4      C 4 2 4 7 (2 4 C 4 C 4 C 4 C 4 C 4 C 4 C 4 C 4 C 4</td><td>26.等待「更新DEP描述檔」上傳成功後<br/>待上傳完,iPad才會註冊到學校的MDN<br/>●</td><td>,才可以著手開始操作iPad,—<br/>M伺服器中。</td><td>-定要等</td></ul<></li></ul></li></ul> | Ktd 4 B 4 C 4 C 4      C 4 2 4 7 (2 4 C 4 C 4 C 4 C 4 C 4 C 4 C 4 C 4 C 4                                                                                                    | 26.等待「更新DEP描述檔」上傳成功後<br>待上傳完,iPad才會註冊到學校的MDN<br>●                                                                                                    | ,才可以著手開始操作iPad,—<br>M伺服器中。                                                                               | -定要等                   |
| <ul> <li>●●●●●●●●●●●●●●●●●●●●●●●●●●●●●●●●●●●●</li></ul>                                                                                                    | Ekt4年日年に         C           Q 現意: 7,5530作為:         第第一日、           ① 現意: 7,5530作為:         第第一日、           ① 工作: 7,5530作為:         第第一日、           ① 工作: 7,5530作為:         第第一日、           ① 工作: 7,5530作為:         第第一日、           ② 工作: 7,5530作為:         第第一日、           ② 工作: 7,5530         第第二日、           ② 工作: 7,5530         第第二日、           ③ 工作: 7,5530         第第二日、           ③ 工作: 7,5530         第二日、           ③ 工作: 7,5530         第二日、           ③ 工作: 7,5530         第二日、           ④ 工作: 7,5530         第二日、           ④ 工作: 7,5330         第二日、           ④ 工作: 7,5330         第二日、           ④ 工作: 7,5330         第二日、           ④ 工作: 7,5330         第二日、           ④ 工作: 7,5330         第二日、           ④ 工作: 7,5330         第二日、           ④ 工作: 7,5330         第二日、           ● 工作: 7,5330         第二日、           ● 工作: 7,5330         第二日、           ● 工作: 7,5330         第二日、                                                                                                    | 26.等待「更新DEP描述檔」上傳成功後<br>待上傳完,iPad才會註冊到學校的MDN<br>●                                                                                                    | ,才可以著手開始操作iPad,—<br>M伺服器中。                                                                               | -定要等                   |
| <ul> <li>●●●●●</li> <li>●●●●</li> <li>●●●</li> <li>●●●</li> <li>●●●</li> <li>●●</li> <li>●</li> <li>●</li> <li>●</li></ul>                                                                                                    |                                                                                                    | 26.等待「更新DEP描述檔」上傳成功後<br>待上傳完,iPad才會註冊到學校的MDN<br><ul> <li>attract/20-hb01/set</li> </ul> <b>DEP描述檔:開通註冊(勿刪) I</b> #ELRAT <b>I</b> #ELRAT <b>I</b>                                                                                                    | ,才可以著手開始操作iPad,—<br>M伺服器中。                                                                               | -定要等                   |
| <ul> <li>●●●●●●●●●●●●●●●●●●●●●●●●●●●●●●●●●●●●</li></ul>                                                                                                    | KU名世名中に     C     C     | 26.等待「更新DEP描述檔」上傳成功後<br>待上傳完,iPad才會註冊到學校的MDN<br>■ atts#E DP Hd# # #### @(m)<br>■ atts#E DP Hd# # #### @(m)<br>■ mER#U<br>■ PAD WiFFI 326B GOLD-TWN<br>■ PAD WiFFI 326B GOLD-TWN                                                                                                    | ,才可以著手開始操作iPad,—<br>M伺服器中。                                                                               | -定要等                   |
| <ul> <li>● ● ● ● ● ● ● ● ● ● ● ● ● ● ● ● ● ● ●</li></ul>                                                                                                    | Kutatata, co     C     C    C | 26.等待「更新DEP描述檔」上傳成功後<br>待上傳完,iPad才會註冊到學校的MDN<br>@ @ @ #dtfs4220-rb01/da<br>@ @ @ @ @ @ @ @ @ @ @ @ @ @ @ @ @ @ @                                                                                                     | ,才可以著手開始操作iPad,—<br>M伺服器中。<br>▲ Apple School Managar<br>▲ LXXXE<br>Zoli231 TFt 324                       | -定要等                   |
| <ul> <li>○ ○ ○</li> <li>○ ○</li> <li>○ 甜述檔管理程式</li> <li>○ 和述檔管理程式</li> <li>○ Anp</li> <li>○ 本面</li> <li>○ 表面</li> <li>○ 表面</li> <li>○ 表面</li> <li>○ 該用約作素</li> <li>○ 表面的作素</li> </ul>                                                                                                    | Kutatatata<br>Carter<br>Carter                                                                                                    | 26.等待「更新DEP描述檔」上傳成功後<br>待上傳完,iPad才會註冊到學校的MDN<br>@                                                                                                    | ,才可以著手開始操作iPad,—<br>M伺服器中。                                                                               | -定要等                   |
| <ul> <li>● ● ● ● ● ●</li> <li>● ● ●</li> <li>● ● ●</li> <li>● ●</li> <li>●</li> <li>●</li> <li>●&lt;</li></ul>                                                                                                    | Kutagatara, c     C     C     REF CPL Material     C     REF CPL Material     C     REF CPL Material     C     REF CPL Material     T     C     REF CPL Material     T     C     REF CPL     C     REF CPL     C     C     REF CPL     C     C     REF CPL     C     C     REF CPL     C     C     REF CPL     C     REF CPL     C     C     REF CPL     C     C  | 26.等待「更新DEP描述檔」上傳成功後<br>待上傳完,iPad才會註冊到學校的MDN<br><br><td>,才可以著手開始操作iPad,—<br/>A伺服器中。</td> <td>-定要等</td>                                                                                                    | ,才可以著手開始操作iPad,—<br>A伺服器中。                                                                               | -定要等                   |
| <ul> <li> <ul> <li></li></ul></li></ul>                                                                                                    |                                                                                                    | 26.等待「更新DEP描述檔」上傳成功後<br>待上傳完,iPad才會註冊到學校的MDN<br>* C                                                                                                    | ,才可以著手開始操作iPad,—<br>M伺服器中。                                                                               | -定要等                   |
| <ul> <li>●●●●●●●●●●●●●●●●●●●●●●●●●●●●●●●●●●●●</li></ul>                                                                                                    |                                                                                                    | 26.等待「更新DEP描述檔」上傳成功後<br>待上傳完,iPad才會註冊到學校的MDN<br>* C 2 4dt-sd720-nb01dcd<br>* C 2 4dt-sd720-nb01dcd<br>* | , 才可以著手開始操作iPad,<br>→<br>M伺服器中。                                                                          | -定要冬<br>+ C            |

# 如何使用Apple Configurator 2來重置 iPad?

由於學校的iPad大多是給學生使用,所以一般來說我們會把iPad上的「清除所 有內容和設定」這個選項隱藏起來,以免學生重置iPad上的所有資料,但在管 理上,有時我們也必須要重置iPad,這時我們就會透過

Apple Configurator 2 \_\_\_\_ 來重置iPad。

# 從App Store中下載Apple Configurator 2

Apple Configurator 2是免費的軟體,只可以在Mac電腦上安裝,可以直接從 App Store 中下載,打開App Store,左上角搜尋Apple Configurator 2便可以下載。

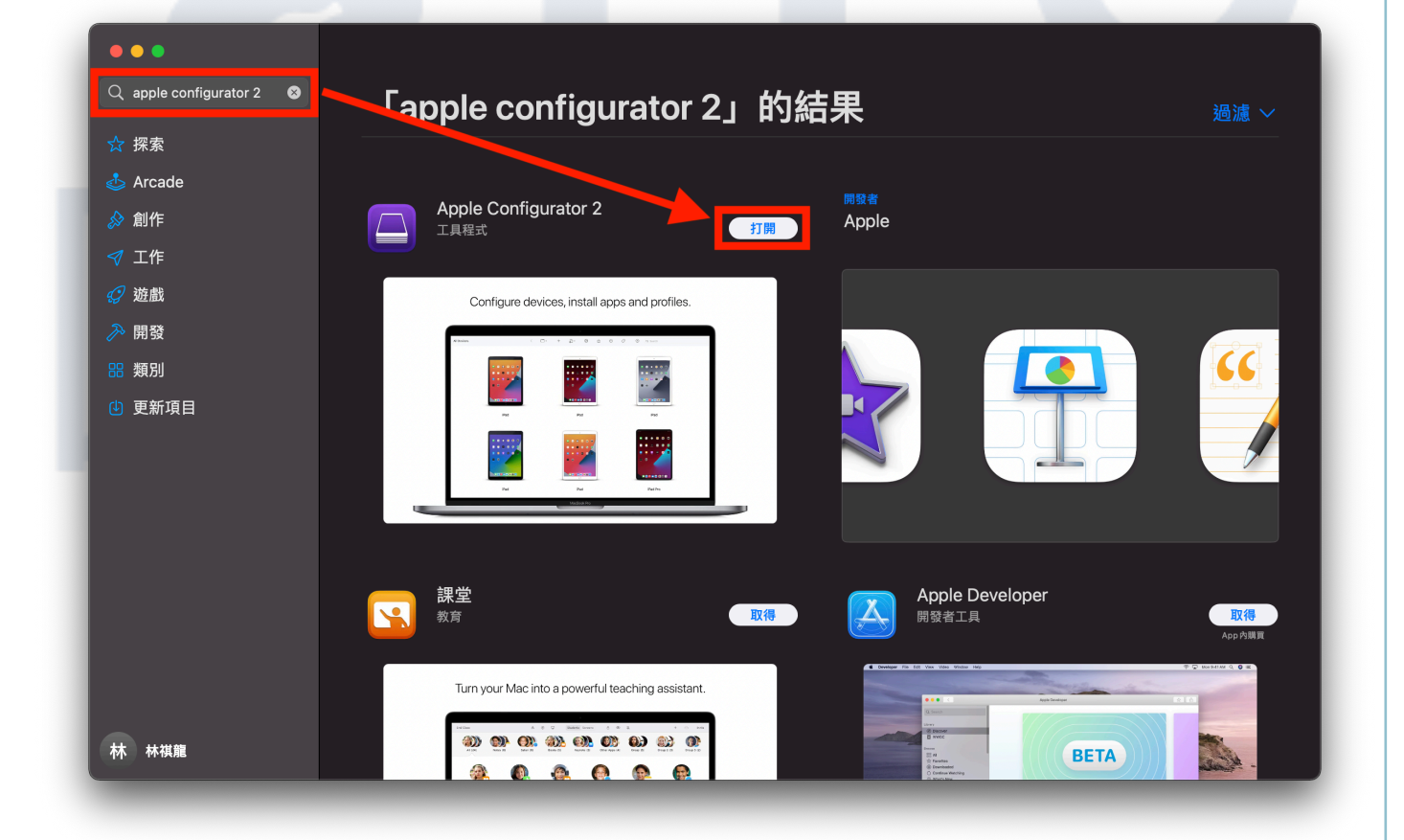

# 透過Apple Configurator 2重置iPad

### 一、從Mac電腦開啟Apple Configurator 2

開啟Apple Configurator 2,並以傳輸線連接iPad,初次連接會發現AC2中的 iPad會呈現「鎖頭」的符號,這時候我們需要到iPad上按下「信任」才能重置 iPad,若沒有出現,請將連接線拔除,重新接上一次。

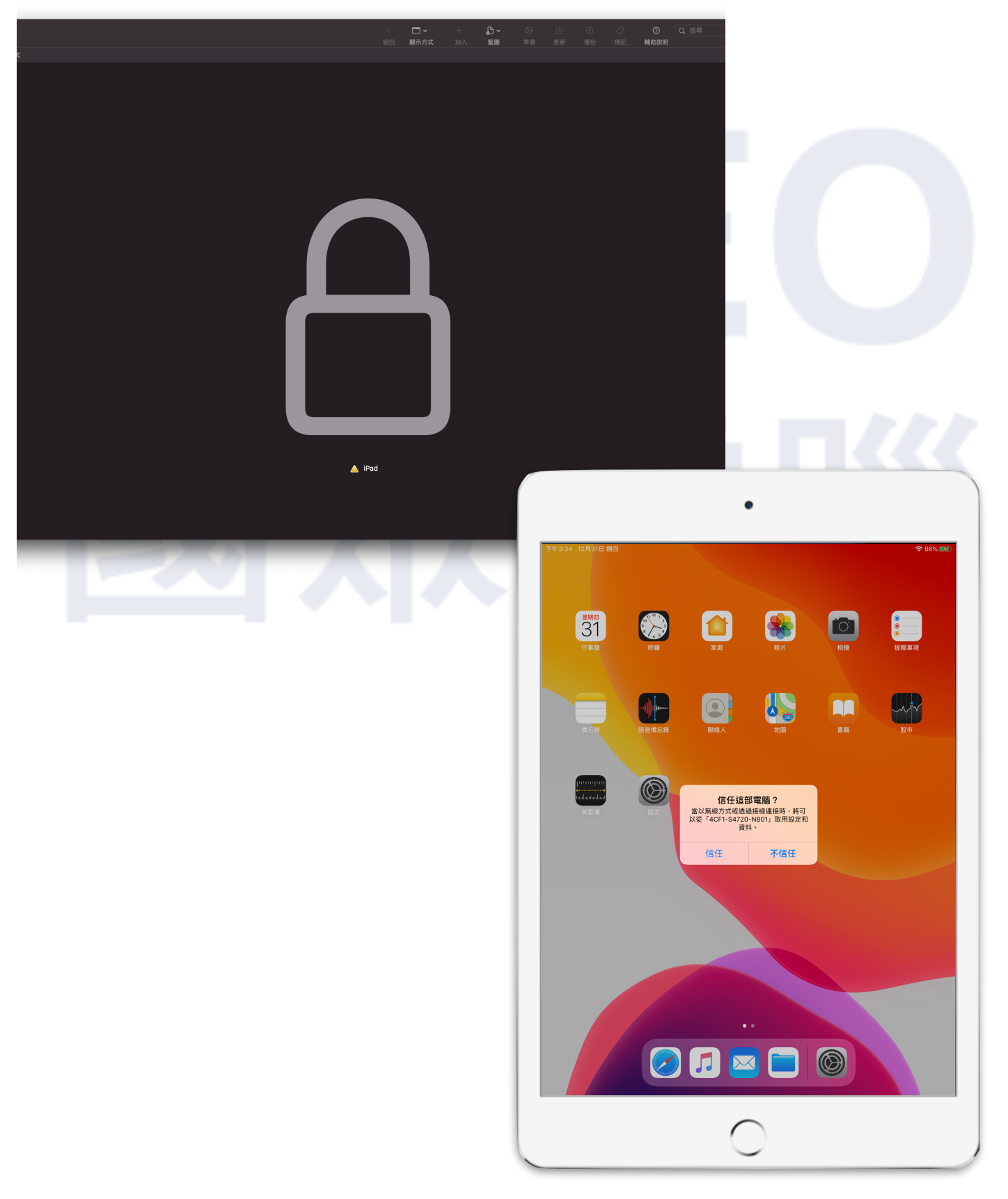

### 二、選擇要重置的iPad

接著點選AC2畫面中的iPad,如果您有連接多台iPad,可以按Shift來選擇。

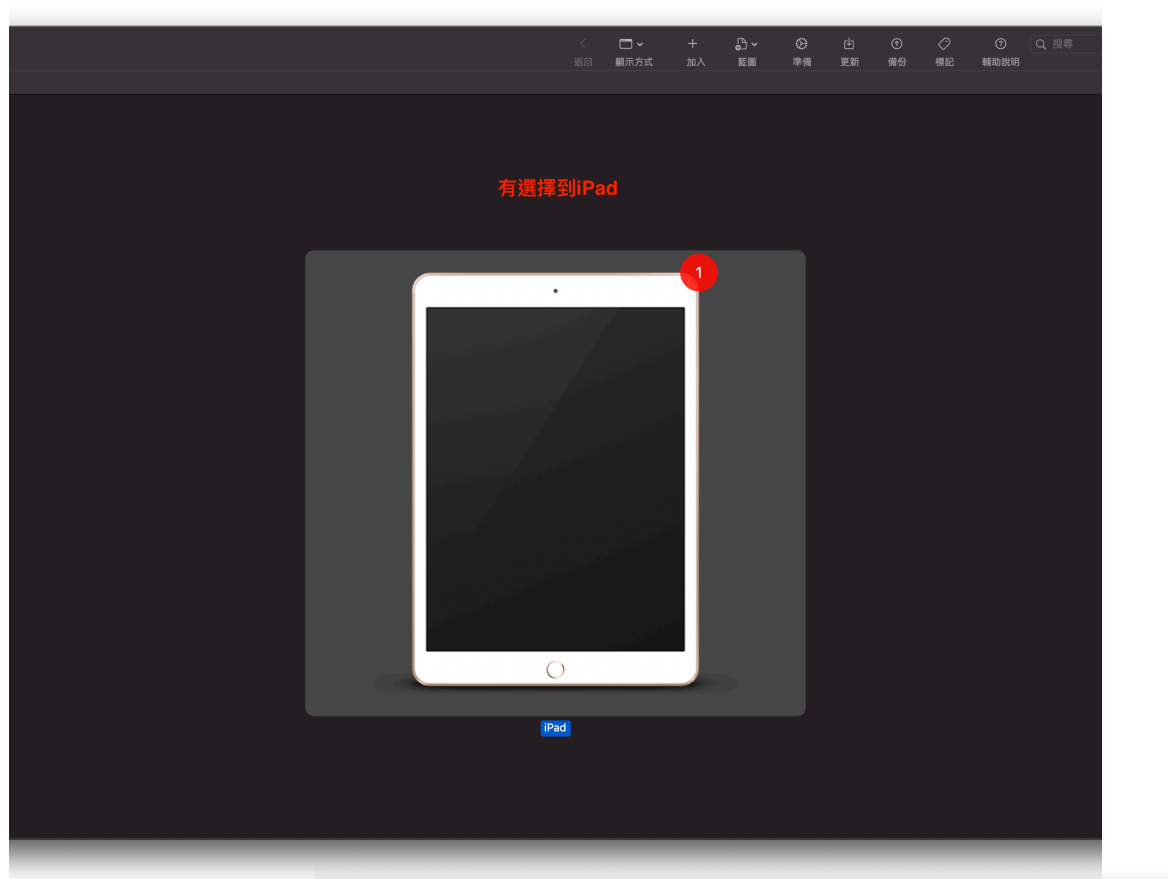

務必要選到iPad才能執行重置的動作。

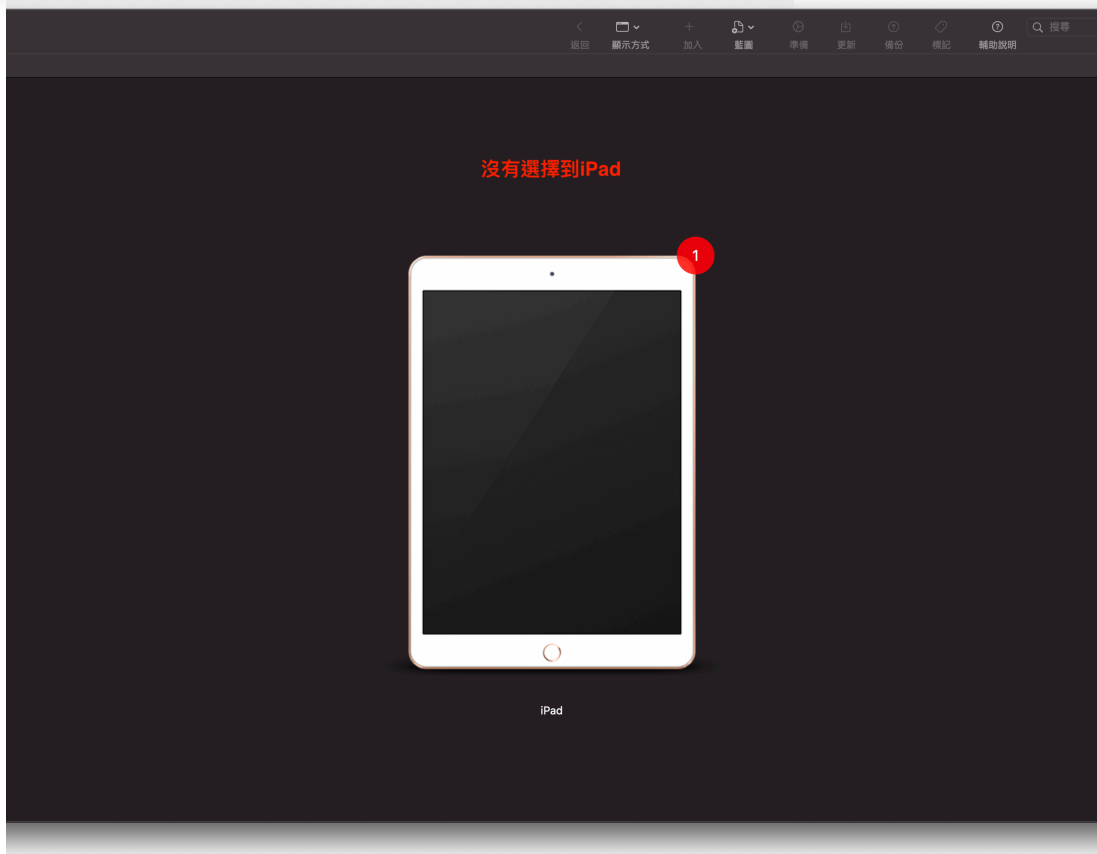

#### 三、執行「清除所有內容和設定」來重置

接著選到上方的功能列表,找到「動作」>「進階」>「清除所有內容和設定」

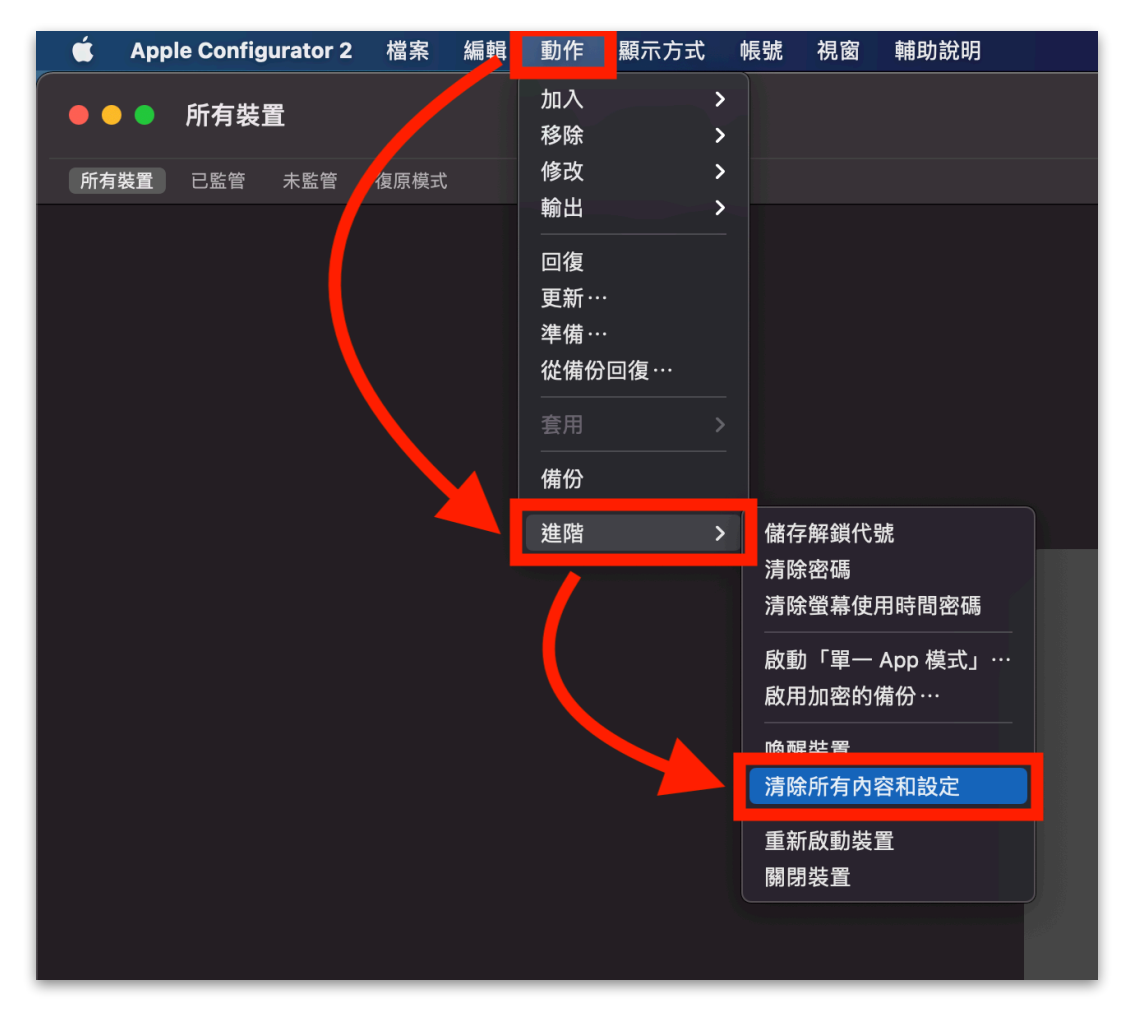

最後按下「清除」便會開始重置了

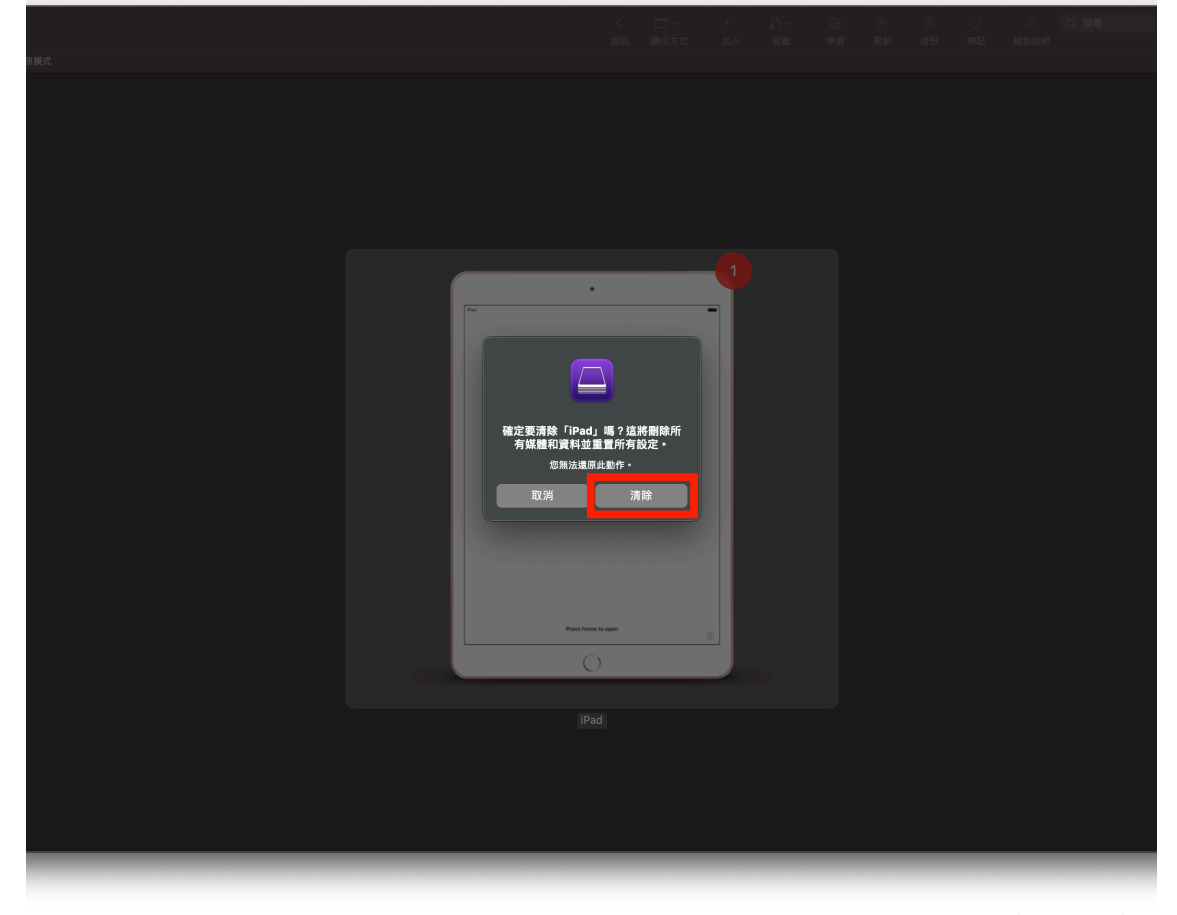

第69頁(共80頁)

# 常見問題Q&A

### Q1.MDM無法推播怎麼辦?

A1.無法推播的原因有很多,有可能憑證過期、無限基地台連線有問題、iPad 沒電沒連上網路,Local的MDM需要檢查iPad與Mac主機是否有同網段。

### Q2.為何我的裝置都無法更改名稱?

A2.無法更改名稱代表該裝置被限制住,在描述檔管理程式中的「iOS限制」, 裡頭的「允許修改裝置名稱」需要打勾才能修改裝置名稱。

### Q3.使用「課堂」時,為何都找尋不到學生的裝置?

A3.「課堂」需要同時開啟Wi-Fi與藍芽的功能,才能搜尋周圍的其他裝置。

### Q4.一個Apple ID可以設定多台手機收簡訊嗎?

A4.可以的,請到Apple官網 https://appleid.apple.com/#!&page=signin 登入並收一次簡訊後,找到「新增受信任的電話號碼…」來新增手機號碼。

# Q5.我的ASM帳號密碼忘記怎麼辦?

A5.請聯繫最高的管理者,若您是最高管理者,但帳號密碼已忘記,請撥打 ASM的客服電話0800-095-998,請客服協助您。

#### Q6.為何有些App開啟後就閃退?

A6.有可能是App安裝的途中下載不完全,請移除App後重新推播一次。

### Q7.為何iPad上面的資訊與MDM伺服器的資訊不同步?

A7.由於iPad上面的資訊不一定會立即性的回傳到MDM上,若要立即同步,請 使用描述檔管理程式中的「更新資訊」功能。

# Q8.為何我的描述檔管理程式無法開啟?或開啟時發生錯誤?

A8.有可能不正常的關機導致程式錯誤,例如:學校跳電、插頭被拔掉等等,請 再次重新開機讓描述檔管理程式重新載入。

### Q9.MDM伺服器需要隨時更新嗎?

A9.如果只是小版本的更新,可以自行更新,例如10.14.1版本升級到10.14.2版本,但若是大版本更新,例如10.13.2版本升級到10.14.3版,本請務必仔細觀 看更新哪些東西,再決定是否更新,否則會導致設定重置。

### Q10.iPad需要經常更新嗎?

A10.由於iOS每年都會推出大版本更新,不定期會推出小版本更新,在更新前 先暫緩,大版本剛推出會有些許問題存在,建議等待90天後再做更新,以免影 響上課進行,小版本更新則需要看更新內容,有些只針對iPhone做更新。

# MDM部署與課堂相關資源

- 教育部署指南
- Apple教育支援網頁
- Apple School Manager 官方使用手冊
- •描述檔管理程式 輔助說明
- •Apple Configurator 輔助說明
- •iPhoe和iPad版部署參考
- •「課堂」輔助說明
- ●開始使用「課堂」
- AppleCare OS Support
## ASM條款與約定更新

1.登入ASM網頁<u>https://school.apple.com</u>

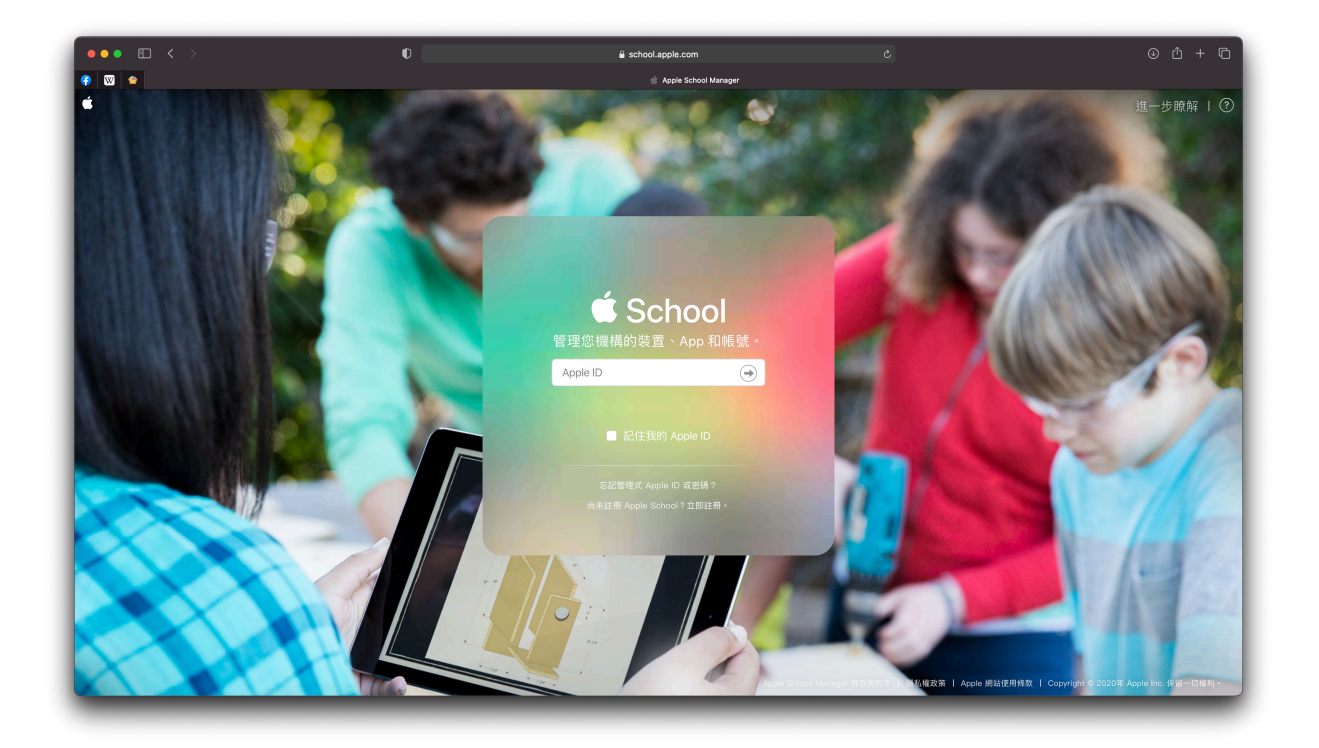

2.登入後會自動跳出「條款與約定」的視窗。

| 👎 🖾 🗢                     |                               | 🍏 Apple School Manager                                                                              | l i   |
|---------------------------|-------------------------------|----------------------------------------------------------------------------------------------------|-------|
| 🛎 School                  | Q、搜尋帳號                        |                                                                                                    | ian 🗸 |
| <sub>機構</sub><br>動作<br>位置 | 以姓氏排序 ~<br>5 個帳號<br>延和國中的所有帳號 | 條款與約定                                                                                               |       |
| <sub>成員</sub><br>帳號       | 洪 洪旭亮<br>管理員·延和國中             |                                                                                                    |       |
| 斑級<br>職務                  | 林 #紹湖<br>管理員·延和國中             | 歡迎使用 Apple School Manager<br>下列條款與約定已更新。您必須接受更新後的條款與約定才能繼續。下列條款內有重要資訊,請仔                            |       |
| 裝置<br><b>装置</b>           | 王登儀<br>管理員·延和國中               | 加切頭。                                                                                                |       |
| <b>指派記錄</b>               | · · 延和國中<br>管理員· · 延和國中       | □ B. macOS 軟體許可協議 〉                                                                                 |       |
| Арр                       | 管理員·延和國中                      | C. tvOS 軟體許可協議                                                                                      |       |
|                           |                               | 勾選所有您要接受的協議方塊並按一下「同意」按鈕,即確認您已閱讀並同意接受這些協議的約<br>束。您也代表並保證您具有法定權力為您的機構接受這些條款的約束,且您已達到所屬管轄區的法<br>定成年年齡。 |       |
|                           |                               | 全部下載為 PDF     拒絕                                                                                    |       |
| 設定                        |                               |                                                                                                    |       |

| ••• 🗉 < 🗆                   |                     |                                        | a school.apple.com                       |                               |     |
|-----------------------------|---------------------|----------------------------------------|------------------------------------------|-------------------------------|-----|
| 🖗 🖾 🗢                       |                     |                                        |                                          |                               |     |
| 📽 School                    | Q、搜尋帳號              |                                        | 條款與約定                                    |                               | iar |
| 機構<br>動作                    | 以姓氏排序 ~             |                                        |                                          |                               |     |
| 位置                          | <b>(9)</b> 5個<br>延和 |                                        |                                          |                               |     |
| 成員<br>转長號                   | 洪 洪旭                | 歡迎使用 Apple School I                    | Manager                                  |                               |     |
| 斑級<br>職務                    | 林聲                  | 下列條款與約定已更新。您<br>細閱讀。                   | 必须接受更新後的條款與約定才能繼續。 下                     | 列條款內有重要資訊,請仔                  |     |
| <sup>装置</sup><br>装置<br>指派記稿 | 王若留                 | ☑ A. iOS 和 iPadOS 軟                    | 禮許可協議                                    | >                             |     |
| 内容                          |                     | ☑ B. macOS 軟體許可能                       | 劦議                                       | >                             |     |
| Арр                         |                     | ✓ C. tvOS 軟體許可協調                       | ž                                        | >                             |     |
|                             |                     | 勾選所有您要接受的協議方<br>束。您也代表並保證您具有<br>定成年年齡。 | 塊並按一下「同意」按鈕,即確認您已開<br>法定權力為您的機構接受這些條款的約束 | 讀並同意接受這些協議的約<br>,且您已達到所屬管轄區的法 |     |
|                             | _ (                 | 全部下載為 PDF                              |                                          | 拒絕                            |     |

3.勾選所有許可協議,並按下右下角「同意」按鈕。

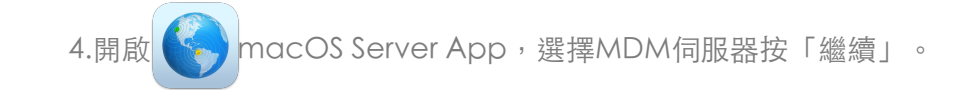

|         | 請從下方列表中選                                               | <b>選擇 №</b><br><sup>睪您要使用</sup> | <b>laC</b><br>Server 來管理的 Mac。 |             |
|---------|--------------------------------------------------------|---------------------------------|--------------------------------|-------------|
| <u></u> | <b>這台 Mac – 4CF1-S4720-NB0</b><br>管理此 MacBook Pro 上的服務 | 1                               |                                |             |
|         | <b>其他 Mac</b><br>使用主機名稱或 IP 位址來連接                      |                                 |                                |             |
|         |                                                        |                                 |                                |             |
|         |                                                        |                                 |                                |             |
|         | (                                                      |                                 |                                | 前市中公田       |
|         | H                                                      | IX <i>i</i> PJ                  | <b>海医</b> 荷夏                   | <b>#</b> 用助 |

5.輸入管理者密碼按「連接」。

| 這台 | Mac – 4CF1-S4720-NI | B01     |            |       |    |
|----|---------------------|---------|------------|-------|----|
|    | 主機名稱或 IP 位址:        | 4CF1-S4 | 720-NB01.I | ocal  |    |
|    | 管理者名稱:              | Verlaat |            |       |    |
|    | 管理者密碼:              |         |            |       |    |
|    |                     | 🗌 在我的   | 的鑰匙圈中記     | 錄這個密碼 |    |
| ?  |                     |         |            | 取消    | 連接 |
|    |                     |         |            |       |    |
|    |                     |         |            |       |    |

6.點擊左側「描述檔管理程式」,會看到ASM是中斷的狀態,選擇ASM下方的 「設定…」

| ● ● ●<br>何服器<br>■ 4CF1-S4720-NB01<br>① 提示<br>② 憑證<br>■ 記錄<br>■ 記錄<br>■ 紙計<br>幅號<br>▲ 使用者 | <ul> <li>描述檔管理程式</li> <li>脱版</li> <li>N版: ● 可在 4CF1-S4720-NB01.local/profilemanager 取得<br/>随鮮如何為此服務設定装置 ③</li> <li>權限: 所有網路         編輯權限…     </li> </ul> |
|------------------------------------------------------------------------------------------|----------------------------------------------------------------------------------------------------|
| # 群組     ##     • ● 描述檔管理程式     進階                                                       | 部署計劃: ② Apple School Manager<br>設定…<br>② Apple Business Manager<br>設定…<br>③ 装置註冊計劃<br>設定…<br>● App 與書籍的大量採購<br>設定…                                        |
|                                                                                          | 設定: ● 裝置通訊推播通知憑證<br>設定…<br>● 簽署設定描述檔<br>設定…<br>我的裝置: 在「Safari」裡打開<br>描述檔管理程式: 在「Safari」裡打開                                                                |

7.接著會開啟ASM的視窗,按下方的「下一步」按鈕。

| ● ●<br>何服器<br>【】 4CF1-S4720-NB01<br>① 提示                                            | ☆ 描述檔管理程式                                                                               | 開啟 |
|-------------------------------------------------------------------------------------|-----------------------------------------------------------------------------------------|----|
| <ul> <li>○ notait</li> <li>○ 記錄</li> <li>止 統計</li> <li>4號</li> <li>▲ 使用者</li> </ul> | 狀態: ● 可在 4CF1-S4720-NB01.local/profilemanager 取得<br>■時知何為此服務設定装置 ◎<br>權限: 所有網路<br>編輯權限… |    |
| <b>22</b> 样組<br>服務                                                                  | 部署計劃: 💿 Apple School Manager                                                            |    |
| <ul> <li>● 描述檔管理程式</li> <li>進階</li> </ul>                                           | Apple School Manager<br>設定「描述檔管理程式」來使用 Apple School Manager<br>註冊裝置。                    |    |
|                                                                                     | Apple School Manager 會設定新的裝置來使用您的「描述檔管理程式」伺服器。您<br>必須擁有學校帳號才能繼續。                        |    |
|                                                                                     | ? 建立帳號… 取消 下一步                                                                          |    |
|                                                                                     |                                                                                         |    |
|                                                                                     | 設定: ● 裝置通訊推播通知憑證                                                                        |    |
|                                                                                     | 設定 簽署設定描述檔                                                                              |    |
|                                                                                     |                                                                                         |    |
|                                                                                     | 我的裝置:  在「Safari」裡打開                                                                     |    |
|                                                                                     | 描述檔管理程式:  在「Safari」裡打開                                                                  |    |

8.接著會切換到下一個視窗,點擊視窗中的「輸出…」,把公用密鑰儲存到 「下載項目」中方便尋找。下載的公用密鑰檔名為.pem結尾的檔案。

| ●●●<br>伺服器<br>■ 4CF1-S4720-NB01<br>↓ 提示 | ₩ 描述檔管理程式 ■■                                                                                                    |
|-----------------------------------------|----------------------------------------------------------------------------------------------------|
| ◆ 憑證<br>三 記錄<br>止 統計<br>模號<br>▲ 使用者     | 狀態: ● 可在 4CF1-S4720-NB01.local/profilemanager 取得<br>酸解如何為此服務設定裝置 ◎<br>權限: 所有網路<br>編輯權限…                                                               |
| <ul> <li></li></ul>                     | Apple School Manager<br>設定「描述權管理程式」來使用 Apple School Manager<br>設冊裝置。                                                                                  |
|                                         | 公用密鑰:  DeviceEnrollmentPublicKey.pem 輸出 ···<br>在此伺服器上存取 Apple School Manager 需要「伺服器代號」。若要取得代號,請輸出<br>此公用密鑰,然後將公用密鑰加入 Apple School Manager 中的 MDM 伺服器。 |
|                                         | <ul> <li>? 打開 Apple School Manager…</li> <li>上一步 下一步</li> <li>把公用密鑰儲存到電腦</li> <li>設定: ● 裝置通訊推播通知憑證</li> </ul>                                         |
|                                         | 設定…<br>一 簽署設定描述檔<br>設定…                                                                                                    |
|                                         | 我的裝置:  在「Safari」裡打開<br>描述檔管理程式:  在「Safari」裡打開                                                                                                    |

9. 接著視窗會自動切換到需要放入代號檔案的視窗,這邊我們先擱置著等待。

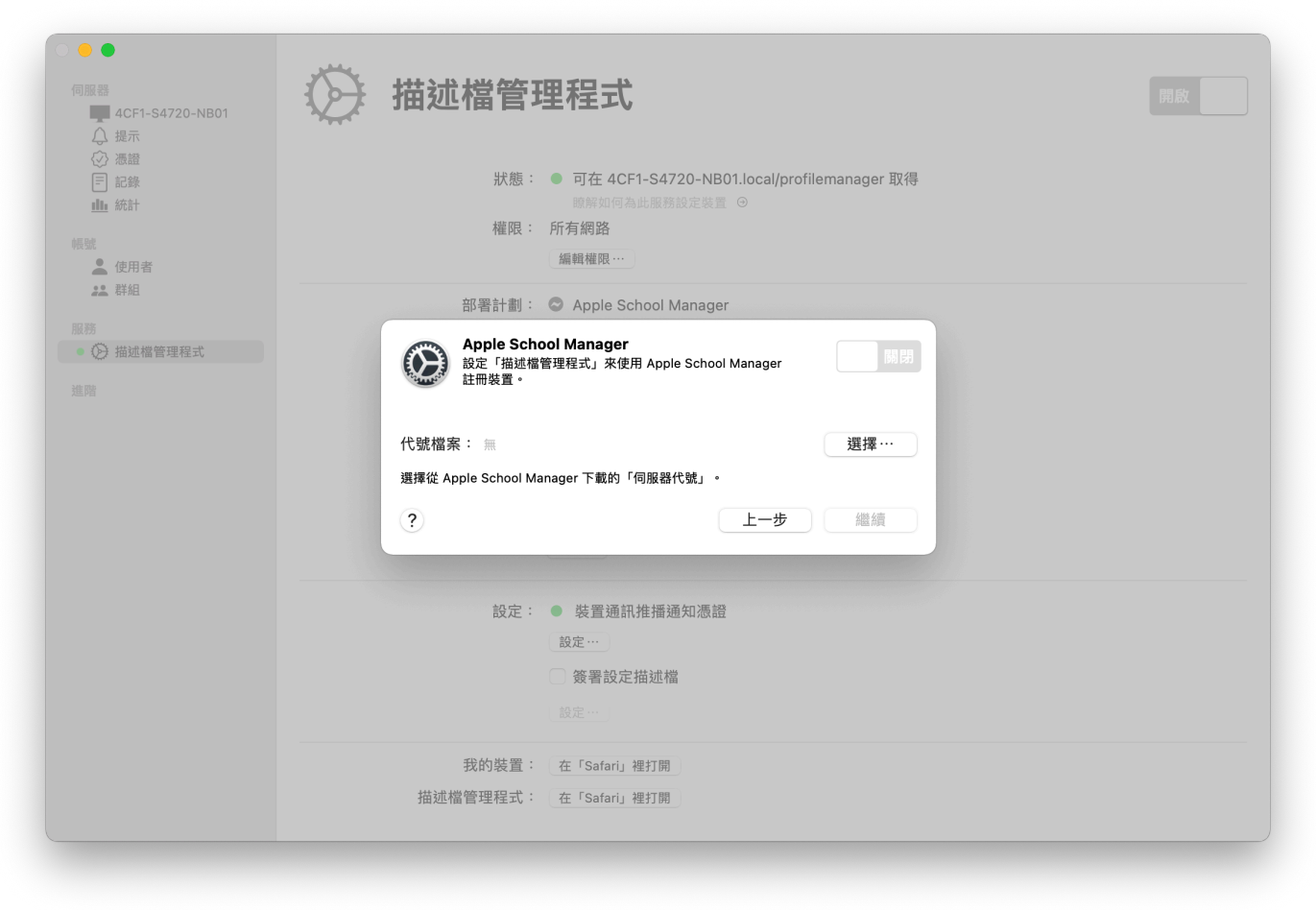

10.開啟ASM的網頁並登入帳號,選擇左下角的「設定」,再點選學校的MDM 伺服器,右方會有一個「編輯」按鈕,點開後我們需要上傳剛剛下載的密鑰。

| ••• 🗉 < > | 0                                    | 🔒 school.apple.com                             |                        | © ₾ + Ⴊ |
|-----------|--------------------------------------|------------------------------------------------|------------------------|---------|
|           | 描述借管理程式: 裝置: iPad                    |                                                | 🍵 Apple School Manager |         |
| É School  |                                      |                                                |                        | ian ~   |
| 機構動作      | 個人設定                                 |                                                |                        |         |
| 位置        | III人檔系<br>ian ian                    |                                                |                        |         |
| 成員        | 🙏 Арр                                |                                                | tost                   |         |
| 帳號        | 機構設定                                 |                                                | LUSL<br>0 部裝置          |         |
| 職務        | <b>註冊資訊</b><br>延和國中                  |                                                | Q Ø 🛍                  |         |
| 裝置<br>装置  | • <b>帳號</b><br>5 個管理式 Apple ID       |                                                | 顯示裝置 下載權杖 <b>删除</b>    |         |
| 指派記錄      | <b>資料來源</b><br>無                     | MDM 伺服器資訊                                      |                        | 編輯      |
| App       | <b>装置管理設定</b><br>1,697 部裝置           | 上次連線:2020/12/16 下午3:27                         |                        |         |
|           | MDM 伺服器                              | 建立者 建立日期<br>ian ian 2020/12/16 下午12:3 <u>4</u> |                        |         |
|           | <b>延和國中</b><br>80 部裝置                | 西北北黑作派                                         |                        |         |
|           | <b>南投縣教育網路中心</b><br>1,013 部裝置        | "現設袋重拍派<br>無 變更…                               |                        |         |
|           | Apple Configurator 2           0 部装置 |                                                |                        |         |
|           | eSchoolPad<br>559 部裝置                |                                                |                        |         |
|           | □□ test<br>0 部装置 選擇學校的MDM伺服器         |                                                |                        |         |
| 設定        |                                      | -                                              |                        |         |

11.按下「編輯」後,往下滑找到「上傳新密鑰…」

的按鈕,系統會要求選擇檔案,這邊我們選擇剛剛下載的公用密鑰。

| ••• • • < >         | 0                              | 🖬 school.apple.com C 🛈 🕆 🤅                                            | ð |
|---------------------|--------------------------------|-----------------------------------------------------------------------|---|
| € 🖾 🗢               | 描述楷管理程式: 裝置: iPad              | 🔮 Apple School Manager                                                |   |
| É School            |                                | ian                                                                   | ~ |
| 機構動作                | 個人設定                           |                                                                       |   |
| 位置                  | O 個人檔案<br>ian ian              |                                                                       |   |
| 成員<br># <b># 9#</b> | 🙏 Арр                          | test                                                                  |   |
| 班級                  | 機構設定                           | 0 部装置                                                                 |   |
| 職務                  | <b>註冊資訊</b><br>延和國中            |                                                                       |   |
| 裝置<br>装置            | <b>• 帳號</b><br>5 個管理式 Apple ID | 顯示私罪 下載權仗 <b>對除</b>                                                   |   |
| 指派記錄                | <b>資料來源</b><br>無               | MDM 伺服器資訊                                                             |   |
| 內容<br>App           | (司) <b>裝置管理設定</b><br>1,697 部裝置 | MDM 伺服器名稱<br>tect                                                     |   |
|                     | MDM 伺服器                        |                                                                       |   |
|                     | <b>延和國中</b><br>80 部裝置          | 公許此 MDM 伺服器釋出裝置。 進一步瞭解<br>上次連線日期 上次連線日期 上次連線61P                       |   |
|                     | <b>南投縣教育網路中心</b><br>1,013 部裝置  | 2020/12/16 下午3:27                                                     |   |
|                     | Apple Configurator 2<br>0 部裝置  | MDM 伺服器設定<br>上個公用密領 ①                                                 |   |
|                     | eSchoolPad<br>559 部装置          | 上傳動的公用設備置使您目前的密備失效。即代此設備後,您需要下載新向服器種で,並將具上傳至您的 MDM 伺服器。點擊並上傳剛剛下載的公用密鑰 |   |
|                     | test<br>0 部装置                  | 上傳新書論… 市 延 1.1 信 示                                                    |   |
| 設定                  |                                | · · · · · · · · · · · · · · · · · · ·                                 |   |

| ••• • < >                                  | 0                              | ല school.apple.com උ டு பு + டு                                |
|--------------------------------------------|--------------------------------|----------------------------------------------------------------|
| (3) (2) (2) (2) (2) (2) (2) (2) (2) (2) (2 | 描述檔管理程式:裝置群組:學生的iPad           | 🍏 Apple School Manager                                         |
| É School                                   |                                | ian 🗸                                                          |
| 機構<br>動作                                   | 個人設定                           |                                                                |
| 位置                                         | ian ian                        |                                                                |
| 成員                                         | 🔥 Арр                          | test                                                           |
| 班級                                         | 機構設定                           | 0 部裝置                                                          |
| 職務                                         | <b>註冊資訊</b><br>延和國中            |                                                                |
| 裝置<br>装置                                   | <b>転號</b><br>5 個管理式 Apple ID   | 副示張置 下載編仗 删除                                                   |
| 指派記錄                                       | 資料來源<br>無                      | MDM 伺服器資訊                                                      |
| 內容<br>App                                  | (1) <b>装置管理設定</b><br>1,697 部裝置 | MDM 伺服器名稿<br>test                                              |
|                                            | MDM 伺服器                        |                                                                |
|                                            | <b>延和國中</b><br>80 部裝置          | ☑ 九計近 MDM 伺服結釋出設置。 選一步 顧解<br>上次連線日開                            |
|                                            | <b>南投縣教育網路中心</b><br>1,013 部裝置  | 2020/12/16 下年3:27 42.72.14.102                                 |
|                                            | Apple Configurator 2<br>0 部装置  |                                                                |
|                                            | eSchoolPad<br>559 部裝置          | 上诗和IPS公开应篇目12公日均193份第大汉。4370年它编变,总需要个教制为放益推议,业特共工得主您的 MDM 伺服器。 |
|                                            | test<br>0 部装置                  | 上傳新密論… DeviceEnrollmentPublicKey.pem ②                         |
| 設定                                         |                                | <b>袹</b> 設裝置指派                                                 |

13.套用完後點擊上方的「下載權杖」,預設會下載到「下載項目」中。下載的 代號檔名為.p7m副檔名的檔案。

| ••• 🗉 < >  | 0                             | school.apple.com                         |                                       | © Ů + Ⴊ |
|------------|-------------------------------|------------------------------------------|---------------------------------------|---------|
| W          | 描述權管理程式: 裝置詳細: 學生的iPad        |                                          | 🍵 Apple School Manager                |         |
| É School   |                               |                                          |                                       | ian 🗸   |
| 機構<br>動作   | 個人設定                          |                                          |                                       |         |
| 位置         | ian ian                       |                                          |                                       |         |
| 成員         | 🐥 Арр                         |                                          | test                                  |         |
| • 長號<br>   | 機構設定                          |                                          | 0 部裝置                                 |         |
| 職務         | <b>註冊資訊</b> 延和國中              |                                          |                                       |         |
| 装置         | ・ 振 ・ 5 個管理式 Apple ID         |                                          | 顯示裝置 <b>下載權仗 删除</b>                   |         |
| 袋重<br>指派記錄 |                               |                                          | 點擊「下載權杖」                              |         |
|            |                               | MDM 伺服器資訊                                |                                       | 編輯      |
| 内容<br>App  | (i) 装置管理設定<br>1,697 部装置       | 上次連線:2020/12/16 下午3:27                   |                                       |         |
|            | MDM 伺服器                       | 建亚省<br>ian ian                           | <sup>建立日期</sup><br>2020/ 2/16 下午12:34 |         |
|            | <b>延和國中</b><br>80 部裝置         | 西扒壯卑作派                                   |                                       |         |
|            | <b>南投縣教育網路中心</b><br>1,013 部裝置 | "其政治重作加<br>無變更…                          |                                       |         |
|            | Apple Configurator 2<br>0 部装置 |                                          |                                       |         |
|            | eSchoolPad<br>559 部装置         |                                          |                                       |         |
|            | test<br>0 部裝置                 |                                          |                                       |         |
| 設定         | <b>下載</b><br>服器。              | 新伺服器權杖會重置目前的權材<br>所伺服器權杖後,您需要將其上傳到<br>取消 | t。<br>至您的 N DM 伺<br>下載伺服器權杖           |         |

14.回到步驟4擱置的Server.app介面,將剛剛下載的伺服器代號上傳進去。

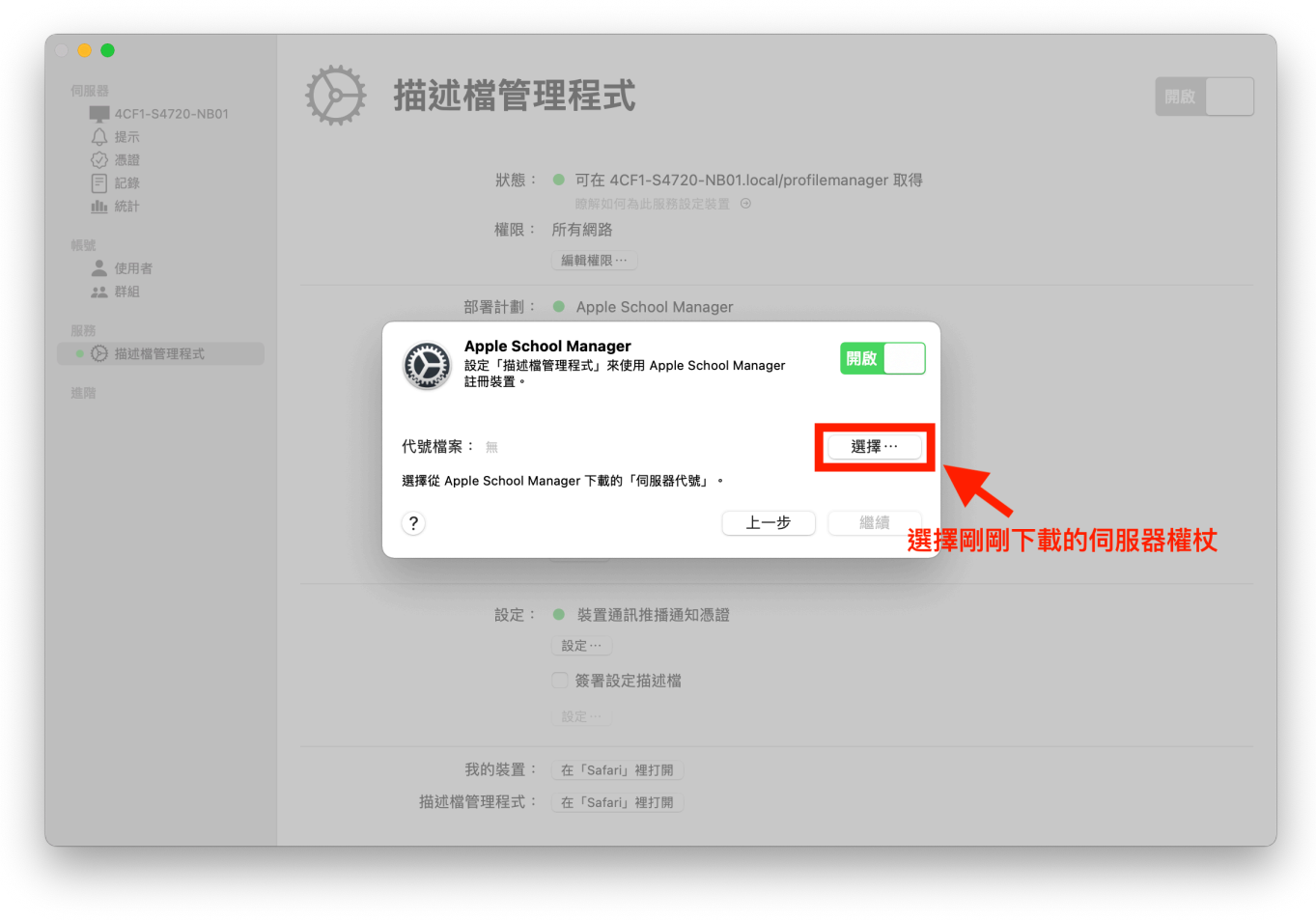

15.將代號檔案上傳進去後,便會看到代號到期日會立即更新。

| ●●●<br>伺服器<br>■ 4CF1-S4720-NB01<br>↓ 提示                                                              | 描述檔管理程式                                                                                        | 開版 |
|----------------------------------------------------------------------------------------------------|------------------------------------------------------------------------------------------------|----|
| <ul> <li>⑦ 濃證</li> <li>記錄</li> <li>重</li> <li>統計</li> <li>4.00</li> <li>4.00</li> <li>使用者</li> </ul> | 狀態: ● 可在 4CF1-S4720-NB01.local/profilemanager 取得<br>酸解如何為此服務設定装置 ◎<br>權限: 所有網路<br>編輯權限…        |    |
| <b>2.2</b> 群組                                                                                        | 部署計劃: ● Apple School Manager                                                                   |    |
| 服務 <ul> <li>② 描述檔管理程式</li> <li>追踪</li> </ul>                                                         | Apple School Manager<br>設定「描述檔管理程式」來使用 Apple School Manager<br>註冊裝置。                           |    |
|                                                                                                    | 代號檔案: test_Token_2020-12-16T08-08-43Z_smime.p7m   選擇 …<br>選擇從 Apple School Manager 下載的「伺服器代號」。 |    |
|                                                                                                    |                                                                                                |    |
|                                                                                                    | 設定: ● 裝置通訊推播通知憑證                                                                               |    |
| Apple School Man<br>已使用下列設定配置「<br>School Manager。                                                    | ager<br><sup>菌述</sup> 檔管理程式」來使用 Apple 開啟                                                       |    |
| 認調                                                                                                   | 登」監管 帳號 班級                                                                                     |    |
| Apple ID: ian_lin@ntct<br>代號到期日: 2021年12日                                                            | .edu.tw                                                                                        |    |
| 組織: 延和國中                                                                                             |                                                                                                |    |
|                                                                                                    | 替換代號 … 完成                                                                                      |    |